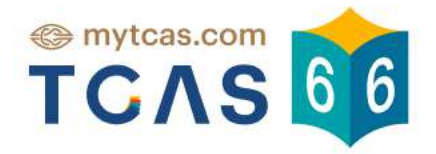

# คู่มือการใช้งาน

# ระบบศูนย์สอบ A-Level

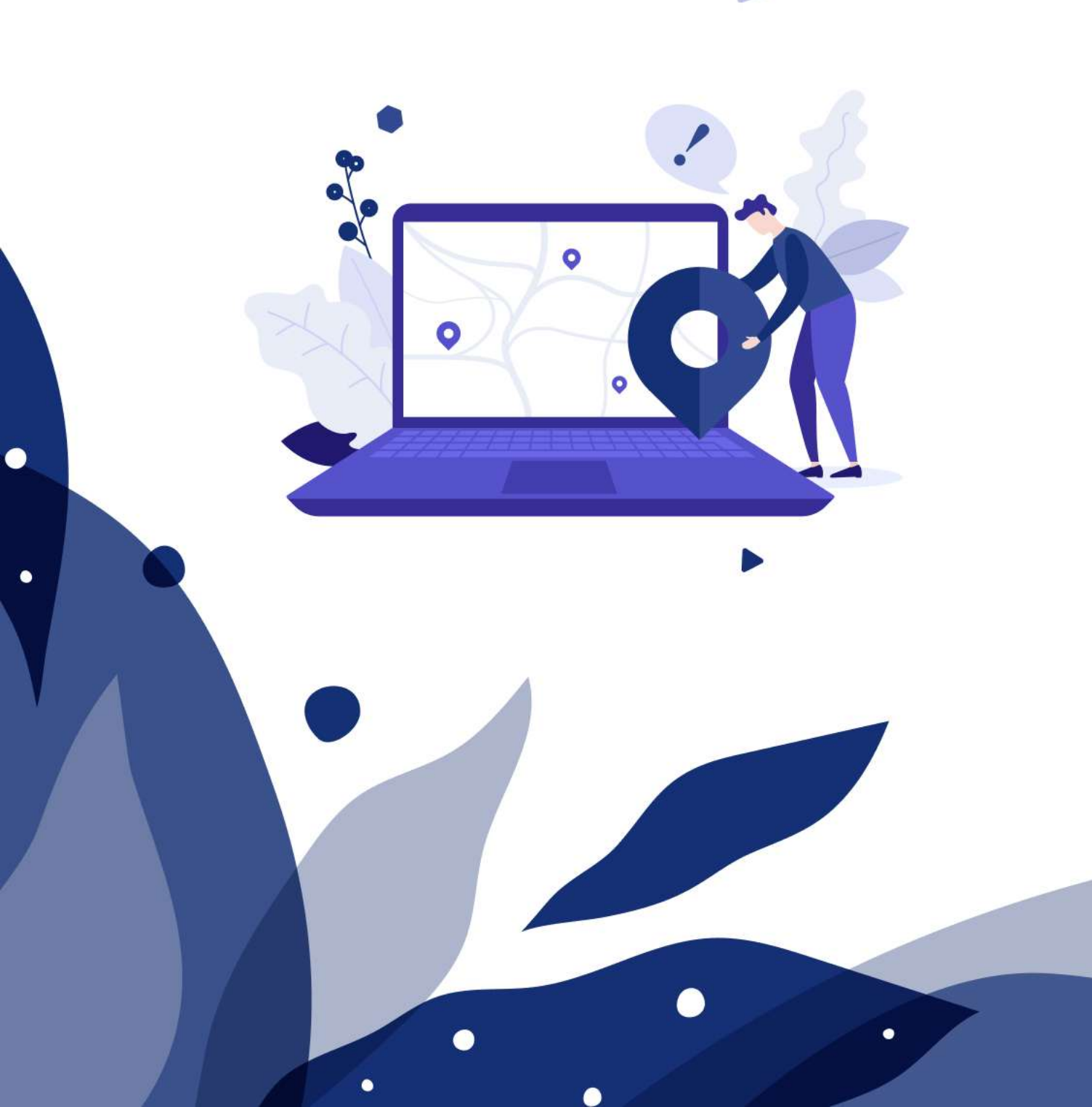

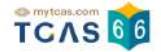

# คู่มือระบบรับสมัครสอบ A-Level

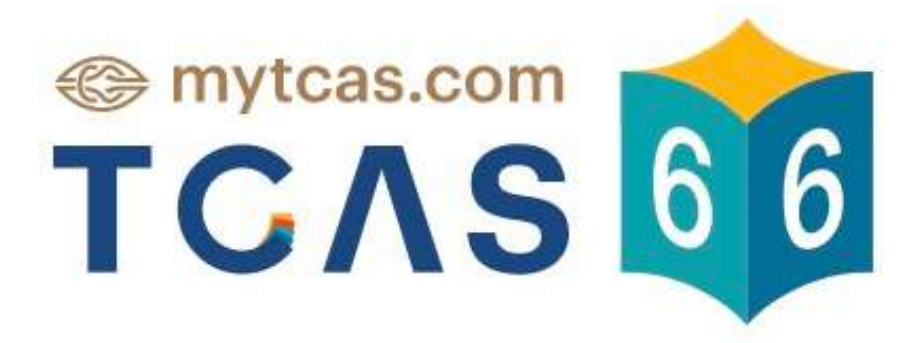

เอกสาร Version 1 9 พ.ค. 2566

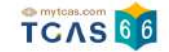

| 1. การสมัครสอบ A-Level                                          | 3-17  |
|-----------------------------------------------------------------|-------|
| 2. การสมัครสอบ A-Level สำหรับผู้ต้องการความช่วยเหลือพิเศษ       | 18-31 |
| 3. การเพิ่มและการแก้ไขสนามสอบภายหลังการสมัครและชำระเงิน A-Level | 32-44 |
| 4. ตัวอย่างกระดาษคำตอบ A-Level                                  | 45-54 |
| 5. พิมพ์บัตรประจำตัวผู้เข้าสอบรายวิชา A-Level                   | 55-61 |
| 6. การแจ้งกรณีผู้สมัครสอบติดโควิด A-Level                       | 62-67 |
| 7. การประกาศผลสอบ A-Level                                       | 68-71 |
| 8. การขอทบทวนคะแนนสอบ A-level                                   | 72-81 |

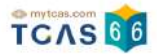

# 1. การสมัครสอบ A-Level

ผู้สมัครเข้าสู่ระบบที่ URL <u>https://student.mytcas.com</u> ในหน้าของการสมัครสอบ A-Level เลือก "ดูรายละเอียดและ สมัครสอบ"

|                    | <sup>e mytcas.com</sup> សារទេតារាំទាន                                                                                                    |              |
|--------------------|----------------------------------------------------------------------------------------------------|--------------|
| ข้อมูลการลงทะเบียน |                                                                                                    | รายละเอียด → |
|                    | ชื่อ <b>ณิชา ทีแคส</b><br>โรงเรียน <mark>ทีแคลวิทยาคม</mark><br>จังหวัด <b>กรุงเทพมหานคร</b><br>หลักสูตร <b>หลักสูตรแกนกลาง (สามัญ)</b><br>ปีการศึกษา <b>2565</b> |              |
| สมัครสอบ           |                                                                                                    |              |
|                    | สมัครสอบ A-Level<br>ดูรายละเอียดและสมัครสอบ                                                                                                    |              |
|                    |                                                                                                    |              |

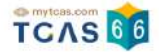

#### เลือกวิชาสอบและสนามสอบ

ระบบจะปรากฏวันสอบของแต่ละรายวิชา การเลือกวิชาสอบและสนามสอบให้เลือกเป็นรายวัน ให้ผู้สมัครเลือกวันที่

# ต้องการสอบ โดยเลือกที่ไอคอนลูกศร

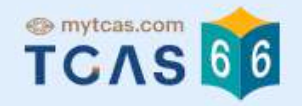

# รายละเอียดการสมัครสอบ

| มัครสอบ                  | สมัครครั้งที่ 1 |
|--------------------------|-----------------|
| -Level                   |                 |
| 1 เสาร์ ที่ 18 มี.ค. 66  | Э               |
| เลือกวิชาสอบและสนามสอบ   |                 |
| อาทิตย์ ที่ 19 มี.ค. 66  | 9               |
| เลือทวิชาสอบและสนามสอบ   |                 |
| 3 จันกร์ ที่ 20 มี.ค. 66 | •               |
| เลือกวิชาสอบและสนามสอบ   |                 |
|                          |                 |

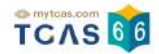

# หลังจากนั้นให้ผู้สมัครเลือกวิชาสอบที่ต้องการ แล้วเลือก "ไปหน้าถัดไป"

| เสาร์ ที่ 18 มี.ค. 66         |              |               |
|-------------------------------|--------------|---------------|
|                               |              | 3             |
| เลือกวิชาสอบ                  | เลือกสนามสอบ | ตรวจสอบข้อมูล |
| ทวิชาสอบและสนามสอบ            |              |               |
| รหัสวิชา 66                   |              |               |
| ชื่อวิชา Bio ช <b>ีววิทยา</b> |              |               |
| ເวລາ 08.30 - 10.00 <b>ม</b> . |              |               |
| รหัสวิชา 64                   |              |               |
| ชื่อวิชา Phy ฟิสิกส์          |              |               |
| เวลา 11.00 - 12.30 น.         |              |               |
| รหัสวิชา 81                   |              |               |
| ชื่อวิชา Thai ภาษาไทย         |              |               |
| ເວລາ 13.30 - 15.00 <b>ນ</b> . |              |               |
| รหัสวิชา 70                   |              |               |
| ชื่อวิชา Soc สังคมศึกษา       |              |               |
| 1000 15 20 17 00 11           |              |               |

ผู้สมัครจะต้องทำการเลือกสนามสอบให้ครบทั้ง 5 ลำดับ ยกเว้นกรณีที่จังหวัดในลำดับแรก มีสนามสอบน้อยกว่า 5 สนามสอบ ให้เลือกทุกสนามสอบในจังหวัดนั้นแทน (กรุงเทพฯ นนทบุรี สมุทรปราการ นับเป็นจังหวัดเดียวกัน) โดยให้ เลือกที่กล่องข้อความ "ค้นหาสนามสอบ"

ในกรณีที่สนามสอบในจังหวัดนั้นมีน้อยกว่า 5 สนามสอบ ให้เลือกสนามสอบใน จังหวัดนั้น เป็นหลัก กรณีสนามสอบที่ เลือกไว้ใน จังหวัดนั้น เต็มและมีการเปิดสนามสอบใหม่ ให้เลือกสนามสอบที่เปิดใหม่นี้ก่อนเลือกสนามสอบในจังหวัดอื่น

| 1) เสาร์ ที่ 18 มี.ค. 66        |              |               |
|---------------------------------|--------------|---------------|
| 1                               | 2            | 3             |
| เลือกวิชาสอบ                    | เลือกสนามสอบ | ตรวจสอบข้อมูล |
| ลือ <mark>กประเภท</mark> ขัอสอบ |              |               |
| 🛚 ກະະດາຈ                        |              |               |

#### เลือกสนามสอบ

กรุณาเลือกสนามสอบให้ครบ 5 ลำดับ ยกเว้นกรณีที่จังหวัดในลำดับแรกมีสนามสอบน้อยกว่า 5 สนาม สอบ ให้เลือกทุกสนามสอบในจังหวัดนั้นแทน

| <sup>1</sup> ເຊິ່ງ ເບິ່ງ ເມີດ ເປັນ ເພິ່ງ ເປັນ ເພິ່ງ ເພິ່ງ ເພິ<br>ເພິ່ງ ເພິ່ງ ເພິ່ງ ເພິ່ງ ເພິ່ງ ເພິ່ງ ເພິ່ງ ເພິ່ງ ເພິ່ງ ເພິ່ງ ເພິ່ງ ເພິ່ງ ເພິ່ງ ເພິ່ງ ເພິ່ງ ເພິ່ງ ເພິ່ງ ເພິ່ງ ເພິ່ງ ເພິ່ງ ເພິ່ງ ເພິ່ງ ເພິ່ງ ເພິ່ງ ເພິ່ງ ເພິ່ງ ເພິ່ງ ເພິ່ງ ເພິ່ງ ເພິ່ງ ເພິ່ງ ເພິ່ງ ເພິ່ງ ເພິ່ງ ເພິ່ງ ເພິ່ງ ເພິ່ງ ເພິ່ງ ເພິ່ງ | Ŵ     |
|----------------------------------------------------------------------------------------------------|-------|
| เลือกสนามสอบใน จังหวัดลำพูน เป็นหลัก<br>กรณีสนามสอบที่เลือกไว้ใน <u>จังหวัดลำพูน</u> เต็มและมีการเปิดสนามสอบใหม่ ให้เลือกสนามสอบที่เปิดใหม่นี้ก่อนเลือก<br>สอบในจังหวัดอื่น                                                                                                    | าสนาม |
| ลำดับที่ 2 * -                                                                                                    |       |
| ลำดับที่ 3 * -                                                                                                    |       |
| ลำดับที่ 4 * -                                                                                                    |       |
| ลำดับที่ 5 * -                                                                                                    |       |
| ค้นหาสนามสอบ โดยเลือกเรียงตามลำดับที่ผู้สมัครต้องการเข้าสอบ จากมากที่สุดไปน้อยที่สุด                                                                                                    |       |

|            | ค้นหาสนามสอบ | Q |               |
|------------|--------------|---|---------------|
| < ย้อนกลับ |              |   | ไปหน้ากัดไป > |

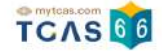

รายละเอียดสนามสอบที่ผู้สมัครเลือกจะปรากฏ ผู้สมัครสามารถเลื่อนจัดลำดับสนามสอบขึ้นหรือลง เพื่อจัดลำดับสนาม สอบใหม่ได้

กรณีที่ขึ้นกรอบสีส้ม หมายถึง ผู้สมัครเลือกสนามสอบข้ามจังหวัด ผู้สมัครจะต้องทำการเลือก "ยืนยันเลือกสนามสอบ ข้ามจังหวัด" ก่อน จึงจะสามารถเลือก "ไปหน้าถัดไป" ได้

#### เลือกสนามสอบ

กรุณาเลือกสนามสอบให้ครบ 5 ลำดับ ยกเว้นกรณีที่จังหวัดในลำดับแรกมีสนามสอบน้อยกว่า 5 สนาม สอบ ให้เลือกทุกสนามสอบในจังหวัดนั้นแทน

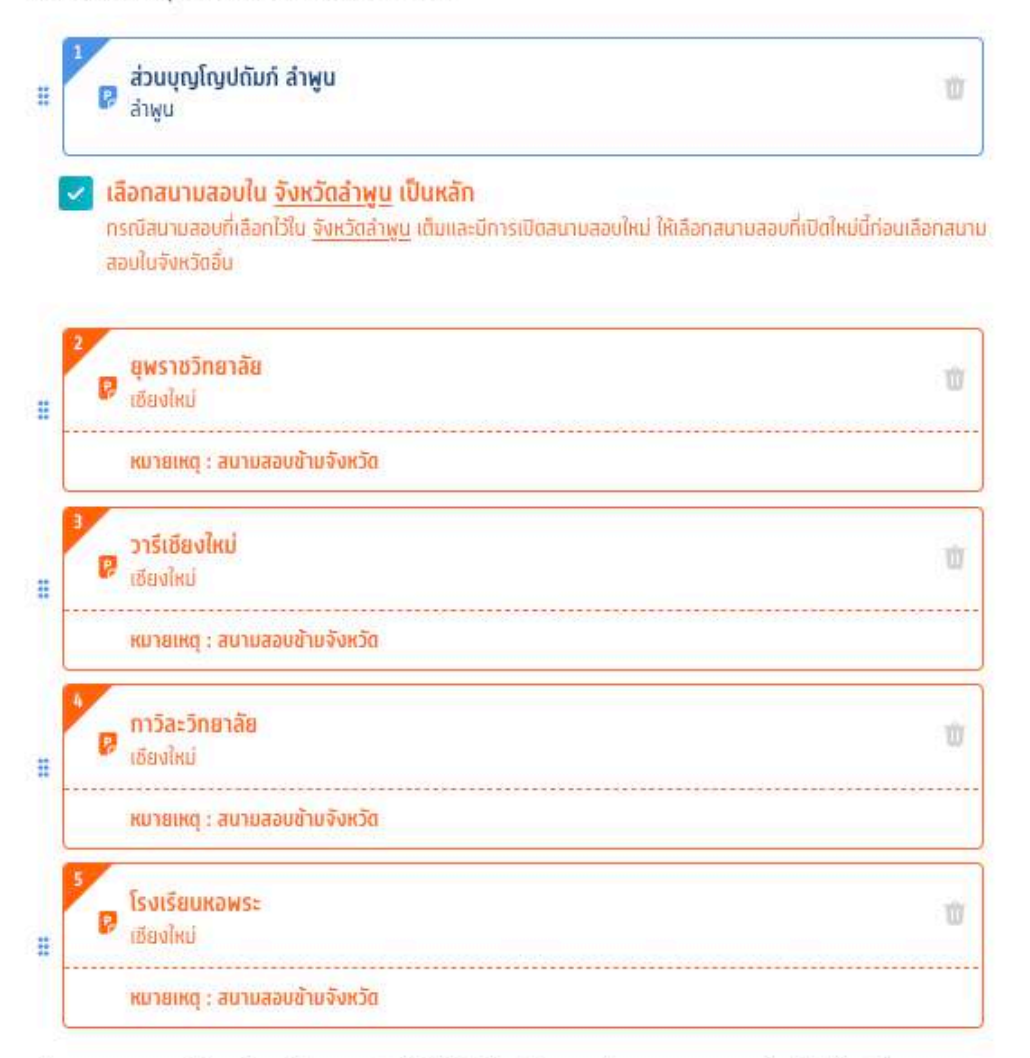

ค้นหาสนามสอบ โดยเลือกเรียงตามลำดับที่ผู้สมัครต้องการเข้าสอบ จากมากที่สุดไปน้อยที่สุด

|            | ค้นหาสนามสอบ       | Q                      |               |
|------------|--------------------|------------------------|---------------|
|            | 🔽 ยืบยันเลือกสนามล | ขอบข้ามจังหวั <b>ต</b> |               |
| < ย้อนกลับ |                    |                        | ไปหน้าถัดไป > |

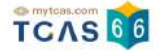

กรณีที่ค้นหาสนามสอบไม่เจอ อาจเป็นเพราะเลือกความต้องการพิเศษอยู่ ซึ่งจะมีจำนวนสนามสอบที่รองรับไม่มากนัก ให้ดูรายชื่อสนามสอบทั้งหมด ที่ <u>ค้นหาสนามสอบ</u>

เมื่อทำการเลือกวิชาสอบและสนามสอบเสร็จสิ้นแล้ว ระบบจะปรากฏข้อมูลรายละเอียดการสมัครสอบและสนามสอบ ให้ ผู้สมัครตรวจสอบข้อมูลให้ครบถ้วน ก่อนเลือก "บันทึกรายการ"

| (1)<br>เลือกวิชาสอบ                 | (2)<br>เลือกสนามสอบ                     | (3)<br>ตรวจสอบข้อมูล                  |
|-------------------------------------|-----------------------------------------|---------------------------------------|
| ี้ชาสอบ                             |                                         |                                       |
| หลัดวิชา 66                         |                                         |                                       |
| ื่อวิชา Bio <b>ชีววิทยา</b>         |                                         |                                       |
| วลา 08.30 - 10.00 น.                |                                         |                                       |
| ประเภทข้อสอบ 🖗 กระดาษ               |                                         |                                       |
| สนามสอบกระดาษ                       |                                         |                                       |
| จำดับที่ 1 🛿 ส่วนบุญโญปถัมภ์        | ลำพูน                                   |                                       |
| ลำพูน                               |                                         |                                       |
| กำดับที่ 2 🏾 ยุพราชวิทยาลัย         |                                         |                                       |
| เชียงใหม่                           |                                         |                                       |
| หมายเหตุ : สนาม                     | สอบข้ามจึงหวัด                          |                                       |
| กำดับที่ 3 🎙 วารีเซียงใหม่          |                                         |                                       |
| เชียงไหม่                           |                                         |                                       |
| หมายเหตุ : สนาม                     | สอบข้ามจังหวัด                          |                                       |
| การบท 4 🕼 การตะรทยาลย               |                                         |                                       |
| TER INN                             | and the Second second                   |                                       |
| หมายเหตุ พนาม                       | AN COLOUR DAMAGE AND ADD                |                                       |
| เพียงใหม่                           |                                         |                                       |
| หมายเหตุ : สนาม                     | สอบข้ามจังหวัด                          |                                       |
|                                     |                                         |                                       |
| ลือกสนามสอบใบ จังหวัดลำพบ           | เป็นหลัก                                |                                       |
| รณิสนามสอบที่เลือกไว้ใน จังหวัดล่าพ | น เต็มและมีการเปิดสนามสอบใหม่ ให้เลือกส | หมามสอบที่เปิดใหม่นี้ก่อมเลือดสนามสอบ |
| นจังหวัดอื่น                        |                                         |                                       |

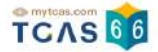

เมื่อบันทึกข้อมูลการเลือกวิชาสอบและสนามสอบเรียบร้อยแล้ว ระบบจะปรากฏสถานะ รอยืนยันการสมัคร หากต้องการ เพิ่มรายวิชาสอบหรือแก้ไขสนามสอบ ให้เลือกที่ไอคอนลูกศรในวันที่ต้องการแก้ไข

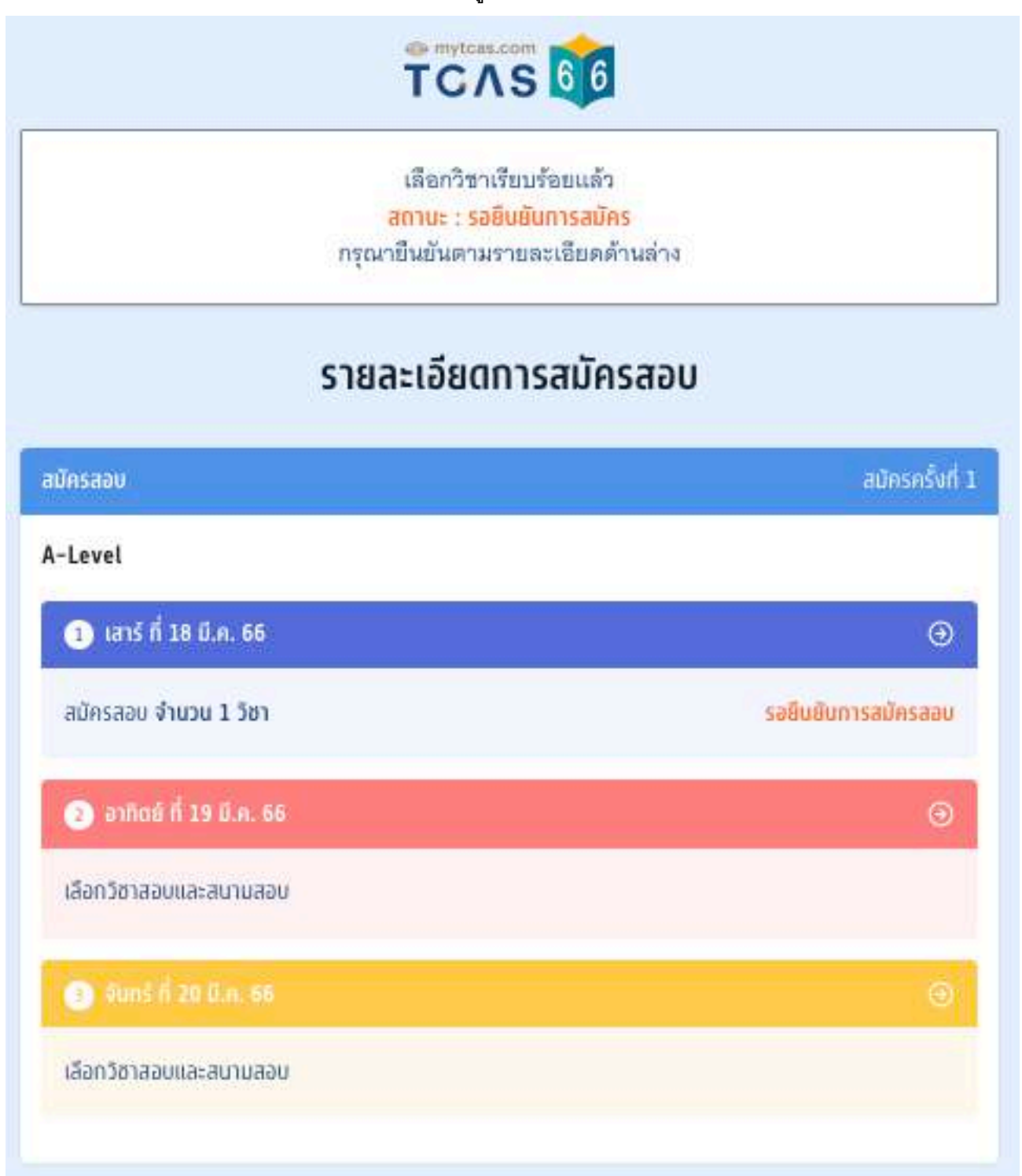

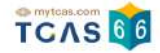

เมื่อเสร็จสิ้นขั้นตอนการเลือกวิชาสอบและสนามสอบแล้ว ระบบจะสรุปวิชาสอบที่เลือกทั้งหมดและยอดเงินที่ต้องชำระ ให้เลือก "ยืนยันการสมัครสอบ"

| สรุปการสมัครสอบ        |                       |
|------------------------|-----------------------|
| วิชาสอบที่เลือกทั้งหมด | 1 วิชา                |
| ยอดค้างชำระเงิน        | חרט <b>100.00</b> חרט |

การสมัครนี้จะสมบูรณ์ เมื่อท่านกดยืนยันการสมัคร และ ได้ชำระเงินครบถ้วนแล้ว <mark>เมื่อยืนยัน OTP แล้ว จะไม่สามารถยกเลิกหรือแก้ไขได้จนกว่าจะชำระเงินให้เรียบร้อย</mark>

| -    |         |       | 2.4    |
|------|---------|-------|--------|
| สบลเ | เการสมค | ISADU | ครงก 1 |
|      |         |       |        |

ตรวจสอบความถูกต้องอีกครั้ง และเลือกช่องทางในการส่งรหัส One Time Password (OTP) เพื่อยืนยันการสมัครสอบ จากนั้นเลือก "ส่ง OTP เพื่อยืนยันการสมัครสอบ"

| เมื่อยืนข้                      | กรุณาเลือกข่องทางในการส่งรหัส OTP ปีนบันการสมัคร<br>เมื่อปืนบัน OTP แล้ว จะไม่สามารถยกเลิกหรือแก้ไขได้จนกว่าจะข่าระเงินให้เรียบร้อย |  |
|---------------------------------|----------------------------------------------------------------------------------------------------|--|
| ) เลาร์ ที่ 18 มี.              | n, 66                                                                                                    |  |
| วีซาสอบ                         |                                                                                                    |  |
| รหัสวิชา 66<br>ส.ศ.             |                                                                                                    |  |
| ชื่อวิชา Bio ชีว                | งกอา                                                                                                    |  |
| เวลา 08.30 - 1<br>ประเภทข้อสดบ  | 0.00 m.                                                                                                    |  |
|                                 |                                                                                                    |  |
| สมานสอบกระด                     | 14                                                                                                    |  |
| ลำลับที่ 1 🛛                    | าง                                                                                                    |  |
|                                 | การมีกฎราชการ เป็น<br>ข้าพน                                                                                                    |  |
| ลำดับที่ 2 🛚                    | มู่พร้าชวิทยาลัย                                                                                                    |  |
| 1                               | เชียงใหม่                                                                                                    |  |
| ลำดับที่ 3 👂                    | วารีเชียงไหม่                                                                                                    |  |
|                                 | เชียงใหม่                                                                                                    |  |
| ລາດບກ 4 🕊                       | งกวละวทยาลย<br>สีงเว็จงเ                                                                                                    |  |
| ลำดับที่ 5 🛛                    | โรงเรียนหอพระ                                                                                                    |  |
| 10                              | เชียงใหม่                                                                                                    |  |
|                                 |                                                                                                    |  |
| เลือกสนามสอบ                    | ี่ใน <u>จังหวัดลำพูน</u> เป็นหลัก                                                                                                   |  |
| กรณ์สนามสอบที่เ<br>ในสัมเสียร์ม | ลือกไว้ใน <u>จังหวัดล่าพูน</u> เดิมและมีการเปิดสนาบสอบใหม่ ให้เลือกลนามสอบที่เปิดใหม่นี่ก่อนเลือกสนามสอบ                            |  |
| 104040090                       |                                                                                                    |  |
|                                 |                                                                                                    |  |
|                                 | 🔹 สินตับควรสนักระโภายนวร์มีออีว                                                                                                    |  |
|                                 |                                                                                                    |  |
|                                 |                                                                                                    |  |
|                                 | 🔿 ยืนยันการสมัครผ่านอีเมล                                                                                                    |  |
|                                 | ວົເມລ                                                                                                    |  |
|                                 |                                                                                                    |  |
|                                 |                                                                                                    |  |

เอกสาร Version 1 9 พ.ค. 2566

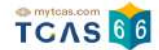

กรอกรหัสยืนยัน One Time Password (OTP) ที่ได้รับ จากนั้นเลือก "ยืนยัน OTP และยืนยันการสมัครสอบ"

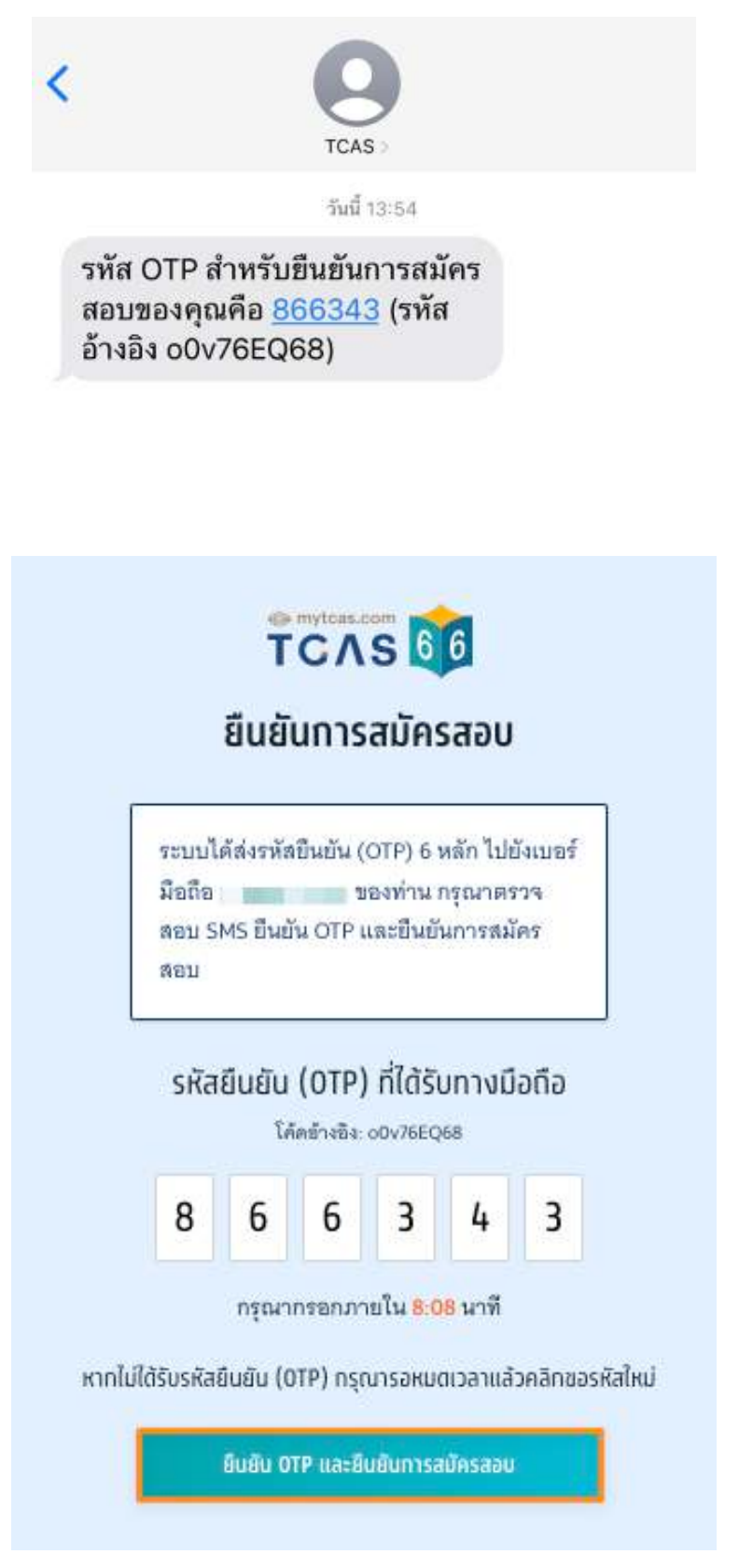

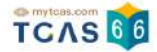

# ระบบจะปรากฏสถานะ รอการชำระเงิน และรายละเอียดวิชาสอบและสนามสอบทั้งหมด

|                                                                                                    | ยืนยันการสมัครเรียบร้อยแล้ว<br><mark>สถานะ : รอการชำระเงิน</mark><br>กรุณายืนยันตามรายละเอียดด้านล่าง                                                                |
|----------------------------------------------------------------------------------------------------|----------------------------------------------------------------------------------------------------|
|                                                                                                    | รายละเอียดการสมัครสอบ                                                                                                    |
| โครสอบ                                                                                                    | สมัครครั้งเ                                                                                                    |
| Level                                                                                                    |                                                                                                    |
| 1 เสาร์ ที่ 1                                                                                                    | 8 มี.ค. 66                                                                                                    |
| วิชาสอบ<br>รหัสวิชา 66                                                                                                    | รอการชำระเงิน                                                                                                    |
| ชื่อวิชา Bio ชี<br>เวลา 08.30 -<br>ประเภทข้อสา                                                                                                    | ไววิทยา<br>- 10.00 น.<br>อบ ₽ กระดาษ                                                                                                    |
| ชื่อวิชา Bio ชี<br>เวลา 08.30 -<br>ประเภทข้อสร<br>สนามสอบกระ                                                                                            | ไววิทยา<br>- 10.00 น.<br>อบ ๗ ๗ กระดาษ<br>:ถา⊎                                                                                                    |
| ชื่อวิชา Bio ชี<br>เวลา 08.30 -<br>ประเภทข้อสร<br>สนามสอบกระ<br>ลำดับที่ 1 <b>ต</b>                                                                     | ไววิทยา<br>- 10.00 น.<br>อบ ₽ กระดาษ<br>:cาษ<br>ส่วนบุญโญปถัมภ์ ลำพูน                                                                                                |
| ชื่อวิชา Bio ชี<br>เวลา 08.30 -<br>ประเภทข้อสร<br>สนามสอบกระ<br>สำดับที่ 1 <b>ต</b><br>ลำดับที่ 2 <b>ต</b>                                              | ไววิทยา<br>- 10.00 น.<br>อบ ₽ กระดาษ<br>ส่วนบุญโญปถัมภ์ ลำพูน<br>ลำพูน<br>! ยุพราชวิทยาลัย<br>เชียงใหม่                                                              |
| ชือวิชา Bio ชี<br>เวลา 08.30 -<br>ประเภทข้อลา<br>สนามสอบกระ<br>ลำดับที่ 1 <b>P</b><br>ลำดับที่ 2 <b>P</b><br>ลำดับที่ 3 <b>P</b>                        | iววิทยา<br>- 10.00 น.<br>อบ ₽ กระดาษ<br>ส่วนบุญโญปถัมภ์ ลำพูน<br>ลำพูน<br>! ยุพราชวิทยาลัย<br>เชียงใหม่<br>วารีเชียงใหม่<br>เชียงใหม่                                |
| ชือวิชา Bio ชี<br>เวลา 08.30 -<br>ประเภทข้อลง<br>สนามสอบกระ<br>ลำดับที่ 1 <b>ต</b><br>ลำดับที่ 2 <b>ต</b><br>ลำดับที่ 3 <b>ต</b><br>ลำดับที่ 4 <b>ต</b> | iววิทยา<br>- 10.00 น.<br>อบ ₽ กระดาษ<br>ส่วนบุญโญปถัมภ์ ดำพูน<br>ดำพูน<br>! ยุพราชวิทยาลัย<br>เชียงใหม่<br>วารีเชียงใหม่<br>เชียงใหม่<br>กาวิละวิทยาลัย<br>เชียงใหม่ |

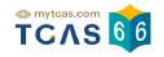

#### จากนั้นเลือก "พิมพ์ใบแจ้งชำระเงิน"

| วิชาสอบที่เลือกทั้งหมด | 1 วิชา                |
|------------------------|-----------------------|
| ยอดชำระเงิน            | חרט <b>100.00</b>     |
| ยอดค้างชำระทั้งหมด     | חרט <b>100.00</b> חרט |

สามารถชำระเงินผ่าน QR Code ทุกธนาคาร หรือ ชำระเงินผ่านเคาน์เตอร์เซอร์วิส (เขเว่น อีเลฟเว่น) ได้

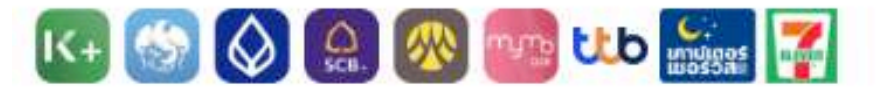

เมื่อคลิกปุ่มชำระเงิน ระบบจะสร้างใบแจ้งชำระเงินใน รูปแบบ PDFให้ท่านพิมพ์หรือจับภาพหน้าจอเพื่อนำไป ชำระเงิน โดยให้ชำระเงินภายในเวลา 23.29 น. ของ วันที่ 10 ก.พ. 66

หมายเหตุ : การสมัครนี้จะสมบูรณ์ เมื่อท่านกดยืนยัน และช่าระเงินในระบบครบถ้วนแล้ว

สถานะ : รอการช่าระเงิน

พิมพ์ใบแจ้งชำระเงิน

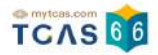

#### การชำระเงิน

เมื่อทำการพิมพ์ใบแจ้งชำระเงิน ระบบจะปรากฏใบแจ้งชำระเงินค่าสมัครสอบ A-Level สถานะการชำระเงิน "ยังไม่ได้ ชำระเงิน" ผู้สมัครสามารถชำระเงินผ่าน QR Code ทุกธนาคารฟรีไม่มีค่าธรรมเนียมหรือพิมพ์ใบแจ้งชำระเงินค่าสมัคร สอบ A-Level แล้วนำไปชำระเงินที่เคาน์เตอร์เซอร์วิส (เซเว่น อีเลฟเว่น) ได้ทุกสาขา โดยมีค่าธรรมเนียม 10 บาทต่อ รายการ

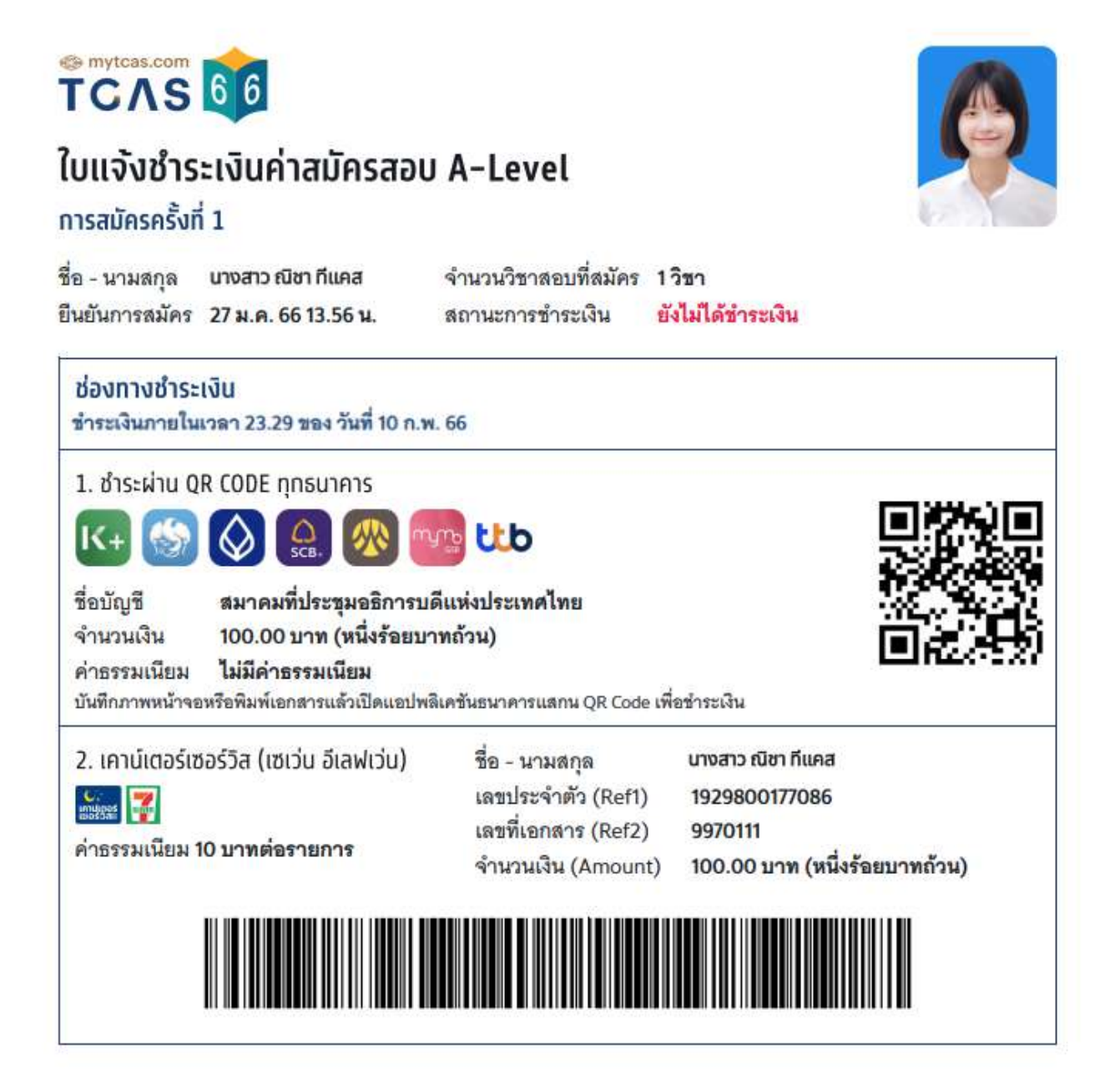

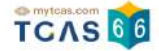

หลังจากชำระเงินเรียบร้อยแล้ว ระบบจะปรากฏสถานะ ชำระเงินเรียบร้อยแล้ว จากนั้นเลือก "พิมพ์ใบสมัครสอบ" เพื่อ เก็บไว้เป็นหลักฐานต่อไป

| ยืนยันการสมัครเรีย                                                                  | บร้อยแล้ว                                                             |
|-------------------------------------------------------------------------------------|-----------------------------------------------------------------------|
| สถานะ : ชำระเงินเรีย                                                                | บร้อยแล้ว                                                             |
| รอประกาศผลที่นั่งสอบวัง                                                             | นที่ 24 ก.พ. 66                                                       |
| รายละเอียดการส                                                                      | สมัครสอบ                                                              |
| มัครสอบ                                                                             | สมัครครั้งที                                                          |
| -Level                                                                              |                                                                       |
| 1 เลาร์ ที่ 18 มี.ค. 66                                                             | Θ                                                                     |
| สมัครสอบ จำนวน 1 วิชา                                                               | ชำระเงินเรียบร้อยแล้ว                                                 |
| <ol> <li>อาทิตซ์ ที่ 19 มี.ค. 66</li> </ol>                                         | ۲                                                                     |
| เลือกวิชาสอบและสมานสอบ                                                              |                                                                       |
|                                                                                     |                                                                       |
| เลือกวิชาสอบและสนาบสอบ                                                              |                                                                       |
| รุปการสมัครสอบ                                                                      |                                                                       |
| วิชาสอบที่เลือกกั้งหมด                                                              | 1 58                                                                  |
| ไม่มียอดค้างชำระ                                                                    |                                                                       |
| ผู้สมัครได้ทำการสมัครครั้งที่ 1 แล<br>หลังจากนี้รอประกาศผลการเลือกสนามสอบและพิมพ์ใบ | ะชำระเงินเรียบร้อยแล้ว<br>เที่นั่งสอบรายวิชา วันที่ 24 ก.พ 20 มี.ค. 6 |
| สถานะ : ซ่าระเงินเรีย                                                               | บร้อยแล้ว                                                             |

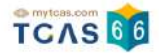

# ใบสมัครสอบ

เมื่อเลือก "พิมพ์ใบสมัครสอบ" ระบบจะปรากฏไฟล์ใบสมัครสอบ ผู้สมัครสามารถดาวน์โหลดไฟล์ใบสมัครสอบหรือพิมพ์ ใบสมัครสอบ เพื่อเก็บไว้เป็นหลักฐานได้จากไอคอนดาวน์โหลดไฟล์หรือไอคอนเครื่องพิมพ์เอกสาร

| รายการ         จำบวนเงีย (บาก)           วิชาสอบที่ 1         ชำระเงินเรียบร้อยแล้ว<br>เมื่อ 01 ก.พ. 66 13.59 น.         วิชาสอบที่เลือกพิ้งหมด 1 สาขาวิชา<br>ขอดข่างะเงิน 100.00 บาท<br>เขอดข่างะเงิน 100.00 บาท<br>(หนึ่งร้อยบาทถัวน)           เวลา 08.30 - 10.00 น. ประเภษข้อสอน ได้ ด้วยกระดาษ<br>เลือกสนามสอบด้วยกระดาษ         ด้วยกระดาษ<br>ด้วยกระดาษ         ชาระเงิน 100.00 บาท<br>(หนึ่งร้อยบาทถัวน)           เรือกสนามสอบด้วยกระดาษ<br>เสือกสนามสอบไน จำหวัดคำทุน เป็นหลัก<br>ลำดับที่ 1 ได้ ข่ามนุญโญปกัมภ์ ลำพูน (ลำพูน)<br>สำคับที่ 3 ได้ วารีเรียงใหม่)<br>ลำดับที่ 5 ได้ วารีเรียงใหม่)         100.00 บาท                                                                                                    | รายการ     จำบบนเงีย (บาก)       วิชาสอบที่1     มาระเงินเรียมร้อยแล้ว<br>เมื่อ 01 ก.พ. 6613.59 น.       เหร่ ที่ 18 มีก. 66     มีของกระเงิน       เรลง 10.00 น. ประเภทข้อสอน     ด้วยกระดาษ       เลือกสนามสอบไป รังหรือท่างน     ด้วยกระดาษ       เลือกสนามสอบไป รังหรือท่างน     มีของกระเงิน       เรลง 10.00 น. ประเภทข้อสอน     ด้วยกระดาษ       เลือกสนามสอบไป รังหรือท่างน     ด้วยกระดาษ       เลือกสนามสอบไป รังหรือท่างน     เป็นขางกระเงิน       เลือกสนามสอบไป เริงหรือท่างน     เป็นขางกระเงิน       เลือกสนามสอบไป เริงหรือท่างน     เป็นขางทระเงิน       เลือกสนามสอบไป เริงหรือท่างน     เป็นขางทระเงิน       เลือกสนามสอบไป เริงหรือท่างน     เป็นขางทระเงิน       เมืองหรือที่ 1     ต่างนบุญโญปกัมก์ ร่างชน (เรียงใหม)       เล้ากับที่ 2     บุพรารริกษาสัย (เรียงใหม)       เก้าขับที่ 5     โรงเรียนทองพระ (เขียงใหม)       เล้ากับที่ 5     โรงเรียนทองพระ (เขียงใหม)                                     | TCAS อัง<br>ไปสมัครสอบ A-Level<br>การสมัครครั้งที่ 1<br>ชื่อ - นามสกุล เมางสาวณีชา ทีแคช จำนวนวิชาสอบที่สมัคร 1 วิชา<br>ยันยันการสมัคร 01 ก.พ. 66 13.40 น. สถานะ ชำระเงินเรียบร้อยแล้ว                                                                                                  |                                                                                    |  |
|----------------------------------------------------------------------------------------------------|----------------------------------------------------------------------------------------------------|----------------------------------------------------------------------------------------------------|------------------------------------------------------------------------------------|--|
| วิชาสอบที่ 1         ชำระเงินเรียบร้อยแล้ว<br>เมื่อ 01 ก.พ. 66 13.59 น         วิชาสอบที่เลือกทั้งหมด         1 ตาขาวิชา<br>ยอดชำระเงิน           เทร ที่ 18 มี.ค. 66         เมื่อ 01 ก.พ. 66 13.59 น         วิชาสอบที่เลือกทั้งหมด         1 ตาขาวิชา<br>ยอดชำระเงิน         100.00 บาท<br>(หนึ่งร้อยบาทถ้วน)           เวลา 08.30 - 10.00 น. ประเภษข้อสอนเชิง         ด้วยกระดาษ         ด้าระแจ้ม         100.00 บาท           เรียกสนามสอบด้วยกระดาษ         ด้าระแล้ว         100.00 บาท           เรียกสนามสอบใน จังหวัดสำหุน เป็นหลัก<br>สำคับที่ 2         ยุงกราชวิทยาลัย (เชียงใหม่)         ด้าระแล้ว         100.00 บาท           เรียกสนามสอบไน จังหวัดสำหุน เป็นหลัก<br>สำคับที่ 3         กาวิละวิทยาลัย (เชียงใหม่)         สำคับที่ 3         คาวิละวิทยาลัย (เชียงใหม่)           สำคับที่ 5         โรงเรียงไหม่)         โรงเรียงไหม่)         สำคับที่ 5 | วิชาสอบที่ 1       ขำระเงินเรียบร้อยเล้ว<br>เมื่อ 01 ก.พ. 6613.59น       วิชาสอบที่เลือกทั้งหมด       1 สาขาวิชา         เหร้ารับ 65 ชื่อวิชา Bio วิชาชีววิทยา       เมื่อ 01 ก.พ. 6613.59น       วิชาสอบที่เลือกทั้งหมด       1 สาขาวิชา         เวลา 08.30 - 10.00 น. ประเภทชังสอน       ด้วยกระดาษ       เลือกสนามสอบด้วยกระดาษ       (หนึ่งร้อยบาทด้วน)         เลือกสนามสอบด้วยกระดาษ       เมื่อ 01 ก.พ. 6613.59น       ช้าระแล้ว       100.00 บาท         เมื่อกลนหลอบใน รักษาระดาษ       เมื่อ กลังหมุด (ลำพูน)       สำคัญที่ 1       ช่วยเรียงการการแล้น รักษาระดาษ         เลือกสนามสอบด้วยกระดาษ       เมื่อ กลังหมด       สำคัญนี้ (ลำพูน)       สำคัญที่ 2       ขุพรารวิทยาลัย (เชียงใหม่)         สำคัญที่ 1       ท่าส่งหมด       การสะวิทยาลัย (เชียงใหม่)       สำคัญที่ 3       วาที่เชียงใหม่ (เชียงใหม่)         สำคัญที่ 5       โรงเรียนหองพระ (เชียงใหม)       สำคัญที่ 5       โรงเรียนหองพระ (เชียงใหม) | รายการ                                                                                                    | จำบวนเงิน (บาท)                                                                    |  |
| เลือกสบามสอบไปรังการอาษ<br>เลือกสบามสอบไปรังการอาษ<br>ลำดับที่ 1 [] ส่วนบุญโญปกัมก์ ลำพูน (ลำพูน)<br>ลำดับที่ 2 [] ขุพราชวิทยาลัย (เชียงใหม่)<br>ลำดับที่ 3 [] าารีเชียงใหม่ (เชียงใหม่)<br>ลำดับที่ 4 [] กาวิลชวิทยาลัย (เชียงใหม่)<br>ลำดับที่ 5 [] โรงเรียนหลงพระ (เชียงใหม่)                                                                                                    | เลือกสบามสอบไว้อกระดาษ<br>เลือกสบามสอบไว้อกระดาษ<br>ซ้ำระแล้ว 100.00 บาก<br>ซ้ำคับที่ 1 [] ส่วนบุญโญปกัมภ์ ล่าซุน (อำหูน)<br>ลำคับที่ 2 [] ยุทราชวิทยาลัย (เชียงใหม่)<br>ลำคับที่ 3 [] วารีเชียงใหม่ (เชียงใหม่)<br>ลำคับที่ 5 [] โรงเรียนหลงระ (เชียงใหม่)                                                                                                    | วิชาสอบที่ 1 ข่าระเงินเรียบร้อยแล้ว<br>เทร์ ที่ 18 มี.ค. 66 เมื่อ 01 ก.พ. 66 13 59 น.<br>รหัสวิชา 66 ชื่อวิชา Bio วิชาชีววิทยา                                                                                                    | วิชาสอบที่เลือกทั้งหมด 1 สาขาวิชา<br>ขอดขำระเงิน 100.00 บาท<br>(หนึ่งร้อยบาทถั่วน) |  |
|                                                                                                    |                                                                                                    | เลือกสบาบสอบด้วยกระดาษ<br>เสียกสนามสอบใน จังหวัดผ่าทูน เป็นหลัก<br>สำคับที่ 1 🗗 ส่วนบุญโญปกัมภ์ ลำพูน (สำพูน)<br>ลำคับที่ 2 🗗 ยุทราชวิทยาลัย (เชียงใหม่)<br>ลำคับที่ 3 🗗 วารีเชียงใหม่ (เชียงใหม่)<br>ลำคับที่ 4 🗗 กาวิละวิทยาลัย (เชียงใหม่)<br>ลำคับที่ 5 🗗 โรงเรียนหลพระ (เชียงใหม่) | ชำระแล้ว 100.00 บาท                                                                |  |

## ตัวอย่างใบสมัครสอบ A-Leve

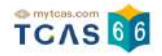

# 

# ใบสมัครสอบ A-Level

# การสมัครครั้งที่ 1

| ชื่อ - นา <mark>ม</mark> สกุล | นางสาวณิชา ทีแคช    |
|-------------------------------|---------------------|
| ยืนยันการสมัคร                | 01 ก.พ. 66 13.40 น. |

จำนวนวิชาสอบที่สมัคร **1 วิชา** สถานะ ชำระเงินเรียบร้อยแล้ว

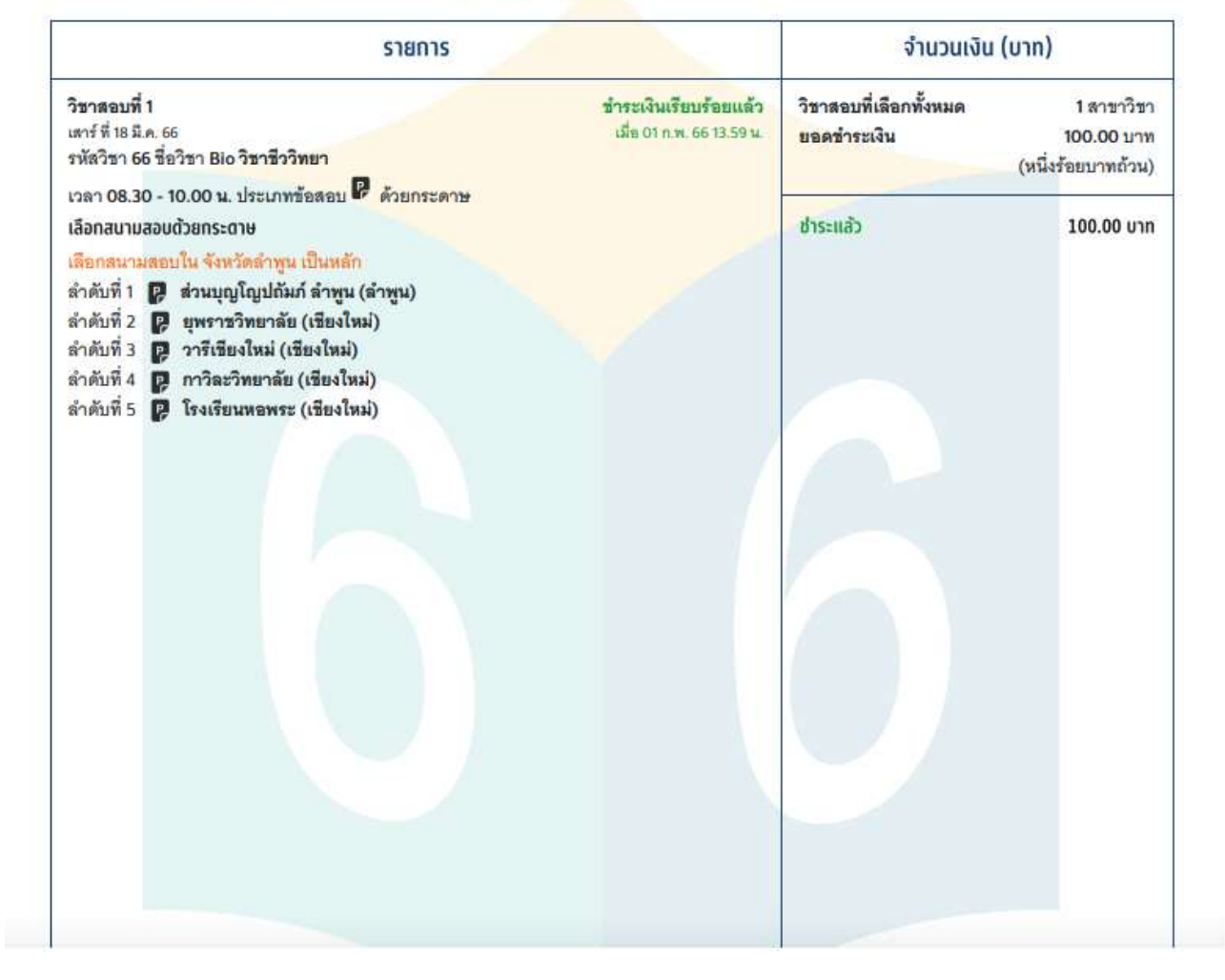

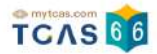

# 2. การสมัครสอบ A-Level สำหรับผู้ต้องการความช่วยเหลือพิเศษ

สำหรับผู้ต้องการความช่วยเหลือพิเศษเข้าสู่ระบบที่ URL https://student.mytcas.com ในหน้าของการสมัครสอบ A-

Level เลือก "ดูรายละเอียดและสมัครสอบ"

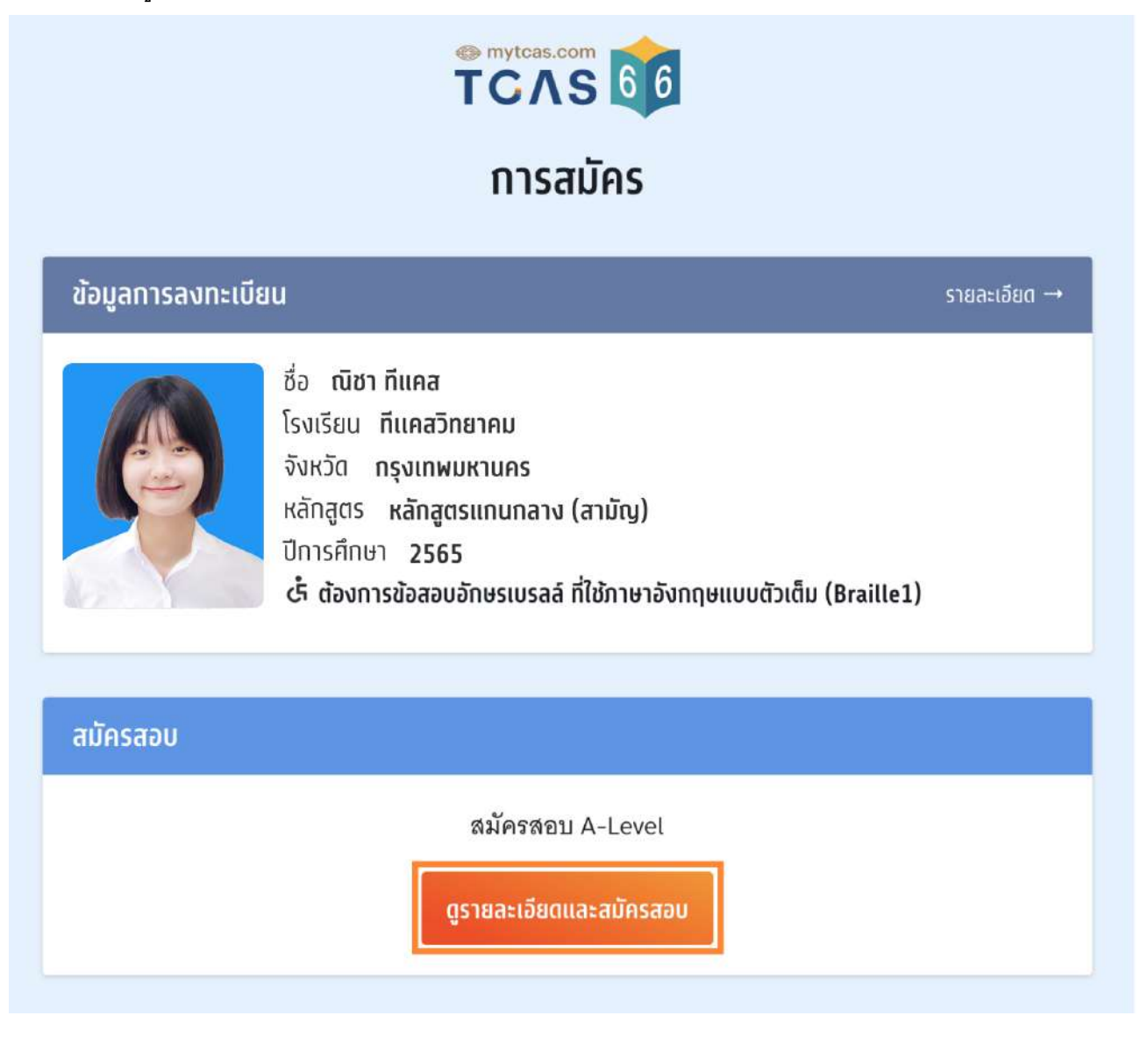

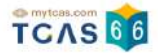

#### เลือกวิชาสอบและสนามสอบ

ระบบจะปรากฏวันสอบของแต่ละรายวิชา การเลือกวิชาสอบและสนามสอบให้เลือกเป็นรายวัน ให้ผู้สมัครเลือกวันที่

ต้องการสอบ โดยเลือกที่ไอคอนลูกศร

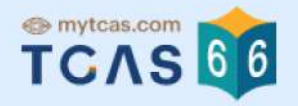

# รายละเอียดการสมัครสอบ

| มัครสอบ                                                                      | สมัครครั้งที่ 1 |
|------------------------------------------------------------------------------|-----------------|
| -Level<br>รู้ ต้องการข้อสอบอักษรเบรลล์ ที่ใช้ภาษาอังกฤษแบบตัวเต็ม (Braille1) |                 |
| 1 เสาร์ ที่ 18 มี.ค. 66                                                      | €               |
| เลือกวิชาสอบและสนามสอบ                                                       |                 |
| 2 อาทิตย์ ที่ 19 มี.ค. 66                                                    | •               |
| เลือกวิชาสอบและสนามสอบ                                                       |                 |
| อันทร์ ที่ 20 มี.ค. 66                                                       | •               |
| เลือทวิชาสอบและสนามสอบ                                                       |                 |

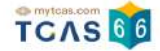

หลังจากนั้นให้ผู้สมัครเลือกวิชาสอบที่ต้องการ แล้วเลือก "ความช่วยเหลือพิเศษ" จะมีตัวเลือกไว้ให้สำหรับผู้ต้องการ ความช่วยเหลือพิเศษ จากนั้นเลือก "ไปหน้าถัดไป"

|                                                                                                    | ТСЛЯ                                                                                          | 6                    |
|----------------------------------------------------------------------------------------------------|-----------------------------------------------------------------------------------------------|----------------------|
|                                                                                                    | เลือกวิชาสอบและส                                                                              | ้นามสอบ              |
| 3 จันทร์ ที่ 20 มี.ค. 66                                                                                                    |                                                                                               |                      |
| 1                                                                                                    | 2                                                                                             | 3                    |
| เลือกวิชาสอบ                                                                                                    | เลือกสนามสอบ                                                                                  | ตรวจสอบข้อมูล        |
| ้ำอกวิชาสอบและสนามสอเ                                                                                                    | J                                                                                             |                      |
| ชื่อวิชา Math2 คณิ<br>เวลา 08.30 - 10.00<br>๕ ความช่วยเหลือพิเ                                                                                                    | ตศาสตร์ประยุกต์ 2<br>ว น.<br>เศษ                                                              |                      |
| and the second second se |                                                                                               |                      |
| ✓ ไม่ต้องการควา<br>ต้องการข้อสอบ                                                                                                    | มช่วยเหลือพิเศษ<br>อักษรเบรลล์ ที่ใช้ภาษาอังกฤษแห<br>                                         | บบตัวเต็ม (Braille1) |
| <ul> <li>✓ ไม่ต้องการควาะ</li> <li>ต้องการข้อสอบ</li> <li>ต้องการอักษรข</li> <li>ต้องการผู้ช่วยอ่</li> </ul>                                                                                                    | มช่วยเหลือพิเศษ<br>เอักษรเบรลล์ ที่ใช้ภาษาอังกฤษแร<br>ยาย<br>านข้อสอบ                         | ນນຕັວເຕົມ (Braille1) |
| <ul> <li>✓ ไม่ต้องการควาร<br/>ต้องการข้อสอบ<br/>ต้องการอักษรข<br/>ต้องการผู้ช่วยอ่<br/>ต้องการผู้ช่วยใ</li> </ul>                                                                                                    | มช่วยเหลือพิเศษ<br>เอ้กษรเบรลล์ ที่ใช้ภาษาอังกฤษแห<br>เยาย<br>านข้อสอบ<br>นการเดินเข้าห้องสอบ | ນນຕັວເຕົມ (Braille1) |

ผู้สมัครจะต้องทำการเลือกสนามสอบให้ครบทั้ง 5 ลำดับ ยกเว้นกรณีที่จังหวัดในลำดับแรก มีสนามสอบน้อยกว่า 5 สนามสอบ ให้เลือกทุกสนามสอบในจังหวัดนั้นแทน (กรุงเทพฯ นนทบุรี สมุทรปราการ นับเป็นจังหวัดเดียวกัน) โดยให้ เลือกที่กล่องข้อความ "ค้นหาสนามสอบ"

ในกรณีที่สนามสอบในจังหวัดนั้นมีน้อยกว่า 5 สนามสอบ ให้เลือกสนามสอบใน จังหวัดนั้น เป็นหลัก กรณีสนามสอบที่ เลือกไว้ใน จังหวัดนั้น เต็มและมีการเปิดสนามสอบใหม่ ให้เลือกสนามสอบที่เปิดใหม่นี้ก่อนเลือกสนามสอบในจังหวัดอื่น

#### เลือกสนามสอบ

กรุณาเลือกสนามสอบให้ครบ 5 ลำดับ ยกเว้นกรณีที่จังหวัดในลำดับแรกมีสนามสอบน้อยกว่า 5 สนาม สอบ ให้เลือกทุกสนามสอบในจังหวัดนั้นแทน

| <sup>1</sup> ສ່ວ <mark>ແບຸດູໂດຼປດັນກ໌ ລຳພູແ</mark><br>ສຳພູບ                                                                                                    | Ŵ      |
|----------------------------------------------------------------------------------------------------|--------|
| เลือกสนามสอบใน จังหวัดลำพูน เป็นหลัก<br>กรณีสนามสอบที่เลือกไว้ใน จังหวัดลำพูน เต็มและมีการเปิดสนามสอบใหม่ ให้เลือกสนามสอบที่เปิดใหม่นี้ก่อนเลื<br>สอบในจังหวัดอื่น | อกสนาม |
| ลำดับที่ 2 * -                                                                                                    |        |
| ลำดับที่ 3 * -                                                                                                    |        |
| ลำดับที่ 4 * -                                                                                                    |        |
| ลำดับที่ 5 * -                                                                                                    |        |

้ค้นหาสนามสอบ โดยเลือกเรียงตามลำดับที่ผู้สมัครต้องการเข้าสอบ จากมากที่สุดไปน้อยที่สุด

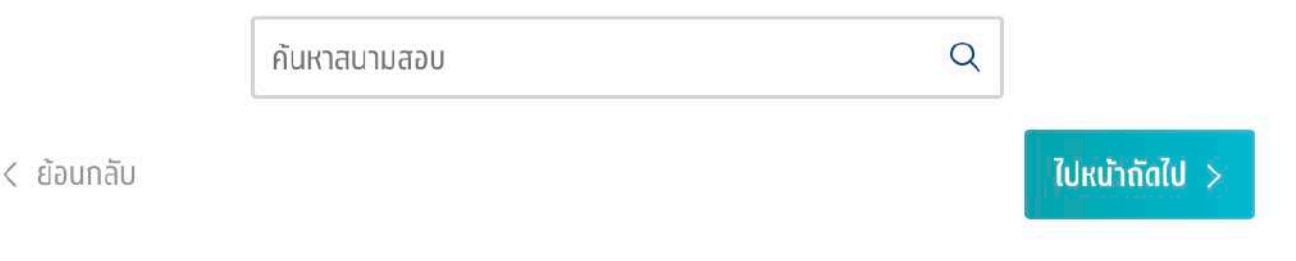

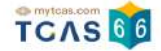

รายละเอียดสนามสอบที่ผู้สมัครเลือกจะปรากฏ ผู้สมัครสามารถเลื่อนจัดลำดับสนามสอบขึ้นหรือลง เพื่อจัดลำดับสนาม สอบใหม่ได้

กรณีที่ขึ้นกรอบสีส้ม หมายถึง ผู้สมัครเลือกสนามสอบข้ามจังหวัด ผู้สมัครจะต้องทำการเลือก "ยืนยันเลือกสนามสอบ ข้ามจังหวัด" ก่อน จึงจะสามารถเลือก "ไปหน้าถัดไป" ได้

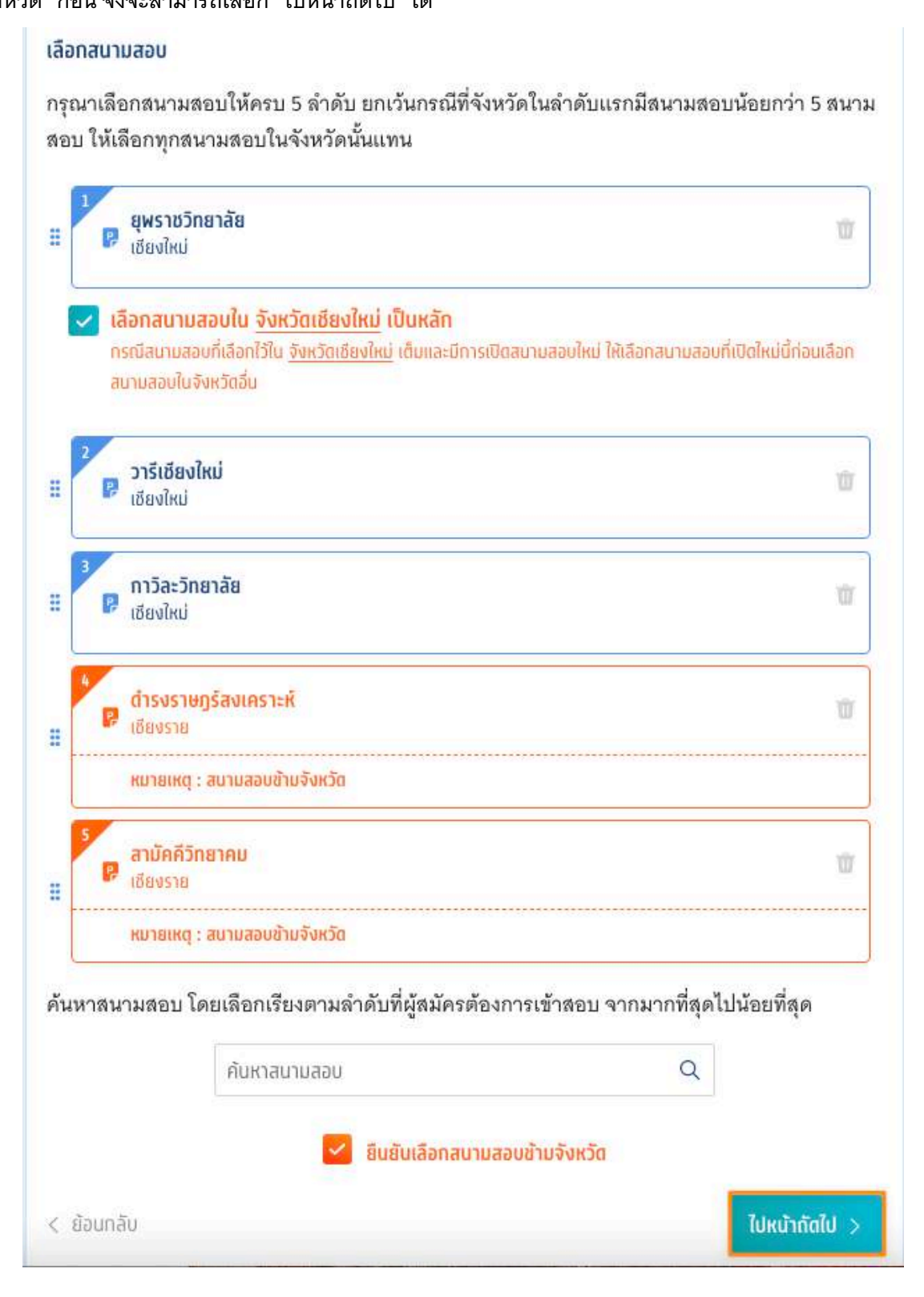

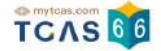

กรณีที่ค้นหาสนามสอบไม่เจอ อาจเป็นเพราะเลือกความต้องการพิเศษอยู่ ซึ่งจะมีจำนวนสนามสอบที่รองรับไม่มากนัก ให้ดูรายชื่อสนามสอบทั้งหมด ที่ <u>ค้นหาสนามสอบ</u>

เมื่อทำการเลือกวิชาสอบและสนามสอบเสร็จสิ้นแล้ว ระบบจะปรากฏข้อมูลรายละเอียดการสมัครสอบและสนามสอบ ให้ ผู้สมัครตรวจสอบข้อมูลให้ครบถ้วน ก่อนเลือก "บันทึกรายการ"

| เลือ                                         | 1                                              | (2)<br>เสือทลนามสอบ                                                 | 3                                                    |
|----------------------------------------------|------------------------------------------------|---------------------------------------------------------------------|------------------------------------------------------|
| วิชาสอบ<br>คะศัสวิสอ 62                      |                                                |                                                                     |                                                      |
| ชื่อวิชา Math<br>เวลา 08.30 -<br>ประเภทข้อสร | 2 คณิตศาสตร์ประยุ<br>· 10.00 น.<br>อบ 🕼 กระดาษ | กต์ 2                                                               |                                                      |
| & ต้องการข้อ                                 | สอบอักษรเบรลล์ ที่ใช้ภาเ                       | ອາວັຈກຖຸຍແບບຕັວເຕັມ (Braille1)                                      |                                                      |
| สนามสอบกระ                                   | ะดาษ                                           |                                                                     |                                                      |
| ลำดับที่ 1 🗗                                 | ยุพราชวิทยาลัย<br>เสียงใจง่                    |                                                                     |                                                      |
| ลำดับที่ 2 🗗                                 | เบองเหม<br>วารีเชียงใหม่                       |                                                                     |                                                      |
|                                              | เชียงใหม่                                      |                                                                     |                                                      |
| ลำดับที่ 3 🗗                                 | กาวิละวิทยาลัย                                 |                                                                     |                                                      |
|                                              | เซียงใหม่                                      |                                                                     |                                                      |
| ลาดบท4 🗗                                     | ดารงราษฎรลงเคร<br>เซียงราย                     | าะห                                                                 |                                                      |
|                                              | หมายเหตุ : สนามส                               | <u>่อบข้ามจังหวัด</u>                                               |                                                      |
| ลำดับที่ 5 🛛                                 | สามัคคีวิทยาคม                                 |                                                                     |                                                      |
|                                              | เชียงราย                                       | 9 C D                                                               |                                                      |
|                                              | หมายเหตุ : สนามส                               | <b>โอบข้ามจังหวัด</b>                                               |                                                      |
| เลือกสนามส                                   | อบใน จังหวัดเชียงให                            | ม่ เป็นหลัก                                                         |                                                      |
| กรณีสนามสอบ                                  | ที่เลือกไว้ใน จังหวัดเซียง                     | <mark>ใหม่</mark> เต <mark>็มและมีการเปิดสน</mark> ามสอบใหม่ ให้เลื | ้อกสน <mark>ามสอบที่เปิดใหม่น</mark> ี้ก่อนเลือกสนาม |

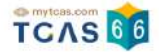

เมื่อบันทึกข้อมูลการเลือกวิชาสอบและสนามสอบเรียบร้อยแล้ว ระบบจะปรากฏสถานะ รอยืนยันการสมัคร หากต้องการ เพิ่มรายวิชาสอบหรือแก้ไขสนามสอบ ให้เลือกที่ไอคอนลูกศรในวันที่ต้องการแก้ไข

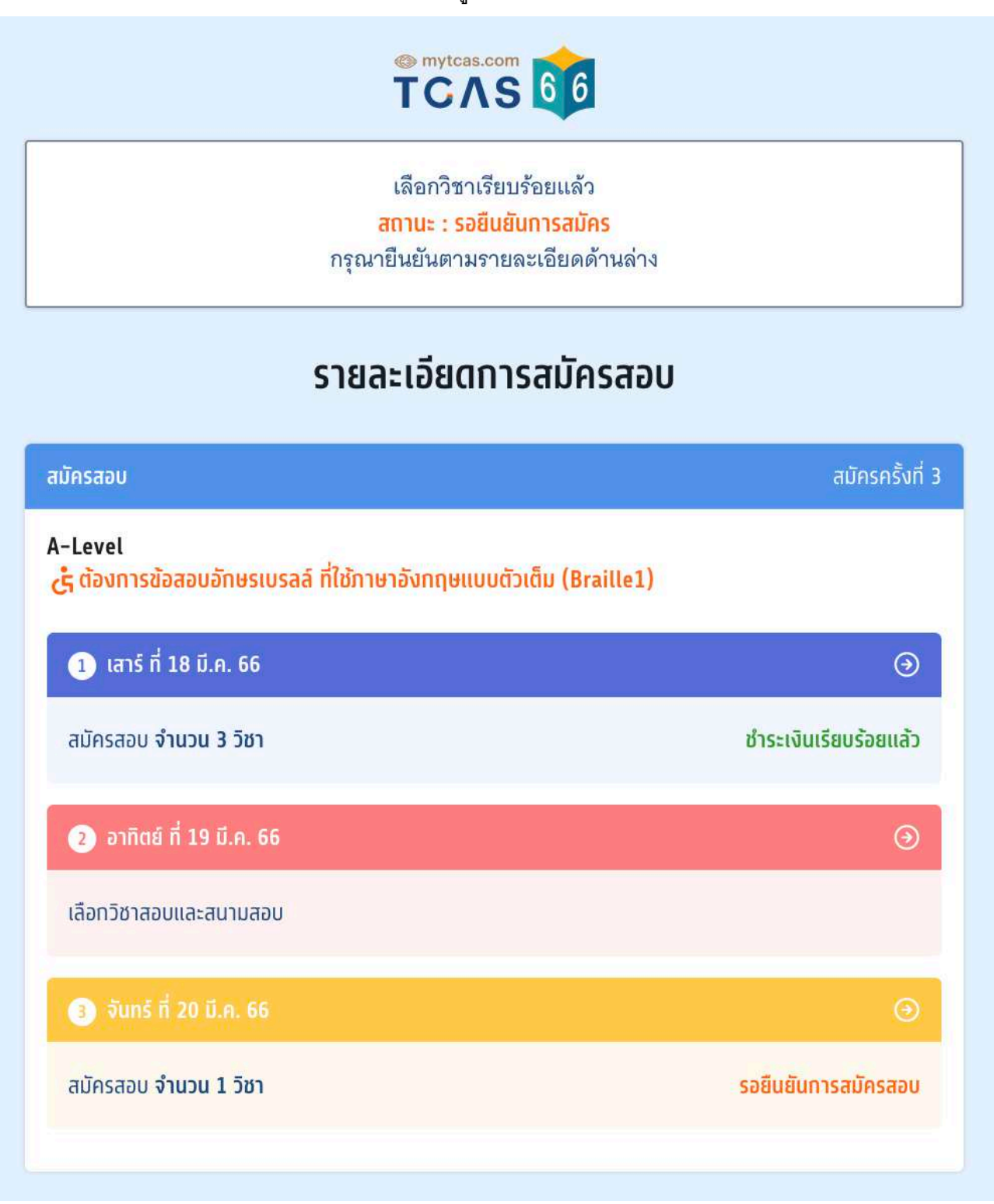

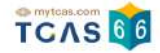

เมื่อเสร็จสิ้นขั้นตอนการเลือกวิชาสอบและสนามสอบแล้ว ระบบจะสรุปวิชาสอบที่เลือกทั้งหมดและยอดเงินที่ต้องชำระ ให้เลือก "ยืนยันการสมัครสอบ"

| วิชาสอบที่เลือกทั้งหมด                                                                                                    | 4 วิชา                                                      |
|----------------------------------------------------------------------------------------------------|-------------------------------------------------------------|
| ออดค้างชำระเงิน                                                                                                    | חרט 100.00 חרט                                              |
| 3000 100 15-100                                                                                                    | 100.00                                                      |
|                                                                                                    |                                                             |
| การสมัครนี้จะสมบูรณ์ เมื่อทำนกดยืนยันการสมัคร และ ไ                                                                                           | ภัชำระเงินครบถ้วนแเล้ว                                      |
| การสมัครนี้จะสมบูรณ์ เมื่อท่านกดยืนยันการสมัคร และ ไ<br>เมื่อยืนยัน OTP แล้ว จะไม่สามารถยกเลิกหรือแก้ไขได้จนก                                 | ก้ชำระเงินครบถ้วนแเล้ว<br>ว่าจะซำระเงินให้เรียบร้อย         |
| การสมัครนี้จะสมบูรณ์ เมื่อท่านกดยืนยันการสมัคร และ ไ<br>เมื่อยืนยัน OTP แล้ว จะไม่สามารถยกเลิกหรือแก้ไขได้จนก<br>มีแย้บการสบัครสอบ ครั้งที่ 3 | ข้ชำระเงินครบถ้วนแเล้ว<br>ว่ <b>าจะชำระเงินให้เรียบร้อย</b> |

ตรวจสอบความถูกต้องอีกครั้ง และเลือกซ่องทางในการส่งรหัส One Time Password (OTP) เพื่อยืนยันการสมัครสอบ จากนั้นเลือก "ส่ง OTP เพื่อยืนยันการสมัครสอบ"

| ดาดแท 1    | P | เพราหวิทยาลัย                                                                                                    |  |
|------------|---|----------------------------------------------------------------------------------------------------|--|
|            |   | เชียงใหม่                                                                                                    |  |
| ลำดับที่ 2 | P | วารีเชียงใหม่                                                                                                    |  |
|            |   | เชียงใหม่                                                                                                    |  |
| ลำดับที่ 3 | 9 | กาวิละวิทยาลัย                                                                                                    |  |
| ลำดับที่ 4 | P | เชยงเหม<br>ดำรงราษกร์สงเคราะห์                                                                                                    |  |
|            |   | เชียงราย                                                                                                    |  |
| ลำดับที่ 5 | P | สามัคคีวิทยาคม                                                                                                    |  |
|            |   | เชียงราย                                                                                                    |  |
|            |   |                                                                                                    |  |
|            |   | ชนยนการสมครผานเบอรมอกอ<br>หมายเลข                                                                                                    |  |
|            |   | <ul> <li>ยนยนการสมครผานเบอรมอกอ<br/>หมายเลข</li> <li>ยืนยันการสมัครผ่านอีเมล<br/>อีเมล</li> </ul>                                         |  |
|            |   | <ul> <li>ยนยนการสมครผานเบอรมอกอ<br/>หมายเลข</li> <li>ยืนยันการสมัครผ่านอีเมล<br/>อีเมล</li> <li>ส่ง OTP เพื่อยืนยันการสมัครสอบ</li> </ul> |  |

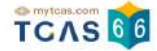

# กรอกรหัสยืนยัน One Time Password (OTP) ที่ได้รับ จากนั้นเลือก "ยืนยัน OTP และยืนยันการสมัครสอบ"

| 1919 184W.P. 184W.P. 184                      |
|-----------------------------------------------|
| งอบ SMS อื่นอัน OTP และอื่นขันการสมัคร<br>งอบ |
| รหัสยืนยัน (OTP) ที่ได้รับทางมือเ             |
| โค้ดข้างซิง: oDv76EQ68                        |
| 8 6 6 3 4                                     |

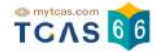

# ระบบจะปรากฏสถานะ รอการชำระเงิน และรายละเอียดวิชาสอบและสนามสอบทั้งหมด

|                                                                                                    | ยืนยันการสมัครเรียบร้อยแล้ว<br><mark>สถานะ : รอการชำระเงีน</mark><br>กรุณายืนยันตามรายละเอียดด้านล่าง                                                   |  |  |  |  |
|----------------------------------------------------------------------------------------------------|----------------------------------------------------------------------------------------------------|--|--|--|--|
| รายละเอียดการสมัครสอบ                                                                                      |                                                                                                    |  |  |  |  |
| มัครสอบ                                                                                                    | สมัครครั้งที่                                                                                                    |  |  |  |  |
| -Level<br>รู้ ต้องการข้อส<br>3 จันทร์ ที่ 2                                                                | อนอักษรเบรลล์ ที่ใช้ภาษาอังกฤษแบบตัวเต็ม (Braille1)<br>0 มี.ค. 66                                                                                       |  |  |  |  |
| ว <b>ัชาสอบ</b><br>รหัสวิชา 62<br>ชื่อวิชา Math2<br>เวลา 08.30 -<br>ประเภทข้อสอบ                           | รอการชำระเงิน<br>คณิตศาสตร์ประยุกต์ 2<br>10.00 น.<br>⊔ 🕼 กระดาษ                                                                                         |  |  |  |  |
| & ต้องการข้อส                                                                                              | อบอักษรเบรลล์ ที่ใช้ภาษาอังกฤษแบบตัวเต็ม (Braille1)                                                                                                    |  |  |  |  |
| สนามสอบกระด<br>ลำดับที่ 1 <section-header> สำดับที่ 2 🕞<br/>ลำดับที่ 3 🕞<br/>ลำดับที่ 4 🕞</section-header> | ITE<br>ยุพราชวิทยาลัย<br>เชียงใหม่<br>เชียงใหม่<br>กาวิละวิทยาลัย<br>เชียงใหม่<br>ดำรงราษฏร์สงเคราะห์<br>เชียงราย                                       |  |  |  |  |
| ลำดับที่ 5 🛛                                                                                               | สามัคคิวิทยาคม<br>เชียงราย                                                                                                    |  |  |  |  |
| <b>เลือกสนามสอ</b><br>กรณีสนามสอบที่<br>สอบในจังหวัดอื่น                                                   | <mark>บใน จังหวัดเชียงใหม่ เป็นหลัก</mark><br>เลือกไว้ใน <u>จังหวัดเชียงไหม่</u> เต็มและมีการเปิดสมามสอบใหม่ ให้เลือกสนามสอบที่เปิดใหม่นี้ก่อนเลือกสนาม |  |  |  |  |

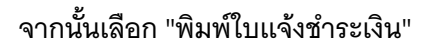

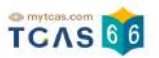

| วิชาสอบที่เลือกทั้งหมด | 4 วิชา                |
|------------------------|-----------------------|
| ยอดชำระเงิน            | <b>400.00</b> บาท     |
| ยอดค้างชำระทั้งหมด     | חרט <b>100.00</b> חרט |

สามารถชำระเงินผ่าน QR Code ทุกธนาคาร หรือ ชำระเงินผ่านเคาน์เตอร์เซอร์วิส (เซเว่น อีเลฟเว่น) ได้

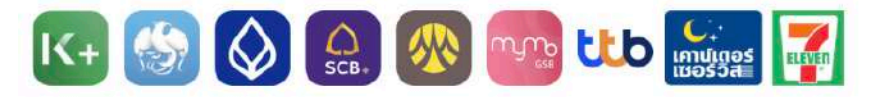

เมื่อคลิกปุ่มชำระเงิน ระบบจะสร้างใบแจ้งชำระเงินใน รูปแบบ PDFให้ท่านพิมพ์หรือจับภาพหน้าจอเพื่อนำไป ชำระเงิน โดยให้ชำระเงินภายในเวลา 23.29 น. ของ วันที่ 10 ก.พ. 66

หมายเหตุ : การสมัครนี้จะสมบูรณ์ เมื่อท่านกดยืนยัน และชำระเงินในระบบครบถ้วนแล้ว

สถานะ : รอการชำระเงิน

พิมพ์ใบแจ้งชำระเงิน

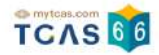

#### การชำระเงิน

เมื่อทำการพิมพ์ใบแจ้งชำระเงิน ระบบจะปรากฏใบแจ้งชำระเงินค่าสมัครสอบ A-Level สถานะการชำระเงิน "ยังไม่ได้ ชำระเงิน" ผู้สมัครสามารถชำระเงินผ่าน QR Code ทุกธนาคารฟรีไม่มีค่าธรรมเนียมหรือพิมพ์ใบแจ้งชำระเงินค่าสมัคร สอบ A-Level แล้วนำไปชำระเงินที่เคาน์เตอร์เซอร์วิส (เซเว่น อีเลฟเว่น) ได้ทุกสาขา โดยมีค่าธรรมเนียม 10 บาทต่อ รายการ

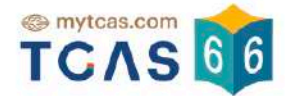

#### ใบแจ้งชำระเงินค่าสมัครสอบ A-Level การสมัครครั้งที่ 3 ชื่อ - นามสกุล นางสาวณิชา ทีแคส จำนวนวิชาสอบที่สมัคร 4 วิชา ยืนยันการสมัคร 27 **ม.ค. 66 23.59 น.** สถานะการชำระเงิน ยังไม่ได้ชำระเงิน ช่องทางชำระเงิน ชำระเงินภายในเวลา 23.29 ของ วันที่ 10 ก.พ. 66 1. ชำระผ่าน QR CODE ทุกธนาคาร CB 🔗 nno ttb $\langle \rangle$ ชื่อบัญชี สมาคมที่ประชมอธิการบดีแห่งประเทศไทย 100.00 บาท (หนึ่งร้อยบาทถ้วน) จำนวนเงิน ไม่มีค่าธรรมเนียม ค่าธรรมเนียม บันทึกภาพหน้าจอหรือพิมพ์เอกสารแล้วเปิดแอปพลิเคชันธนาคารแสกน QR Code เพื่อชำระเงิน 2. เคาน์เตอร์เซอร์วิส (เซเว่น อีเลฟเว่น) นางสาวณิชา ที่แคล ชื่อ - นามสกุล เลขประจำตัว (Ref1) 1929800177086 เลขที่เอกสาร (Ref2) 9970113 ค่าธรรมเนียม 10 บาทต่อรายการ จำนวนเงิน (Amount) 100.00 บาท (หนึ่งร้อยบาทถ้วน)

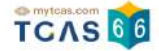

หลังจากชำระเงินเรียบร้อยแล้ว ระบบจะปรากฏสถานะ ชำระเงินเรียบร้อยแล้ว จากนั้นเลือก "พิมพ์ใบสมัครสอบ" เพื่อ เก็บไว้เป็นหลักฐานต่อไป

| ยืนยันการสมัครเรียบร้อยแล้ว<br>สถานะ : ชำระเงันเรียบร้อยแล้ว<br>รอประกาศผลที่นั่งสอบวันที่ 24 ก.พ. 6                                           | 6                                            |
|----------------------------------------------------------------------------------------------------|----------------------------------------------|
| รายละเอียดการสมัครสอ                                                                                                    | U                                            |
| สมัครสอบ                                                                                                    | สมัครครั้งที่ 3                              |
| A–Level<br>๕ ต้องการข้อสอบอักษรเบรลล์ ที่ใช้ภาษาอังกฤษแบบตัวเต็ม (Braille1)                                                                    |                                              |
| 1 เลาร์ ที่ 18 มี.ค. 66                                                                                                    | ⊙                                            |
| สมัครสอบ จำนวน 3 วิชา                                                                                                    | ช่ำระเงินเรียบร้อยแล้ว                       |
| อาทิตย์ ที่ 19 มี.ค. 66                                                                                                    | ⊚                                            |
| เลือทวิชาสอบและสนามสอบ                                                                                                    |                                              |
| จันทร์ ที่ 20 มี.ค. 66                                                                                                    | 9                                            |
| สมัครสอบ จำนวน 1 วิชา                                                                                                    | ช่าระเงินเรียบร้อยแล้ว                       |
| สรุปการสมัครสอบ                                                                                                    |                                              |
| วิชาสอบที่เลือกทั้งหมด                                                                                                    | 4 วิชา                                       |
| ไม่มียอดค้างชำระ                                                                                                    |                                              |
| ผู้สมัครได้ทำการสมัครครั้งที่ 3 และชำระเงินเรีย<br>หลังจากนี้รอประกาศผลการเลือกสนามสอบและพิมพ์ใบที่นั่งสอบราย<br>สถานะ : ชำระเงินเรียบร้อยแล้ว | บร้อยแล้ว<br>เวิชา วันที่ 24 ก.พ 20 มี.ค. 66 |
| พิมพ์ใบสมัครสอบ                                                                                                    |                                              |

เอกสาร Version 1 9 พ.ค. 2566

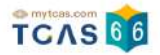

# ตัวอย่างใบสมัครสอบ A-Level

| บสมครสอบ A-Level<br>การสมัครครั้งที่ 3                                                                                                    |                                                                                                    |                                                               |                                       |                                              |  |  |
|----------------------------------------------------------------------------------------------------|----------------------------------------------------------------------------------------------------|---------------------------------------------------------------|---------------------------------------|----------------------------------------------|--|--|
| ื้อ - นามสกุล <mark>นางสาวณิชา ทีแคส</mark> จำนวนวิชาสอบที่สมัคร 4 วิชา<br>ในยันการสมัคร 01 ก.พ. 66 13.17 น. สถานะ ชำระเงินเรียบร้อยแล้ว                                                                                                    |                                                                                                    |                                                               |                                       |                                              |  |  |
| รายการ                                                                                                    |                                                                                                    |                                                               | จำนวนเงิน (บาท)                       |                                              |  |  |
| วิชาสอบที่ 1<br>แกร์ ที่ 18 มี.ค. 66<br>รหัสวิชา 66 ชื่อวิชา Bio วิชาชีววิทเ                                                                                                    | <sup>un</sup>                                                                                       | <del>ทำระเงินเรียบร้อยแล้ว</del><br>เมื่อ 27 ม.ค. 66 15.22 น. | วิชาสอบที่เลือกทั้งหมด<br>ยอดชำระเงิน | 4 สาขาวิชา<br>400.00 บาท<br>(สี่ร้อยบาทถ้วม) |  |  |
| หว่ายอ่วยเหล่อพเศษ<br>ต้องการข้อสอบอักษรเบรลล์<br>เลือกสนามสอบใน จังหวัดสำปาง เ<br>สำคับที่ 1 p บุญวาทย์วิทยาลัย<br>ลำคับที่ 2 p ลำปางกัลยาณี (ล่<br>ลำคับที่ 3 p ยุพราชวิทยาลัย (เ<br>ลำคับที่ 4 p วารีเชียงใหม่ (เชีย<br>ลำคับที่ 5 p ส่วนบุญโญปกัมภ์                                                                                                 | ที่ใช้ภาษาอังกฤษแบบตัวเต็ม (<br>ปีนหลัก<br>(ลำปาง)<br>าปาง)<br>ชียงใหม่)<br>งใหม่)<br>ลำพูน (ลำพูน) | Braille1)                                                     |                                       | 400.00 0 1                                   |  |  |
| วิชาสอบที่ 2<br>แทร์ ที่ 18 มี.ค. 66<br>รหัสวิชา 64 ชื่อวิชา Phy วิชาฟิสิกส์<br>เวลา 11.00 - 12.30 น. ประเภทข้อง<br>ความช่วยเหลือพิเศษ<br>รู้ ต้องการอักษรขยาย<br>เลือกสนามสอบด้วยกระดาษ<br>เสือกสนามสอบด้วยกระดาษ<br>เสือกสนามสอบใน จังหวัดสำปาง (<br>ลำดับที่ 1 P มุญวาทย์วิทยาลัย<br>ลำดับที่ 2 P ลำปางกัลยาณี (ล่<br>ลำดับที่ 3 P ยุพราชวิทยาลัย (เ | ร้อบ 🗭 ด้วยกระดาษ<br>ป็นหลัก<br>(ลำปาง)<br>าปาง)<br>ชียงใหม่)                                       | ชำระเงินเรียบร้อยแล้ว<br>เมื่อ 27 ม.ค. 66 17.20 น.            |                                       |                                              |  |  |

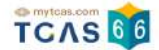

# 3. การเพิ่มและการแก้ไขสนามสอบภายหลังการสมัครและชำระเงิน A-Level

#### การเพิ่มวิชาสอบ

ผู้สมัครสามารถเพิ่มวิชาสอบได้เท่านั้น ไม่สามารถลดวิชาสอบได้ การเพิ่มวิชาสอบจะต้องชำระเงินเพิ่มเติมและทำตาม ขั้นตอนการสมัครสอบให้ครบถ้วน

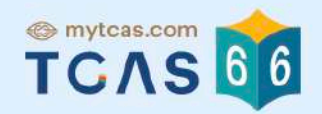

# รายละเอียดการสมัครสอบ

# 1 เสาร์ ที่ 18 มี.ค. 66

#### วิชาสอบ

รหัสวิชา 66 ชื่อวิชา Bio **ชีววิทยา** เวลา 08.30 - 10.00 น. ประเภทข้อสอบ **เว กระดาษ** 

#### วิชาสอบ

รหัสวิชา 64 ชื่อวิชา Phy ฟิสิกส์ เวลา 11.00 - 12.30 น. ประเภทข้อสอบ 🛯 กระดาษ

#### วิชาสอบ

รหัสวิชา 81 ชื่อวิชา Thai ภาษาไทย เวลา 13.30 - 15.00 น. ประเภทข้อสอบ **เว กระดาษ** 

เพิ่มวิชาสอบ

โดยชำระค่าสมัครเพิ่มเติม

# ผู้สมัครเลือกวิชาที่ต้องการสอบเพิ่มแล้วเลือก "ไปหน้าถัดไป"

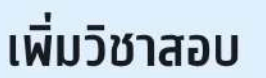

# 1 เสาร์ ที่ 18 มี.ค. 66

#### วิชาสอบ

รหัสวิชา 66 ชื่อวิชา Bio <mark>ชีววิทยา</mark> เวลา 08.30 - 10.00 **น**.

#### วิชาสอบ

รหัสวิชา 64 ชื่อวิชา Phy ฟิสิกส์ เวลา 11.00 - 12.30 น.

#### วิชาสอบ

รหัสวิชา 81 ชื่อวิชา Thai <mark>ภาษาไทย</mark> เวลา 13.30 - 15.00 น.

รหัสวิชา 70 ชื่อวิชา Soc **สังคมศึกษา** เวลา 15.30 - 17.00 น.

< ย้อนกลับ

ไปหน้ากัดไป >

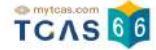

#### ตรวจสอบข้อมูลให้ครบถ้วนอีกครั้ง จากนั้นเลือก "บันทึกรายการ"

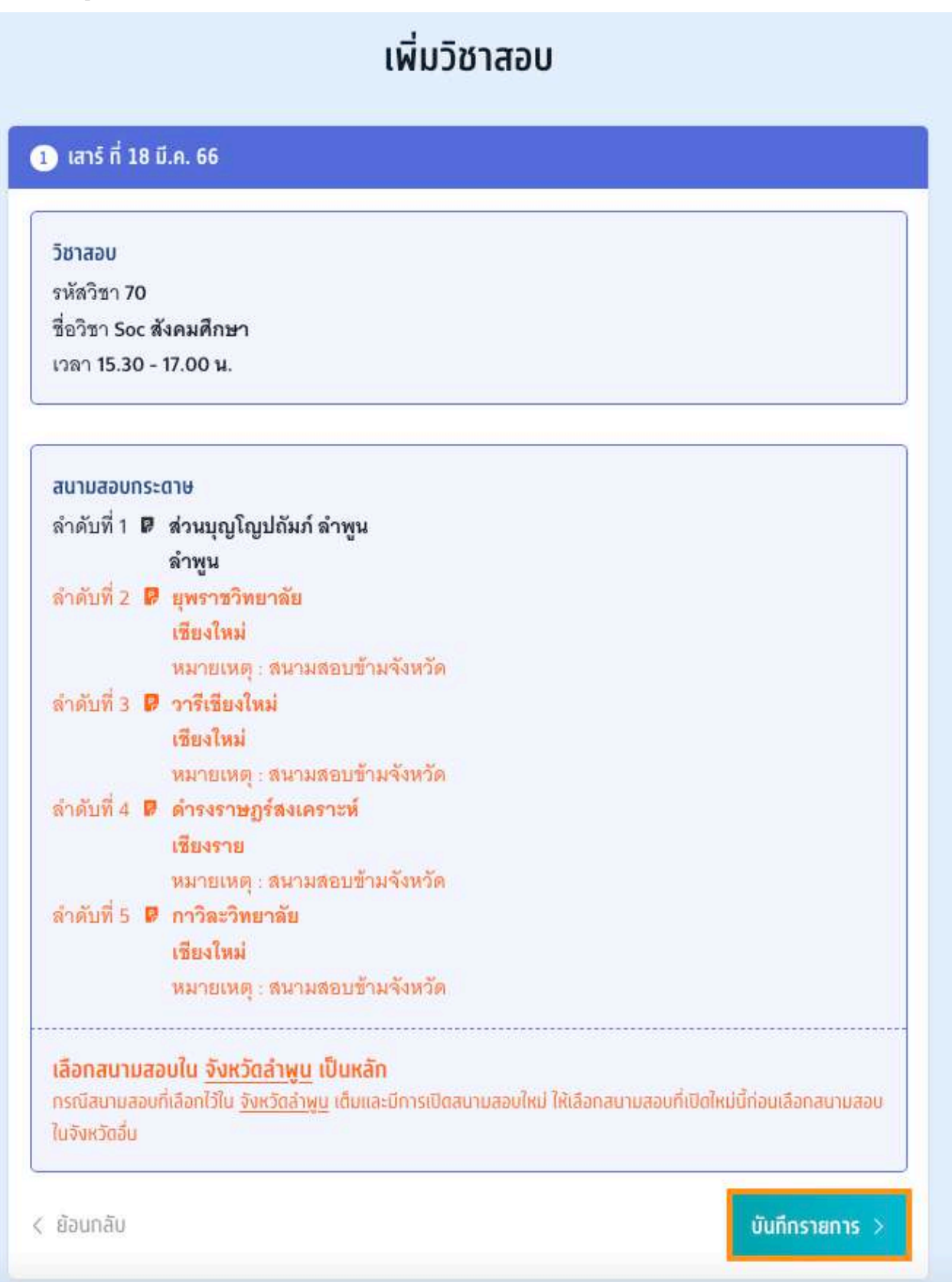

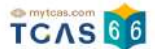

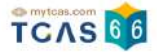

#### การแก้ไขสนามสอบ

ให้ผู้สมัครเลือก "แก้ไขสนามสอบ" แก้ไขได้ทั้งหมด 3 ครั้ง ไม่มีค่าใช้จ่าย

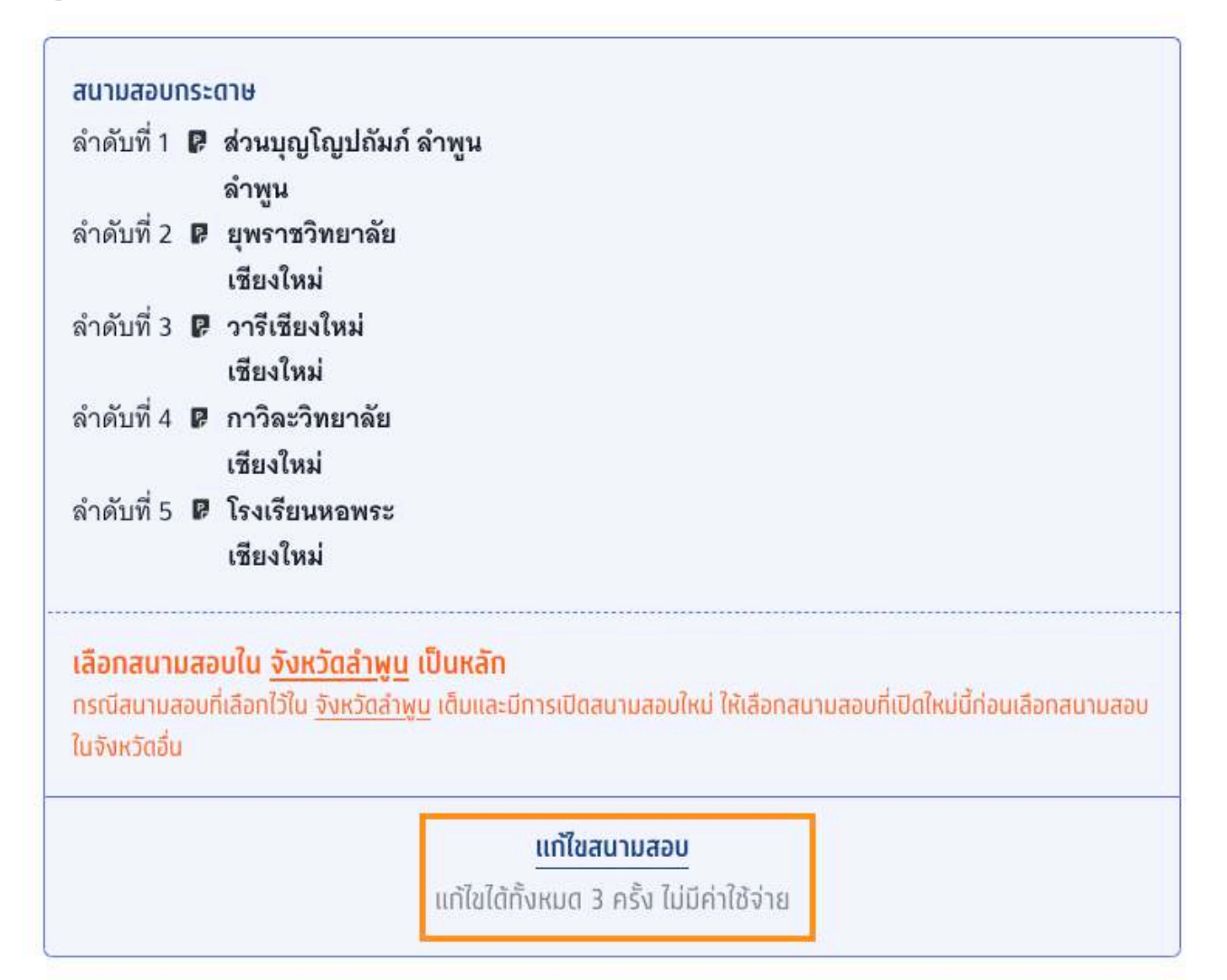
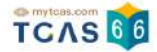

ผู้สมัครสามารถแก้ไขสนามสอบได้โดยการเลื่อนจัดลำดับสนามสอบขึ้นหรือลง เพื่อจัดลำดับสนามสอบใหม่ หาก ต้องการลบสนามสอบที่เคยเลือกไว้ ให้เลือกที่ไอคอน "ถังขยะ" เพื่อทำการลบ เมื่อแก้ไขเสร็จสิ้นแล้ว จากนั้นเลือก "ไป หน้าถัดไป"

#### เลือกสนามสอบ

กรุณาเลือกสนามสอบให้ครบ 5 ลำดับ ยกเว้นกรณีที่จังหวัดในลำดับแรกมีสนามสอบน้อยกว่า 5 สนาม สอบ ให้เลือกทุกสนามสอบในจังหวัดนั้นแทน

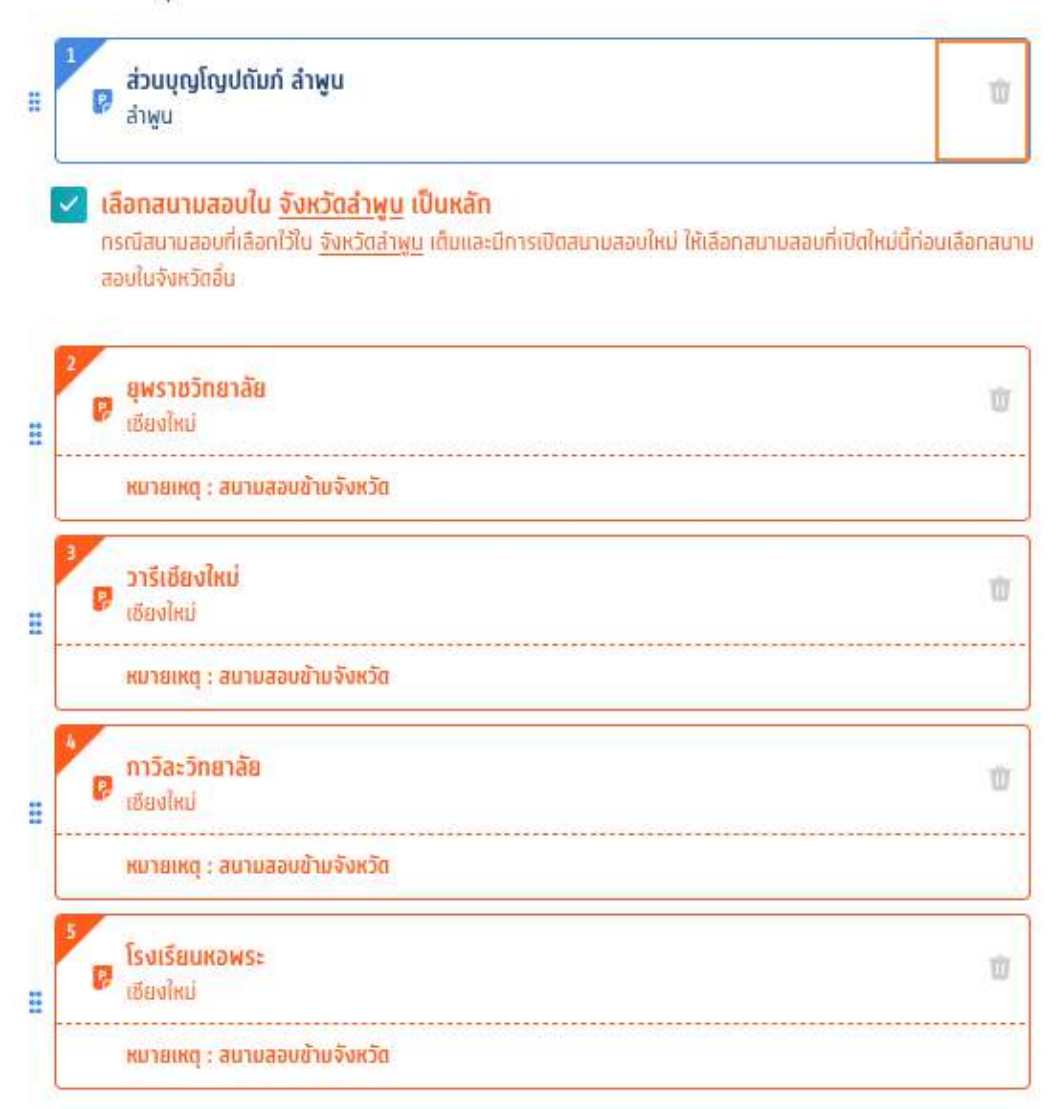

้ค้นหาสนามสอบ โดยเลือกเรียงตามลำดับที่ผู้สมัครต้องการเข้าสอบ จากมากที่สุดไปน้อยที่สุด

|            | ค้นหาสนามสอบ        | Q             |               |
|------------|---------------------|---------------|---------------|
|            | 🗾 ยืนยันเลือกสนามสล | อบข้ามจังหวัด |               |
| < ย้อนกลับ |                     |               | ไปหน้ากัดไป > |

เอกสาร Version 1 9 พ.ค. 2566

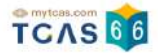

## ตรวจสอบข้อมูลให้ครบถ้วนอีกครั้ง จากนั้นเลือก "บันทึกรายการ"

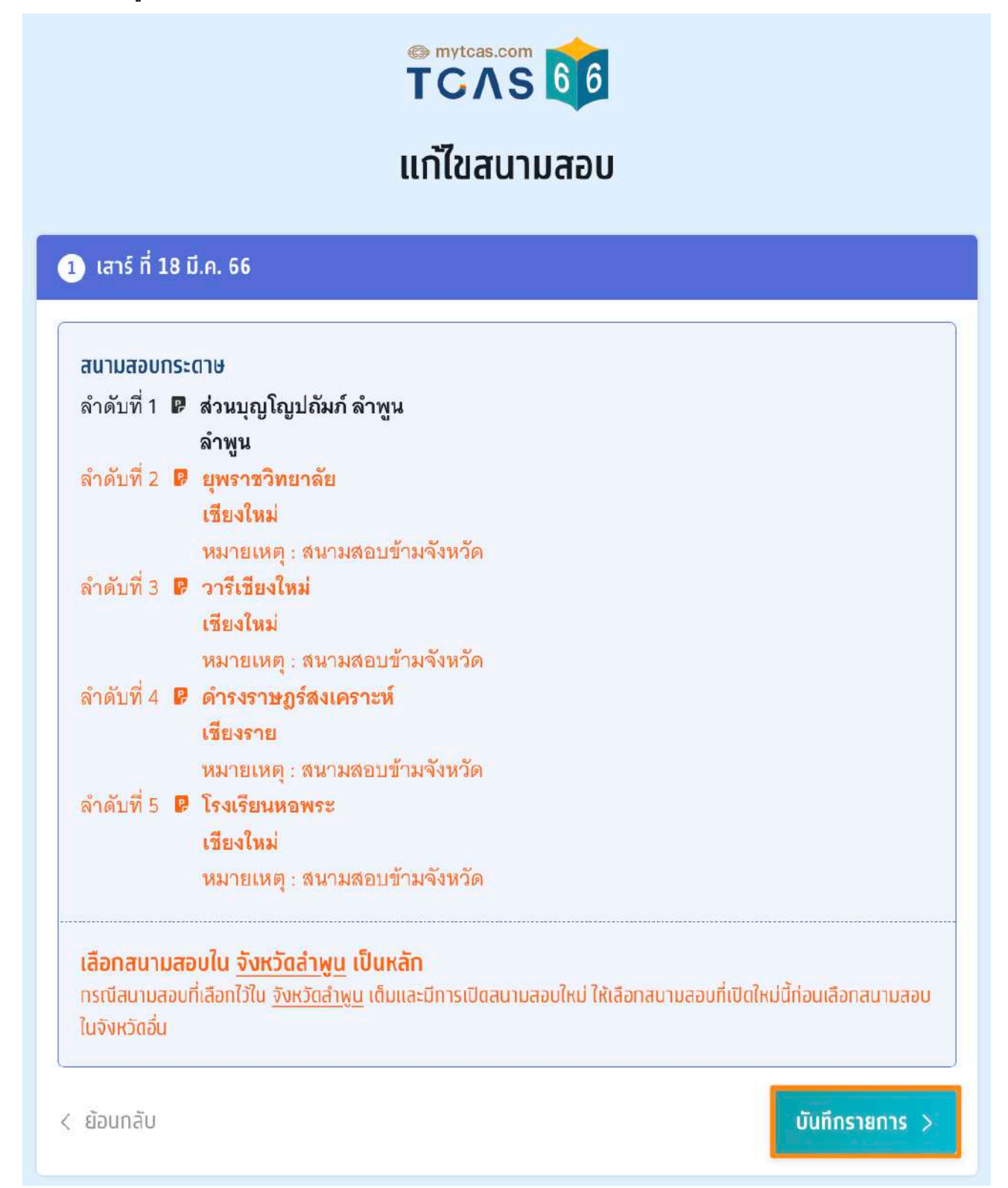

ระบบจะปรากฏสถานะ กรุณายืนยันแก้ไขสนามสอบ โดยผู้สมัครสามารถตัดสินใจได้ 3 ครั้ง จากนั้นเลือก "ยืนยันแก้ไข สนามสอบ"

หากต้องการกลับไปที่การสมัครครั้งที่ผ่านมาให้เลือก "ยกเลิกการแก้ไข"

|                                     | แก้ไขสนามสอบ<br><mark>สถานะ : กรุณายืนยับแก้ไขสนามสอบ</mark><br>กรุณายืนยันตามรายละเอียดด้านล่าง |                        |
|-------------------------------------|--------------------------------------------------------------------------------------------------|------------------------|
|                                     | รายละเอียดการสมัครสอบ                                                                            |                        |
| สมัครสอบ                            |                                                                                                  | แก้ใขสนามสอบครั้งที่ 1 |
| A-Level                             |                                                                                                  |                        |
| 1 เสาร์ ที่ 18 มี.ค. 66             |                                                                                                  | Э                      |
| สมัครสอบ จำนวน 2 วิชา               |                                                                                                  | ชำระเงินเรียบร้อยแล้ว  |
|                                     | 📢 รอยืนยันแก้ใชสนามสอบ                                                                           |                        |
| อาทิตย์ ที่ 19 มี.ค. 66             |                                                                                                  | •                      |
| สมัครสอบ <mark>จำนวน 1 วิช</mark> า |                                                                                                  | ชำระเงินเรียบร้อยแล้ว  |
| ອັ ຈັນກຣ໌ ກີ່ 20 มี.ค. 66           |                                                                                                  | Э                      |
| สมัครสอบ จำนวน 3 วิชา               |                                                                                                  | ชำระเงินเรียบร้อยแล้ว  |
|                                     | ผู้สมัครสามารถแก้ไขสนามสอบทั้งหมดได้ 3 ครั้ง<br>โดยนับจากการยืนยัน OTP                           |                        |
|                                     | 🤎 🖤 🤍<br>สามารถตัดสินใจได้อีก 3 ครั้ง                                                            |                        |
|                                     | 🤜 -1 ยืนยันแก้ใชสนามสอบ ครั้งที่ 1/3                                                             |                        |
|                                     | ยกเลิกการแก้ไข? ~                                                                                |                        |

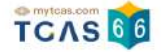

ระบบจะปรากฏช่องทางในการเลือกรับรหัส One Time Password (OTP) เพื่อยืนยันการแก้ไขสนามสอบ จากนั้นเลือก "ส่ง OTP เพื่อยืนยันการสมัครสอบ"

| ลำดับที่ 1 | P | บุญวาทย์วิทยาลัย |
|------------|---|------------------|
|            |   | ลำปาง            |
| ลำดับที่ 2 | P | ยุพราชวิทยาลัย   |
|            |   | เชียงใหม่        |
| ลำดับที่ 3 | P | วารีเซียงใหม่    |
|            |   | เชียงใหม่        |
| ลำดับที่ 4 | P | ลำปางกัลยาณี     |
|            |   | ลำปาง            |
| ลำดับที่ 5 | P | กาวิละวิทยาลัย   |
|            |   | เชียงใหม่        |

| 0 | <b>ยืนยันการสมัครผ่านเบอร์มือถือ</b><br>หมายเลข |
|---|-------------------------------------------------|
| 0 | <b>ยืนยันการสมัครผ่านอีเมล</b><br>อีเมล         |
|   | ส่ง OTP เพื่อยืนยันการสมัครสอบ                  |
|   | ยกเลิก                                          |

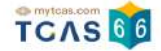

กรอกรหัส One Time Password (OTP) จากช่องทางที่ผู้สมัครเลือกเพื่อยืนยันการแก้ไขสนามสอบ จากนั้นเลือก "ยืนยัน OTP และยืนยันการแก้ไขสนามสอบ"

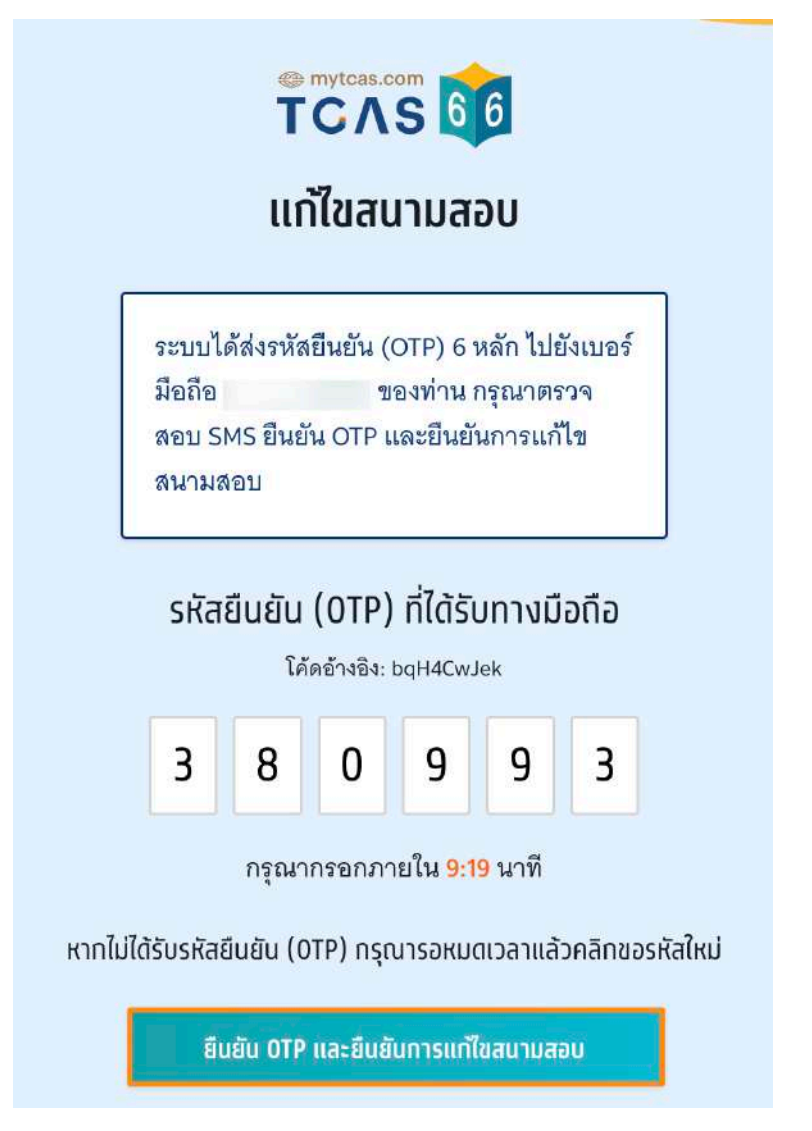

#### ระบบจะปรากฏสถานะ แก้ไขสนามสอบเรียบร้อยแล้ว

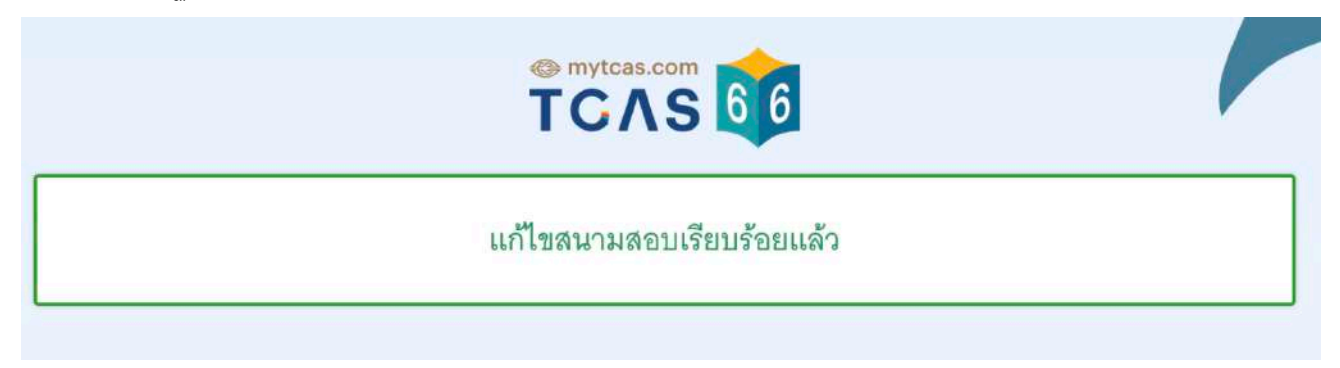

ผู้สมัครสามารถเพิ่มวิชาสอบและแก้ไขสนามสอบภายหลังได้ แต่หากไม่กดยืนยันรหัส One Time Password (OTP) หรือกดยกเลิกการแก้ไขระบบจะยึดตามข้อมูลการสมัครในครั้งที่ผ่านมา

TCAS66 : Student

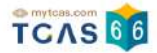

# การยกเลิกการแก้ไข

ในกรณีที่ผู้สมัครทำการเพิ่มวิชาสอบหรือแก้ไขสนามสอบแล้ว แต่ต้องการยกเลิกการแก้ไขก่อนหน้านี้ ให้เลือก "ยกเลิก การแก้ไข"

|                               | TCAS 66                                                                                          |                                       |
|-------------------------------|--------------------------------------------------------------------------------------------------|---------------------------------------|
|                               | แก้ไขสนามสอบ<br><mark>สถานะ : กรุณายืนยับแก้ไขสนามสอบ</mark><br>กรุณายืนยันตามรายละเอียดด้านล่าง |                                       |
|                               | รายละเอียดการสมัครสอบ                                                                            |                                       |
| สมัครสอบ                      |                                                                                                  | แก้ไขสนามสอบครั้งที่ 1                |
| A-Level                       |                                                                                                  |                                       |
| 1 เสาร์ ที่ 18 มี.ค. 66       |                                                                                                  | Θ                                     |
| สมัครสอบ จำนวน 2 วิชา         |                                                                                                  | ช่าระเงินเรียบร้อ <mark>ย</mark> แล้ว |
|                               | 📢 รอยืนยันแก้ไขสนามสอบ                                                                           |                                       |
| 🧿 อาทิตย์ ที่ 19 มี.ค. 66     |                                                                                                  | ⊙                                     |
| สมัครสอบ <b>จำนวน 1 วิช</b> า |                                                                                                  | ชำระเงินเรียบร้อยแล้ว                 |
| 3 ຈັບກร์ ที่ 20 มี.ค. 66      |                                                                                                  | Θ                                     |
| สมัครสอบ จำนวน 3 วิชา         |                                                                                                  | ช่าระเงินเรียบร้อยแล้ว                |
|                               | ผู้สมัครสามารถแท้ไขสนามสอบทั้งหมดได้ 3 ครั้ง<br>โดยนับจากการยืนยัน OTP                           |                                       |
|                               | 🖤 🖤 🥌<br>สามารถตัดสินใจได้อีก 3 ครั้ง                                                            |                                       |
|                               | 🗢 -1 ยืนยันแก่ใชสนามสอบ ครั้งที่ 1/3                                                             |                                       |
|                               | ยกเลิกการแก้ไข? 🗸                                                                                |                                       |

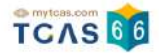

ระบบจะถามอีกครั้ง หากต้องการกลับไปที่การสมัครครั้งที่ผ่านมาให้เลือก "ยกเลิกการแก้ไข"

# ผู้สมัครสามารถแก้ไขสนามสอบทั้งหมดได้ 3 ครั้ง โดยนับจากการยืนยัน OTP

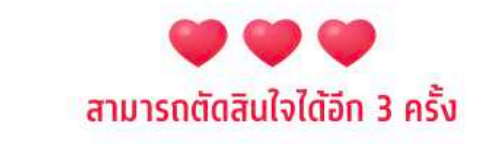

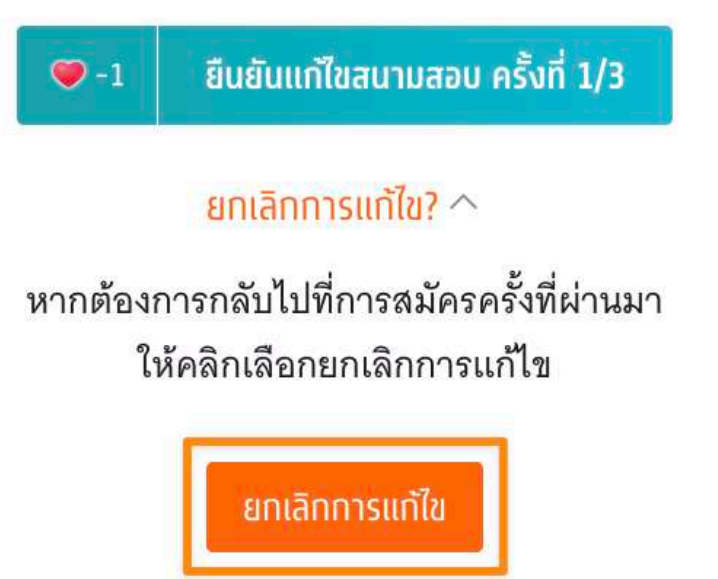

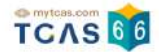

# ประวัติการดำเนินการ

ผู้สมัครสามารถตรวจสอบข้อมูลการสมัครสอบได้ที่ "ประวัติการดำเนินการ"

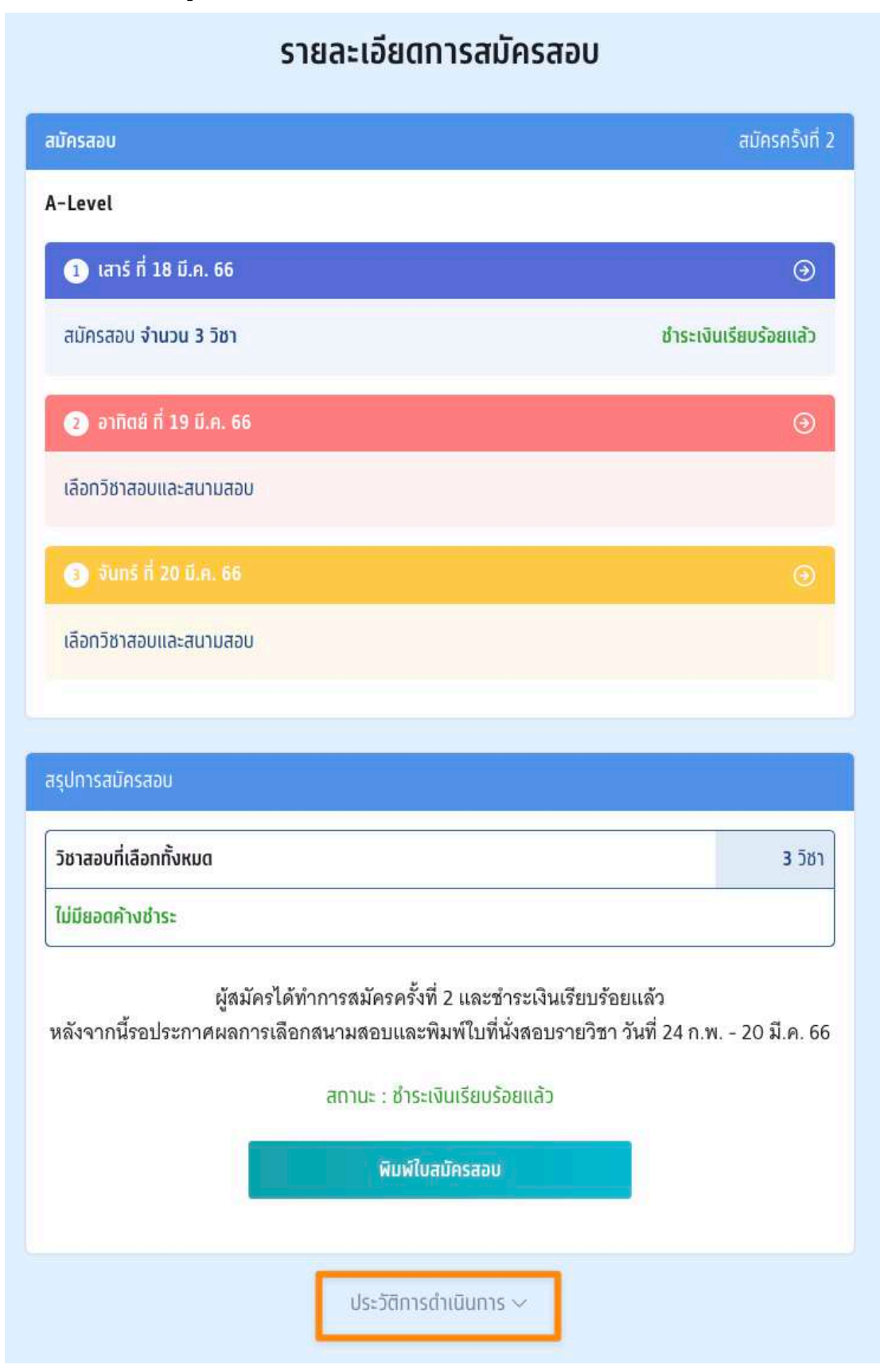

TCAS66 : Student

เอกสาร Version 1 9 พ.ค. 2566

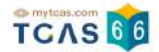

#### ประวัติการดำเนินการ การสมัคร

| 10000 C 1000                              |             |
|-------------------------------------------|-------------|
| การสมัคร                                  | การชำระเงิน |
| แก้ไขสนามสอบครั้งที่ 1                    |             |
| <ul> <li>จำนวนวิชาสอบ : 3 วิชา</li> </ul> |             |
| รหัสวิชา 66 ชื่อวิชา Bio ชีววิทยา         |             |
| ioan 08.30 - 10.00 u.                     |             |
| ประเภทข้อสอบ 🛛 สนามสอบด้วยกระดาษ          |             |
| สนามสอบด้วยกระดาษ                         |             |
| ลำดับที่ 1 ยพราชวิทยาลัย เชียงใหม่        |             |
| ลำดับที่ 2 วารีเซียงใหม่ เซียงใหม่        |             |
| ลำดับที่ 3 ลำปางกัลยาณี ลำปาง             |             |
| ลำดับที่ 4   บุญวาทย์วิทยาลัย ลำปาง       |             |
| ลำดับที่ 5 กาวิละวิทยาลัย เซียงใหม่       |             |
| รหัสวิชา 64 ชื่อวิชา Phy ฟิสิกส์          |             |
| iban 11.00 - 12.30 u.                     |             |
| ประเภทข้อสอบ 🛛 สนามสอบด้วยกระดาษ          |             |
| สนามสอบด้วยกระดาษ                         |             |
| ลำดับที่ 1 ยุพราชวิทยาลัย เชียงใหม่       |             |
| ลำดับที่ 2 วารีเซียงใหม่ เชียงใหม่        |             |
| ลำดับที่ 3 ลำปางกัลยาณี ลำปาง             |             |
| ลำดับที่ 4 บุญวาทย์วิทยาลัย ลำปาง         |             |
| ลำดับที่ 5 กาวิละวิทยาลัย เซียงใหม่       |             |
| รหัสวิชา <b>81</b> ชื่อวิชา Thai ภาษาไทย  |             |
| iban <b>13.30 - 15.00 u.</b>              |             |
| ประเภทข้อสอบ 🖻 <b>สนามสอบด้วยกระดาษ</b>   |             |
| สนามสอบด้วยกระดาษ                         |             |
| ลำดับที่ 1 ยุพราชวิทยาลัย เชียงใหม่       |             |
| ลำดับที่ 2 วารีเซียงใหม่ เชียงใหม่        |             |
| ลำดับที่ 3 ลำปางกัลยาณี ลำปาง             |             |
| สำดับที่ 4   บุญวาทย์วิทยาลัย สำปาง       |             |
| ลำดับที่ 5 กาวิละวิทยาลัย เชียงใหม่       |             |
| = ยอดชำระ : 0.00 บาท                      |             |

#### ประวัติการดำเนินการ การชำระเงิน

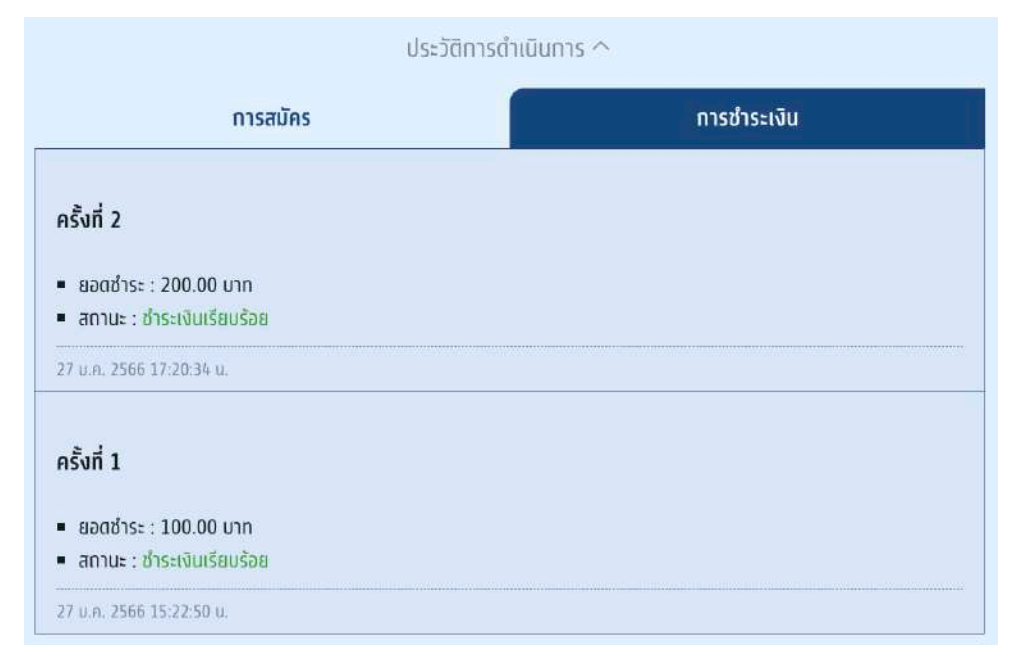

เอกสาร Version 1 9 พ.ค. 2566

student.mytcas.com

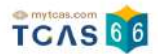

# 4. ตัวอย่างกระดาษคำตอบ A-Level

## ตัวอย่างกระดาษคำตอบวิชา 61 คณิตศาสตร์ประยุกต์ 1

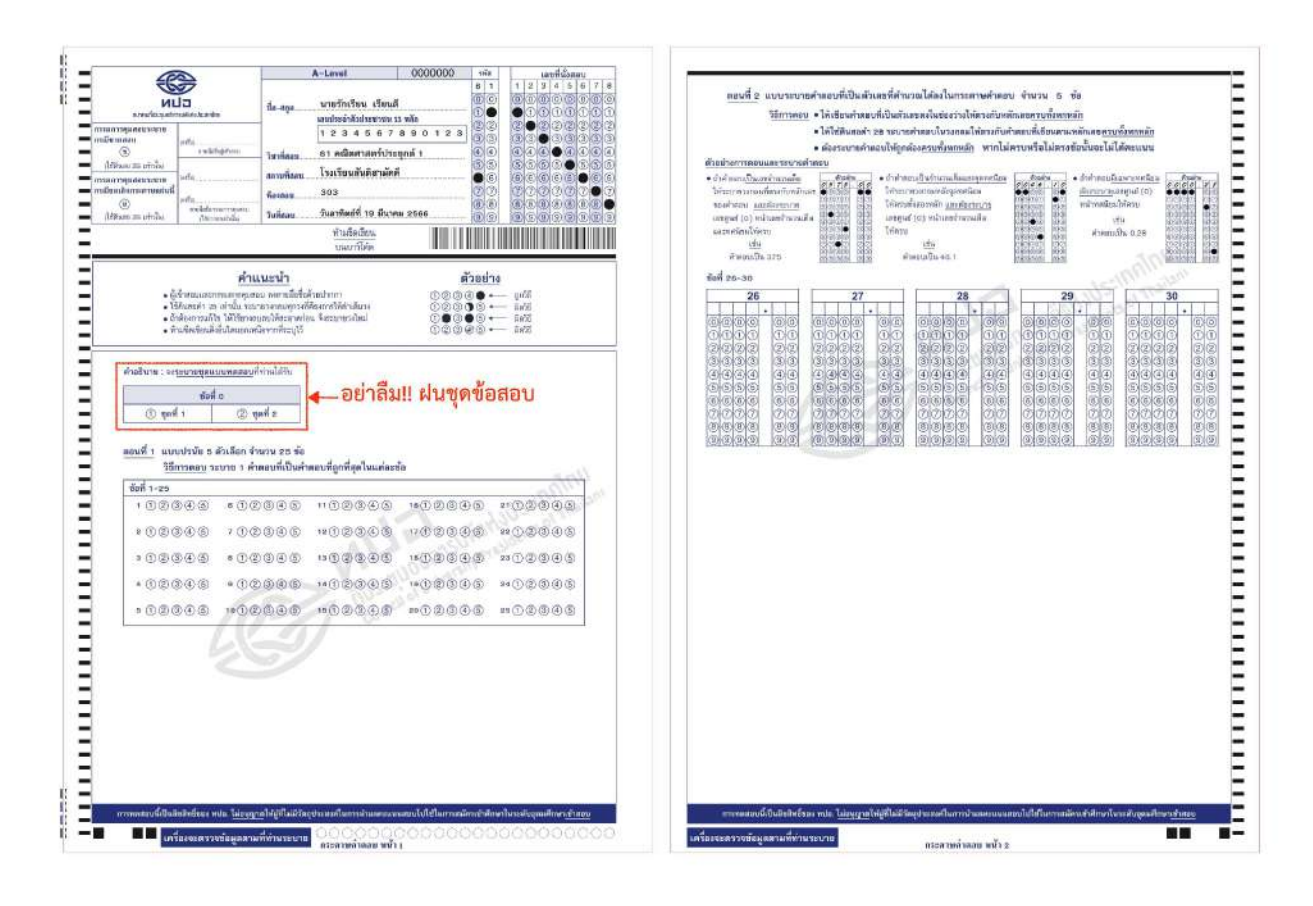

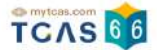

# ตัวอย่างกระดาษคำตอบวิชา 62 คณิตศาสตร์ประยุกต์ 2

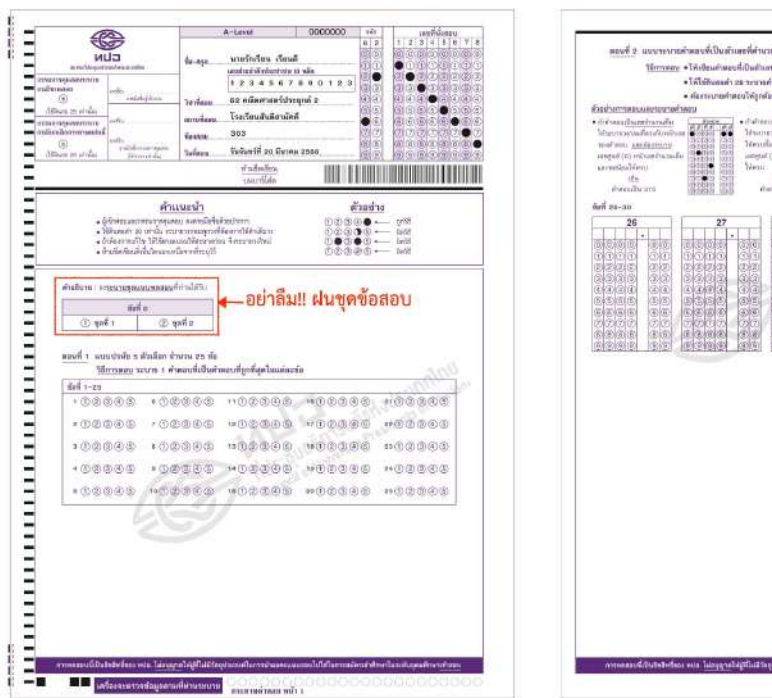

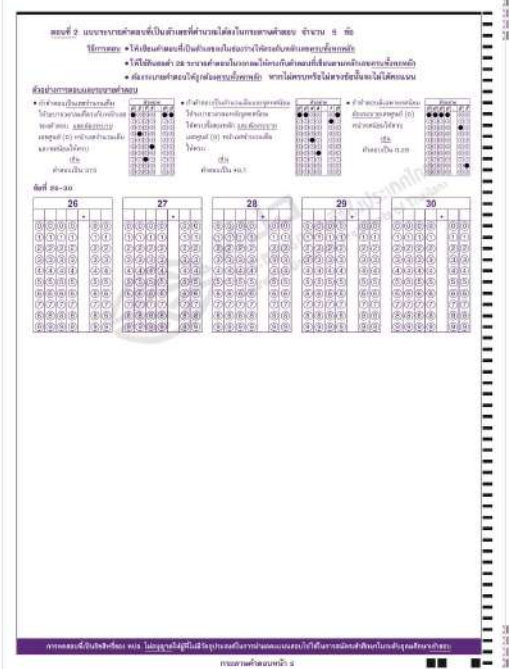

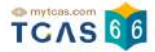

# ตัวอย่างกระดาษคำตอบวิชา 63 วิทยาศาสตร์ประยุกต์

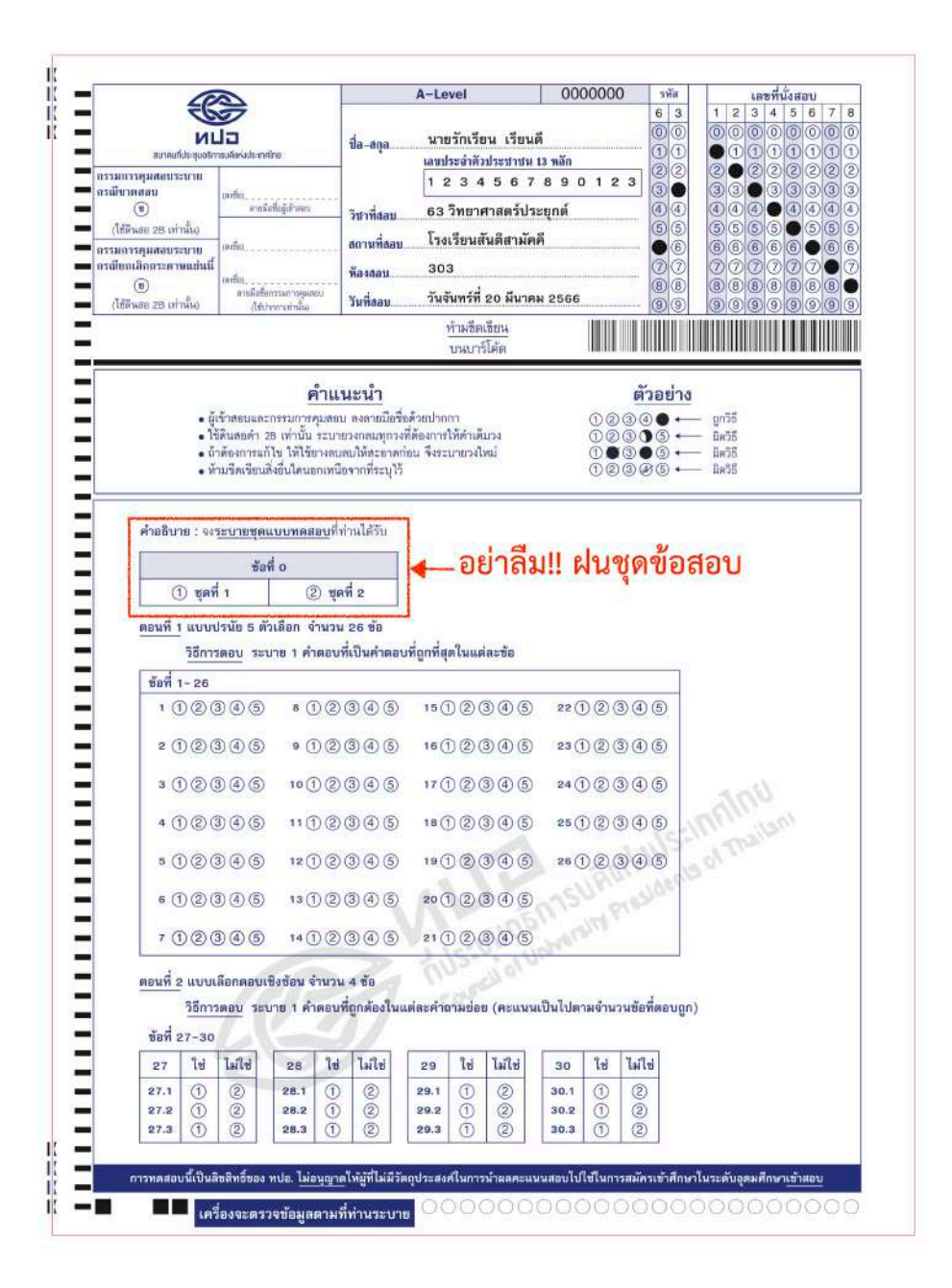

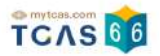

<u>ปลี่มากการ</u>และสุณภั หล่างหนึ่งเป็นโครม

-in

ເສຍ ແລ້ນ 0.28

adudiana haariyara

กระดาษล่าดอย หน้า 2

ให้ระบาทวงประเทศสรรรรษาสะส ได้สรวดที่สองหลัก <u>และสระราบกร</u> และสะเส (c) หน้าเลข้างระเสิด

idia talita

และสูงส์ (ป) หม่าม ให้ครอ

50

# ตัวอย่างกระดาษคำตอบวิชา 64 ฟิสิกส์

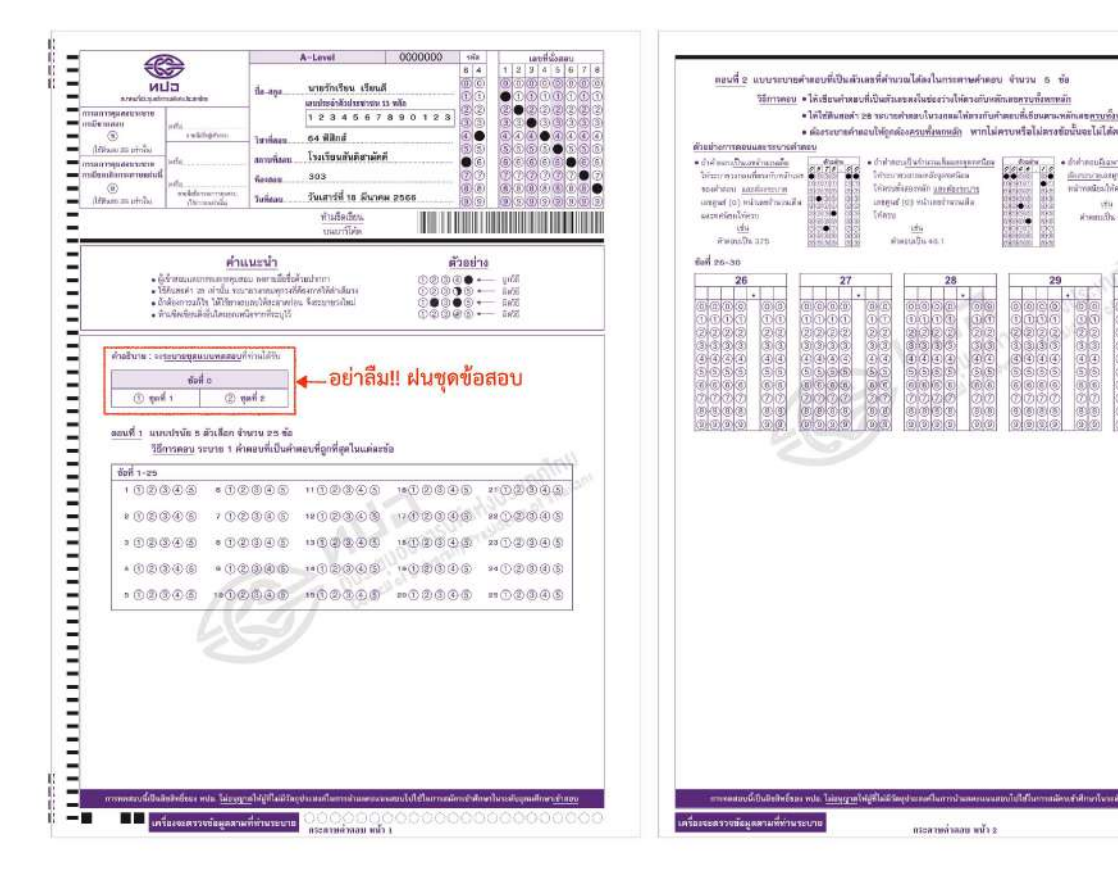

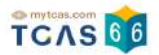

# ตัวอย่างกระดาษคำตอบวิชา 65 เคมี

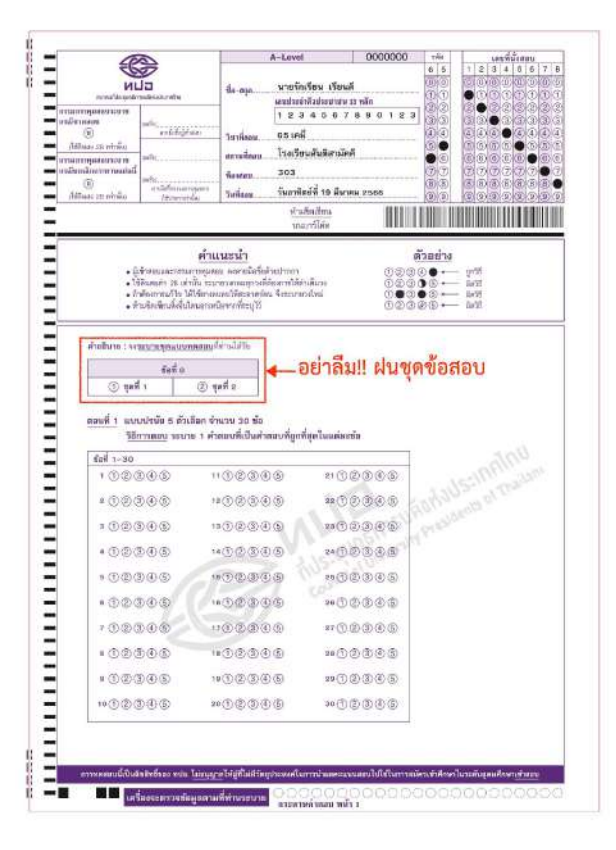

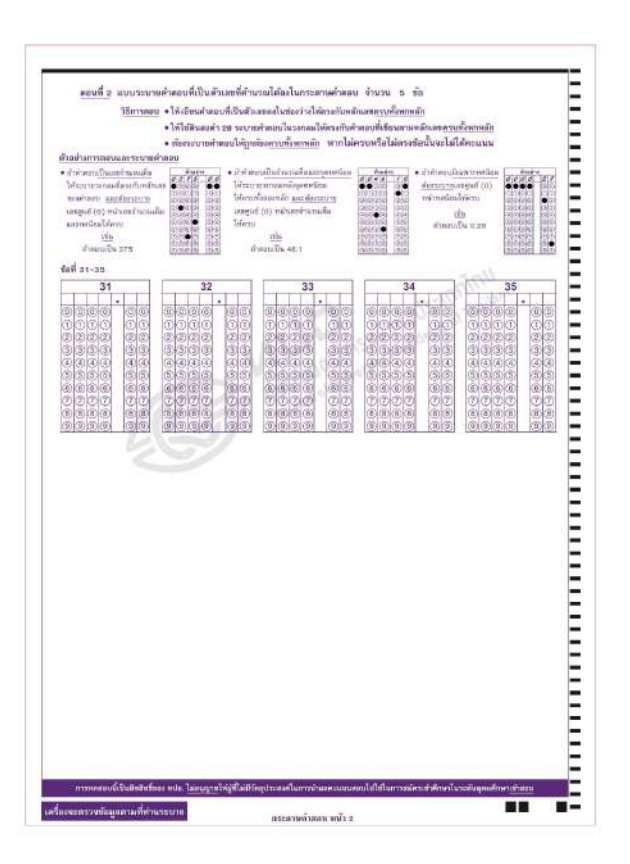

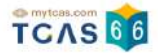

## ตัวอย่างกระดาษคำตอบวิชา 66 ชีววิทยา

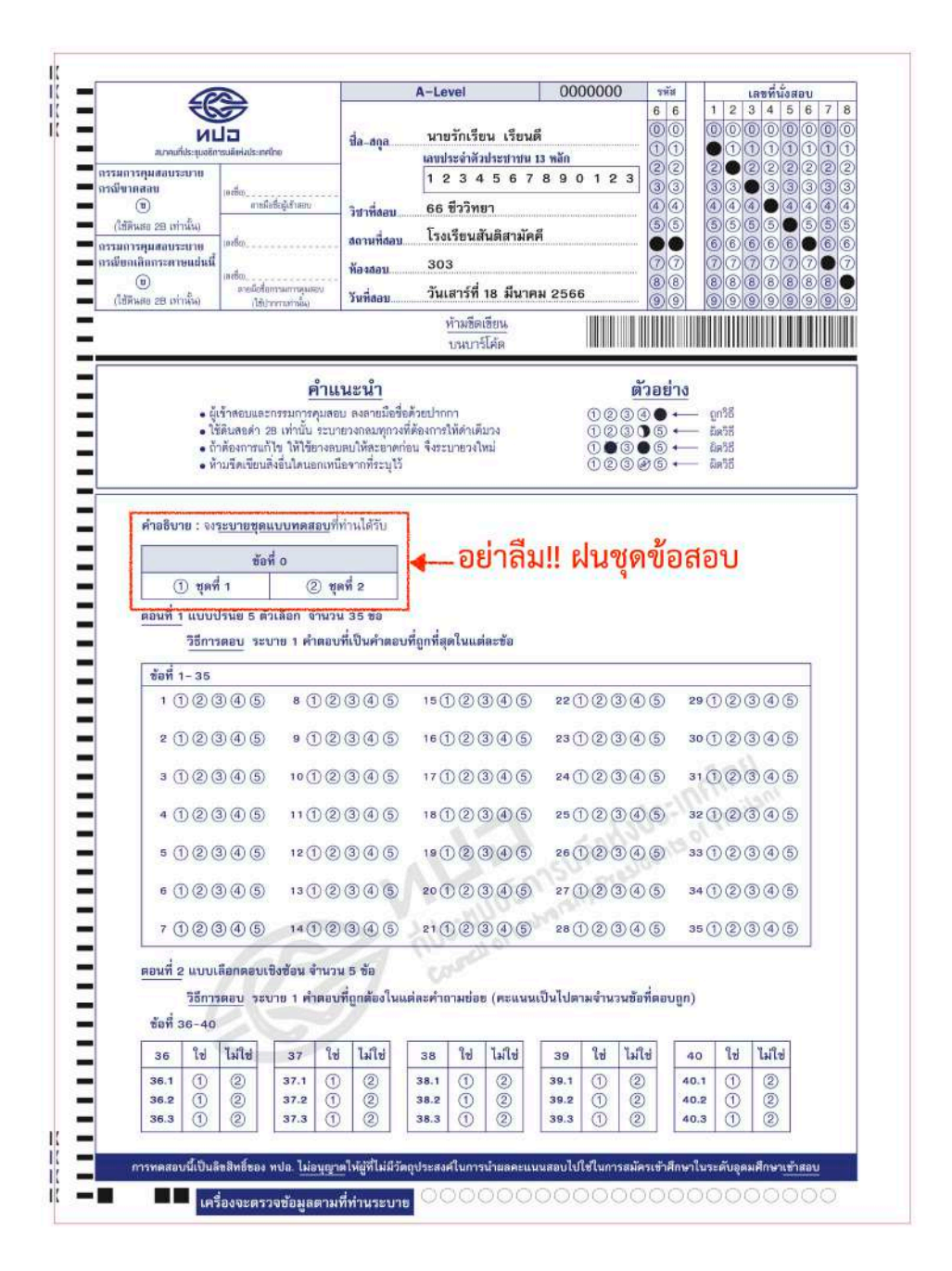

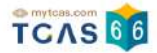

## ตัวอย่างกระดาษคำตอบวิชา 70 สังคมศึกษา

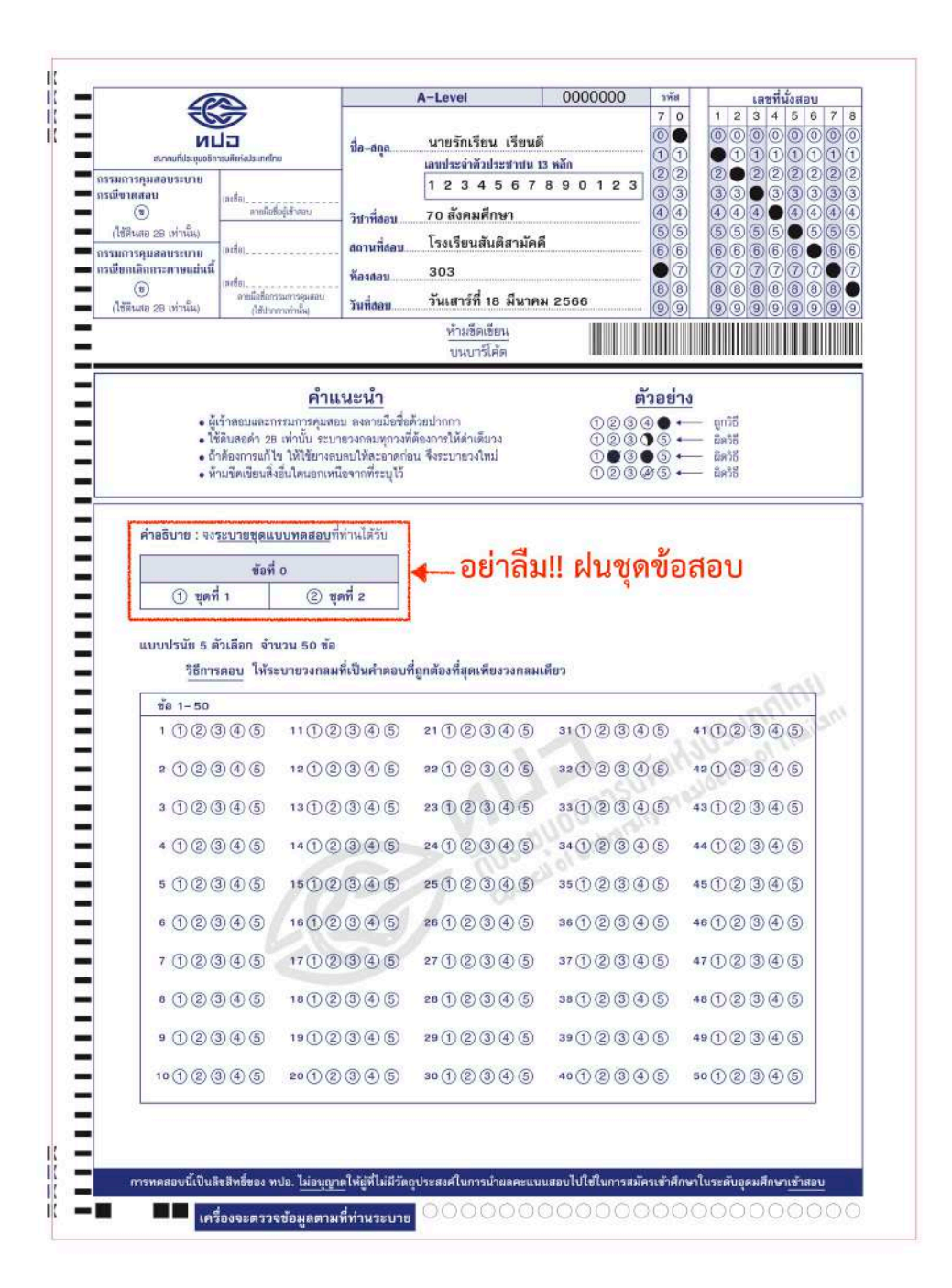

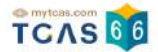

## ตัวอย่างกระดาษคำตอบวิชา 81 ภาษาไทย

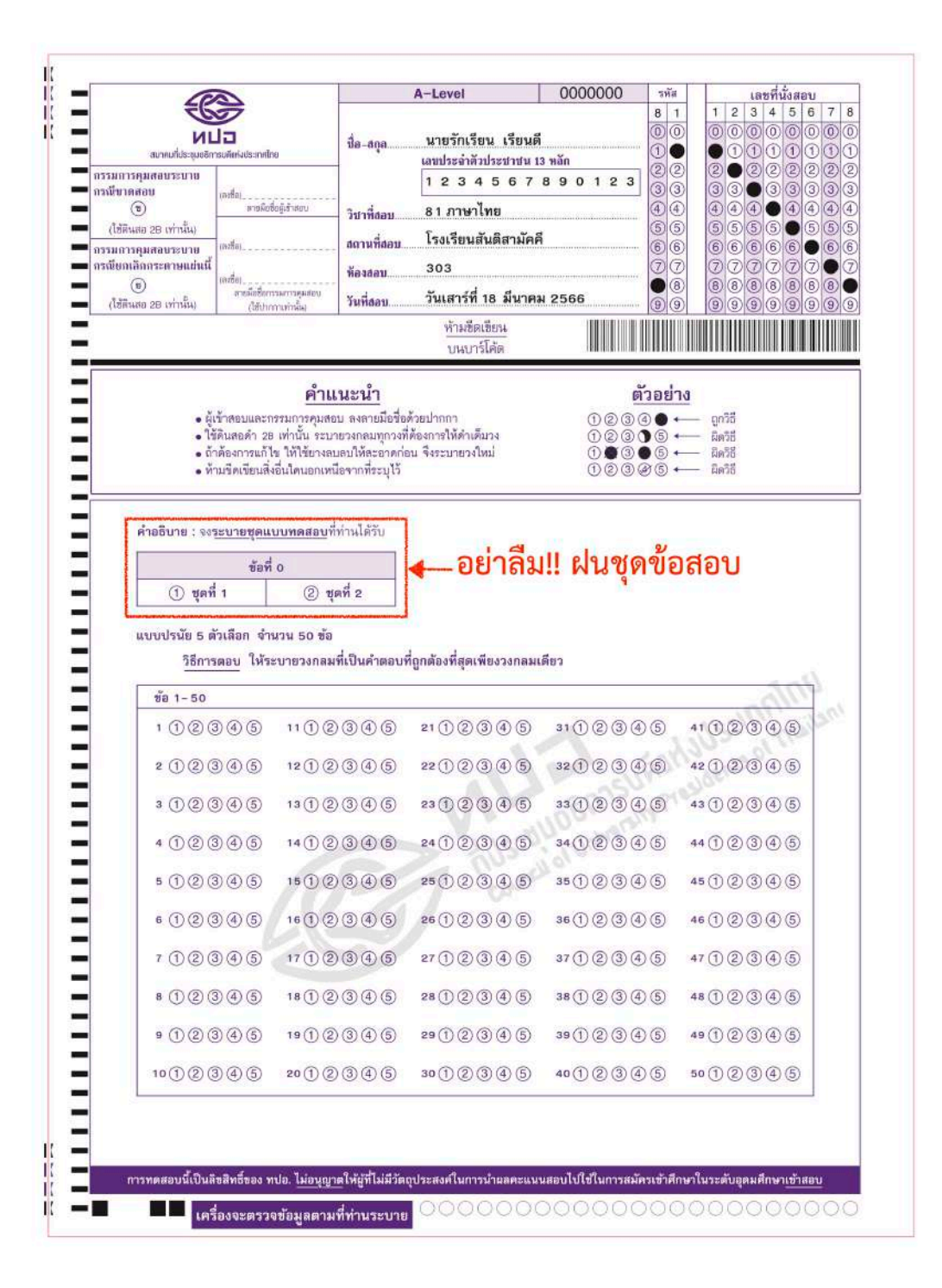

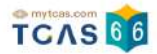

## ตัวอย่างกระดาษคำตอบวิชา 82 ภาษาอังกฤษ

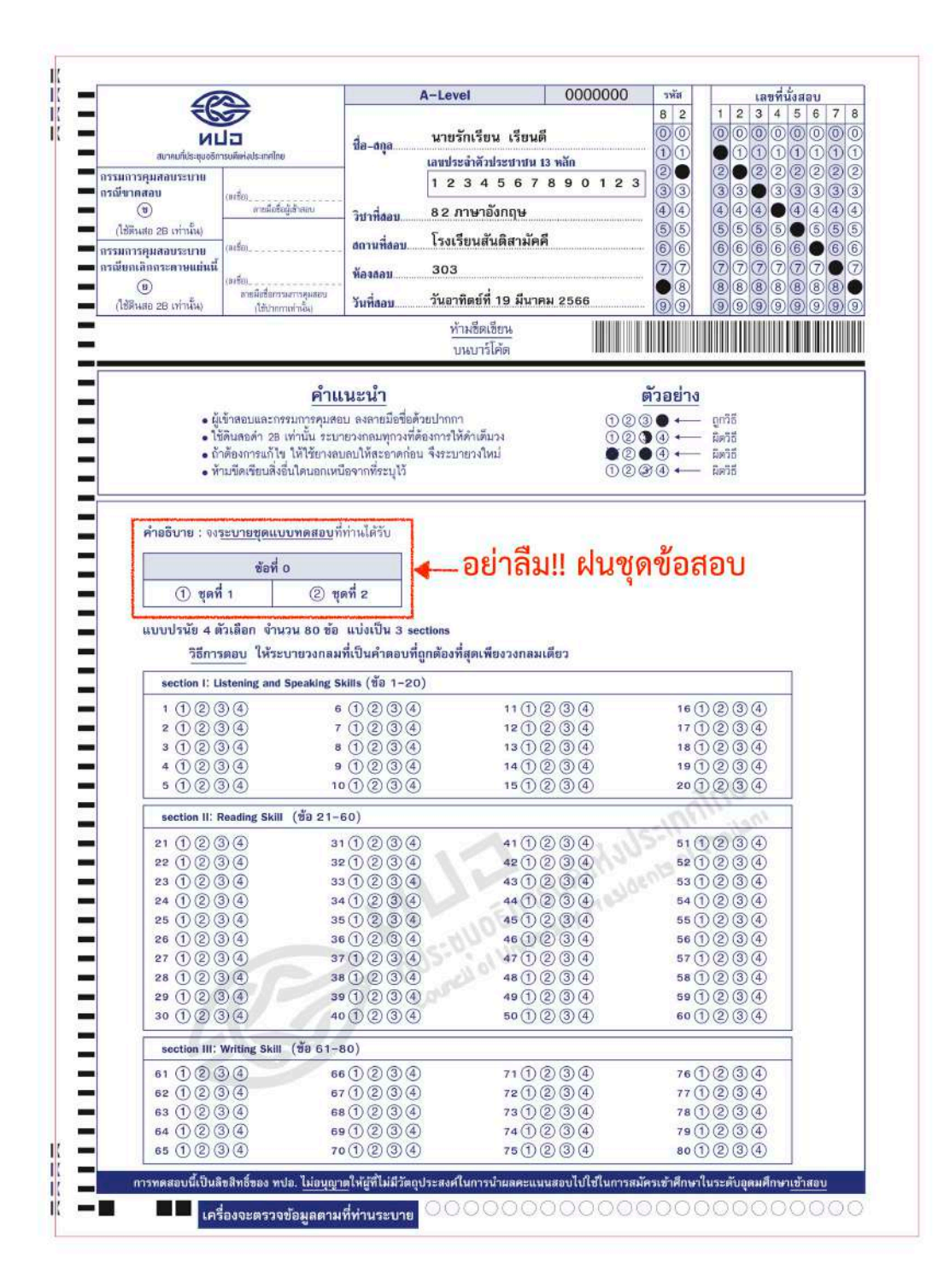

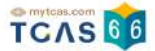

# ตัวอย่างกระดาษคำตอบวิชา ภาษาต่างประเทศ

\*\* รหัสวิชา 83-89 จะเป็นตัวอย่างกระดาษคำตอบแบบเดียวกัน

|                                                                                                    |                                                                                                    | นี่อ-สกุล                                                                                                    | A-Level<br>นายรักเรียน เรีย<br>เลขประจำดัวประชาชา                                                                                                    | 0000000<br>เดี<br>1 13 หลัก                                                                                                    | эйя<br>8 3 1 2<br>0 0 0 0<br>1 1 0 1<br>2 2 2 2                                                                                                    | เลขที่นั่งสอบ<br>3 4 5 6 7<br>0 0 0 0 0 0<br>1 1 1 1<br>2 2 2 2 2 2                                                                                                    |
|----------------------------------------------------------------------------------------------------|----------------------------------------------------------------------------------------------------|----------------------------------------------------------------------------------------------------|----------------------------------------------------------------------------------------------------|----------------------------------------------------------------------------------------------------|----------------------------------------------------------------------------------------------------|----------------------------------------------------------------------------------------------------|
| ารมีขางสอบ<br>(ใช้สังสอ 28 เท่านั้น)<br>(ใช้สังสอ 28 เท่านั้น)<br>กรรมการคุมสอบระบาย<br>กรณีขอกเลิกกระดาษแปนนี้<br>(ใช้ตั้งแต่ก 28 เท่านั้น)                                                                                                    | อครั้ย)<br>สารเมื่อซึ่งผู้เส้าหมุน<br>ออร์ซิย)<br>(ครัช)<br>(ใช้ประการคุณสอบ<br>(ใช้ประการค่านั้น                                                                                                    | วิชาที่สอบ<br>สถานที่สอบ<br>ท้องสอบ<br>วันที่สอบ                                                                                                    | 1 2 3 4 5 6<br>83 ภาษาฝรั่งเศส<br>โรงเรียนสันติสามั<br>303<br>วันจันทร์ที่ 20 มีนา                                                                                                    | 7 8 9 0 1 2 3<br>คดี<br>คม 2566                                                                                                    | 3     3       4     4       5     5       6     6       7     7       8     8       9     9                                                               |                                                                                                    |
|                                                                                                    |                                                                                                    |                                                                                                    | <u>ห้ามชิดเชียน</u><br>บนบาร์โค้ด                                                                                                    |                                                                                                    |                                                                                                    |                                                                                                    |
| • 1ម៉<br>• ព័<br>• អី                                                                                                    | ดินสอดำ 28 เท่าบั้น ระบ<br>เด้องการแก้ไข ให้ใช้ยางล<br>เมขีดเรียนสิ่งอื่นใดนอกเห                                                                                                    | เายวงกลมทุกวงที่ด่<br>ผลบให้สะอาดก่อา<br>นี่อจากที่ระบุไว้                                                                                                    | ล้องการให้ดำเต็บวง<br>น จึงระบายวงใหม่                                                                                                    | 123<br>828<br>129                                                                                                    | € ← 8018<br>8 ← 8018<br>9 ← 8018                                                                                                    |                                                                                                    |
| คำอธิบาย : จงร                                                                                                    | เะบายชดแบบทดสอบท                                                                                                    | กทานเตรย 🚦                                                                                                    |                                                                                                    |                                                                                                    |                                                                                                    |                                                                                                    |
| คำอธิบาย : จงร                                                                                                    | <u>ะบายชุดแบบทดสอบ</u> า<br>ข้อที่ 0                                                                                                    | กานเครบ                                                                                                    | 🚛 อย่าลื                                                                                                    | ม!! ฝนชด                                                                                                    | ข้อสอบ                                                                                                    |                                                                                                    |
| คำอธิบาย : จงร<br>() ชุดที่<br>รายละเอียด :                                                                                                    | <u>ข้อที่ 0</u><br>1                                                                                                    | เตที่ 2<br>เตที่ 2<br>ตอน/หลายฉบับ<br>เท้าแบบทดสอบ                                                                                                    |                                                                                                    | ม!! ฝนชุด<br>อจสอบรายละเอียดเพิ่มเ                                                                                                    | <b>ข้อสอบ</b><br><sub>ติม</sub>                                                                                                    |                                                                                                    |
| คำอธิบาย : จงรุ<br>() ชุดที่<br>รายละเอียด :<br>แบบปรนัย 4 ตั<br>วิธีการ<br>(10.1550)                                                                                                    | ะบายชุดแบบทดสอบที่<br>ข้อที่ 0<br>1                                                                                                    | เตที 2<br>เตที 2<br>ลอน/หลายฉบับ<br>เท้าแบบทดสอบ<br>เทื่เป็นคำตอบที่                                                                                                    | อย่าลี<br>ผู้เข้าสอบสามารถตระ<br>ในแบบพดสอง<br>ถูกต้องที่สุดเพียงวงกล                                                                                                    | ม!! ฝนชุด<br>เจสอบวายสะเอียดเพิ่มเ<br>มเดียว                                                                                                    | ข้อสอบ<br><sup>ตม</sup>                                                                                                    | inninta<br>Trajani                                                                                                    |
| คำอธิบาย : จะรุ<br>(1) ชุดที่<br>รายละเอียด :<br>แบบปรนัย 4 ต้<br>วิธีการ<br>ชื่อ 1-50<br>1 (1) (2) (3                                                                                                    | ระบายชุดแบบทคสอบร์<br>ข้อที่ 0<br>1 2 ชุ<br>แบบทดสอบที่มีหลาย<br>ได้ในส่วน <u>สำอธิบายวิอี</u><br>ว่เลือก จำนวน 50 ช้อ<br><u>ดอบ</u> ให้ระบายวงกละ<br>)) (4) 11 () (2                                                                                                    | เตที่ 2<br>เตที่ 2<br>ภอน/หลายฉบับ<br>เท้าแบบทดสอบ<br>เพื่เป็นคำตอบที่                                                                                                    | <ul> <li>อย่าลื</li> <li>ผู้เข้าสอบสามารถตระ</li> <li>เน่นบบทดสอบ</li> <li>ถูกต้องที่สุดเพียงวงกล</li> <li>21 (1) (2) (3) (4)</li> </ul>                                                                                                    | ม!! ฝนชุด<br>เจสอบรายละเอียดเพิ่มเ<br>มเดียว<br>31 (1) (2) (3) (4)                                                                                                    | <b>ข้อสอบ</b><br><sub>ติม</sub>                                                                                                    | 3 (4)                                                                                                    |
| ศาลธิบาย : จะรุ<br>() ชุดที่<br>รายละเอียด :<br>แบบปรนัย 4 ดั<br>วิธีการ<br>ชัย 1-50<br>1 () (2) (2<br>2 () (2) (2)                                                                                                    | เรษาขยุดแบบทดสอบที่<br>ข้อที่ 0           1         2         ชุ           นบบทดสอบที่มีหลายเ<br>แบบทดสอบที่มีหลายเ<br>ได้ในส่วนค้าอธิบายวิธี<br>ว่าเลือก จำนวน 50 ย้อ<br>ดอบ ให้ระบายวงกละ         3           9         4         11         12           9         4         12         12         12                                                                                                    | (คที่ 2<br>คอน/หลายฉบับ<br>เท่าแบบทดสอบ<br>เที่เป็นคำตอบที่<br>2) (3) (4)                                                                                                    | <ul> <li>อย่าลี</li> <li>ผู้เข้าสอบสามารถคระ</li> <li>ผู้เข้าสอบสามารถคระ</li> <li>ในแบบพดสอบ</li> <li>ถูกส้องที่สุดเพียงรงกล</li> <li>21 (1) (2) (3) (4)</li> <li>22 (1) (2) (3) (4)</li> </ul>                                                                                                    | ม!! ฝนชุด<br>พระอบวายสะเอียดเพิ่มเ<br>มเดียว<br>31 () (2 (3 (4)<br>32 () (2 (3 (4))                                                                                                    | <b>ข้อสอบ</b><br>ติม<br>41 (1) (2<br>42 (1) (2                                                                                                    | 000                                                                                                    |
| คำอธิบาย : จะร<br>() ชุดที่<br>วายละเอียด :<br>แบบปรนัย 4 ตั<br>วิธีการ<br>() ชื่อ 1-50<br>1 () (2) (3<br>2 () (2) (3<br>3 () (2) (3)                                                                                                    | เรษาขยุดแบบทคสอบที่<br>ข้อที่ 0<br>1 (2) ขุ<br>แบบทดสอบที่มีหลายเ<br>ได้ในส่วนคำอธิบายวิถี<br>ว่าเลือก จำนวน 50 ข้อ<br>ตอบ ให้ระบายวงกลง<br>(11 (2) (2) (2) (2) (2) (2) (2) (2) (2) (2)                                                                                                    | (คที่ 2<br>สอน/หลายฉบับ<br>เที่ปันคำตอบที่<br>เที่เป็นคำตอบที่<br>2 3 4<br>2 3 4                                                                                                    | <ul> <li>อย่าลื</li> <li>ผู้เข้าสอบสามารถตระ</li> <li>เงินแบบพดสอน</li> <li>ถูกต้องที่สุดเพียงรวงกล</li> <li>21 () 2 (3 4)</li> <li>22 () 2 (3 4)</li> <li>23 () 2 (3 4)</li> </ul>                                                                                                    | <mark>ม!! ฝนขุด</mark><br>มหลอบรายสะเอียดเพิ่มเ<br>มเดียว<br>31 († 2 3 4)<br>32 († 2 3 4)<br>33 († 2 3 4)                                                                                                    | <b>ข้อสอบ</b><br>ติม<br>41 () (2<br>42 () (2<br>43 () (2                                                                                                  | 000                                                                                                    |
| ศาลธิบาย : ดเร<br>(1) ชุดที่<br>รายละเอียด :<br>แบบปรนัย 4 ตั<br>วิธีการ<br>ชื่อ 1-50<br>1 (1) (2) (5<br>2 (1) (2) (5<br>3 (1) (2) (5<br>4 (1) (2) (5)<br>4 (1) (2) (5)                                                                                                    | EUTETRE (ILLING REAU)     Fark o      I      I                                                                                                    | (คที่ 2<br>คอน/หลายอบับ<br>เท่าแบบทดสอบ<br>เท่เป็นคำตอบที่<br>(1) (3) (4)<br>(3) (4)<br>(4) (4)<br>(4) (4)<br>(4) (4) (4)<br>(4) (4) (4)<br>(4) (4) (4)<br>(4) (4) (4) (4)<br>(4) (4) (4) (4) (4)<br>(4) (4) (4) (4) (4) (4) (4) (4) (4) (4)                                                                                                    | <ul> <li>อย่าลื</li> <li>ผู้เข้าสอบสามารถคระ</li> <li>ในแบบพดสอบ</li> <li>ถูกต้องที่สุดเพียงวงกส</li> <li>21 (1 (2 (3) (4))</li> <li>22 (1 (2 (3) (4))</li> <li>23 (1 (2 (3) (4))</li> </ul>                                                                                                    | <mark>ม!! ฝนชุด</mark><br>พระอบรายละเอียดเพิ่มเ<br>มเดียว<br>31 († 2 3 4)<br>32 († 2 3 4)<br>33 († 2 3 4)<br>34 († 2 3 4)                                                                                                    | <b>ข้อสอบ</b><br>ติม<br>41 () (2<br>42 () (2<br>43 () (2<br>44 () (2                                                                                      | )                                                                                                    |
| คำอธิบาย : จะรุ<br>() ชุดที่<br>วายละเอียด :<br>แบบปรมัย 4 ตี<br>วิธีการ<br>ชื่อ 1-50<br>1 () @ (5<br>2 () @ (5<br>4 () @ (5<br>5 () @ (5                                                                                                    | EUTEURAUUUNAAAU     i     i                                                                                                    | (คที่ 2<br>(คที่ 2<br>(คที่ 2<br>(ที่เป็นคำตอบที่<br>(ที่เป็นคำตอบที่<br>() () () ()<br>() () ()<br>() () () ()<br>() () () ()<br>() () () ()<br>() () () ()<br>() () () ()<br>() () () ()<br>() () () ()<br>() () () ()<br>() () () ()<br>() () () ()<br>() () () () ()<br>() () () () ()<br>() () () () () ()<br>() () () () () () () ()<br>() () () () () () () () () () () () () (                                                                                                    | <ul> <li>อย่าลื</li> <li>ผู้เข้าสอบสามารถตระ</li> <li>ผู้เข้าสอบสามารถตระ</li> <li>เห็นแบบพดสอบ</li> <li>อุกค้องที่สุดเพียงรงกส</li> <li>21 () 2 (3 (4)</li> <li>22 () 2 (3 (4)</li> <li>24 () 2 (3 (4)</li> <li>25 () 2 (3 (4)</li> </ul>                                                                                                    | <mark>ม!! ฝนชุด</mark><br>พระอบวายละเอียดเพิ่มเ<br>มเดียว<br>31 () 2 3 4)<br>32 () 2 3 4)<br>33 () 2 3 4)<br>34 () 2 3 4)<br>35 () 2 3 4)                                                                                                    | <b>ข้อสอบ</b><br>เติม<br>41 () (2<br>42 () (2<br>43 () (2<br>44 () (2<br>45 () (2                                                                         | 3<br>3<br>3<br>4<br>3<br>4<br>5<br>4<br>5<br>4<br>5<br>5<br>5<br>5<br>5<br>5<br>5<br>5<br>5<br>5<br>5<br>5<br>5 |
| คำอธิบาย : จะรุ<br>(1) ชุดที่<br>วายสะเอียด :<br>แบบปรนัย 4 ตี<br>วิธีการ<br>ชื่อ 1-50<br>1 (1) (2) (2)<br>2 (1) (2) (2)<br>3 (1) (2) (2)<br>4 (1) (2) (2)<br>5 (1) (2) (2)<br>6 (1) (2) (2)<br>6 (1) (2) (2)                                                                                                    | <u>ระบายชุดแบบทคสอบที่</u><br><u>ข้อที่ 0</u> 1 (2) ซู<br>แบบทดสอบที่มีหลายเ<br>ได้ในส่วน <u>ค้าอธิบายวิธี</u><br>วันล็อก จำนวน 50 ข้อ<br><u>ตอบ</u> ให้ระบายวงกลง<br>(11 (2) (2) (2) (2) (2) (2) (2) (2) (2) (2)                                                                                                    | เทานเครบ<br>เครี่ 2<br>สอน/หลายองบับ<br>เริ่าเป็นคำตอบที่<br>เริ่าเป็นคำตอบที่<br>() 3 (4)<br>() 3 (4)<br>() 3 (4 | <ul> <li>อย่าลื</li> <li>ผู้เข้าสอบสามารถตระ</li> <li>ผู้เข้าสอบสามารถตระ</li> <li>เงินแบบทดสอบ</li> <li>อุกส้องที่สุดเพียงรงกส</li> <li>21 (1 (2 (3 (4))</li> <li>22 (1 (2 (3 (4))</li> <li>24 (1 (2 (3 (4))</li> <li>25 (1 (2 (3 (4))</li> <li>25 (1 (2 (3 (4))</li> <li>26 (1 (2 (3 (4))</li> </ul>                                                                                                    | <mark>ม!! ฝนขูด</mark><br>พระอบรายละเอียดเพิ่มเ<br>มเดียว<br>31 († 2 3 4)<br>32 († 2 3 4)<br>33 († 2 3 4)<br>35 († 2 3 4)<br>36 († 2 3 4)<br>36 († 2 3 4)                                                                                                    | <b>ข้อสอบ</b><br>ติม<br>41 () (2<br>42 () (2<br>43 () (2<br>43 () (2<br>45 () (2<br>46 () (2                                                              | )<br>3<br>3<br>3<br>4<br>3<br>3<br>4<br>3<br>3<br>4<br>3<br>3<br>4<br>3<br>3<br>4<br>3<br>4<br>3<br>4<br>5<br>5<br>5<br>5<br>5<br>5<br>5<br>5<br>5<br>5<br>5<br>5<br>5                                                                                                    |
| <ul> <li>คำอธิบาย : จะรุ</li> <li>บา ชุลที่</li> <li>วายละเอียด :</li> <li>แบบปรนัย 4 ตี</li> <li>วิธีการ</li> <li>ชื่อ 1-50</li> <li>1 ปี @ (5)</li> <li>2 ปี @ (6)</li> <li>3 ปี @ (6)</li> <li>4 ปี @ (6)</li> <li>5 ปี @ (6)</li> <li>6 ปี @ (6)</li> <li>7 ปี @ (6)</li> </ul>                                                           | <u>ระบายชุดแบบทคสอบที่</u><br>มัอที่ 0<br>1 (2) ซู<br>แบบทดสอบที่มีหลายเ<br>ได้ในส่วน <u>ล้าอธิบายวิถี</u><br>กันลือก นำนวน 50 ข้อ<br><u>ตอบ</u> ให้ระบายวงกลง<br>) (4) 11 (1 (2)<br>) (4) 12 (1 (2)<br>) (4) 12 (1 (2)<br>) (4) 12 (1 (2)<br>) (4) 12 (1 (2)<br>) (4) 12 (1 (2)<br>) (4) 12 (1 (2)<br>) (4) 12 (1 (2)<br>) (4) 12 (1 (2)<br>) (4) 12 (1 (2))                                                                                                    | เทานเครบ<br>(คที่ 2<br>ภอยน/หลายฉบับ<br>เที่เป็นคำตอบที่<br>(มีเป็นคำตอบที่<br>(มีเป็นคำตอบที่)<br>(มีเป็นคำตอบที่)<br>(มีเป็นคำตอบที่)<br>() () () () () () () () () () () () () (                                                                                                    | <ul> <li>Deinä</li> <li> <u>             u</u></li></ul>                                                                                                    | <mark>ม!! ฝนขุด</mark><br>พระยบวายสะเอียดเพิ่มเ<br>มเดียว<br>31 () (2 3 4)<br>32 () (2 3 4)<br>33 () (2 3 4)<br>34 () (2 3 4)<br>35 () (2 3 4)<br>35 () (2 3 4)<br>36 () (2 3 4)<br>37 () (2 3 4)                                                                                                    | <b>ข้อสอบ</b><br>เติม<br>41 () (2<br>42 () (2<br>43 () (2<br>44 () (2<br>45 () (2<br>45 () (2<br>45 () (2<br>45 () (2<br>45 () (2<br>45 () (2<br>45 () (2 | 3<br>3<br>3<br>3<br>4<br>3<br>3<br>4<br>3<br>4<br>3<br>4<br>5<br>4<br>5<br>4<br>5<br>5<br>5<br>4<br>5<br>5<br>5<br>5<br>5<br>5<br>5<br>5<br>5<br>5<br>5<br>5<br>5                                                                                                    |
| <ul> <li>คำอธิบาย : จะรุ</li> <li>1 ชุดที่</li> <li>วายละเอียด :</li> <li>มบบปรนัย 4 ติ</li> <li>วิธีการ</li> <li>ชีย 1-50</li> <li>1 1 2 3</li> <li>2 1 2 3</li> <li>3 1 2 3</li> <li>4 1 2 3</li> <li>5 1 2 3</li> <li>6 1 2 3</li> <li>7 1 2 3</li> <li>8 1 2 3</li> </ul>                                                                 | มะบายชุดแบบบทดสอบที่           ข้อที่ 0           1         (2) ชุ           แบบบทดสอบที่มีหลายเป็           ได้ในส่วนค้าอธิบารวิธี           วันสือก จำมวน 50 ช้อ           ดอบ ให้ระบายวงกละ           () (4)           (4)           (4)           (5)           (4)           (4)           (5)           (6)           (6)           (7)           (7)           (7)           (8)           (9)           (14)           (15)           (16)           (17)           (18)                                                                                                    | การแครบ<br>เครี 2<br>สอน/หลายฉบับ<br>เริ่าแบบทศสอบที่<br>เริ่าเป็นคำตอบที่<br>เริ่าเป็นคำตอบที่<br>() 3 4<br>) 3 4<br>) 3 4<br>) 3 4<br>) 3 4<br>) 3 4<br>) 3 4<br>) 3 4<br>) 3 4<br>) 3 4<br>) 3 4<br>) 3 4<br>) 3 4<br>) 3 4<br>) 3 4<br>) 3 4<br>) 3 4                                                                                                    | <ul> <li>Deinä</li> <li>gitänapuaraaraa</li> <li>gitänapuaraaraa</li> <li>gitänapuaraa</li> <li>ginäpäääääääääääääääääääääääääääääääääää</li></ul>                                                                                                    | <mark>ม!! ฝ่ายชุด</mark><br>พระอบรายละเอียดเพิ่มเ<br>มเดียว<br>31 († 2 3 4)<br>32 († 2 3 4)<br>32 († 2 3 4)<br>34 († 2 3 4)<br>35 († 2 3 4)<br>35 († 2 3 4)<br>35 († 2 3 4)<br>36 († 2 3 4)<br>38 († 2 3 4)<br>39 († 2 3 4)                                                                                                    | <b>ข้อสอบ</b><br>เดิม<br>41 () (2<br>42 () (2<br>43 () (2<br>43 () (2<br>45 () (2<br>45 () (2<br>46 () (2<br>46 () (2<br>48 () (2                         | )<br>3<br>4<br>3<br>4<br>3<br>4<br>3<br>4<br>3<br>4<br>3<br>4<br>3<br>4<br>3<br>4<br>3<br>4<br>3<br>4<br>3<br>4<br>3<br>4<br>3<br>4<br>3<br>4<br>3<br>4<br>5<br>5<br>6<br>6<br>6<br>6<br>6<br>6<br>6<br>6<br>6<br>6<br>6<br>6<br>6                                                                                                    |
| <ul> <li>คำอธิบาย : จะรุ</li> <li>ารอละเอียด :</li> <li>มบบปรมัย 4 ตั<br/>วิธีการ</li> <li>มัย 1-50</li> <li>1 (1 @ @</li> <li>2 (1 @ @</li> <li>3 (1 @ @</li> <li>4 (1 @ @</li> <li>5 (1 @ @</li> <li>6 (1 @ @</li> <li>7 (1 @ @</li> <li>8 (1 @ @</li> <li>9 (1 @ @</li> </ul>                                                              | <u>ระบายชุดแบบทคสอบที่</u><br>1 © ชุ<br>แบบทคสอบที่มีหลายแ<br>ได้ในส่วน <u>ล้าอธิบายวิถี</u><br>วันลือก จำนวน 50 ข้อ<br><u>ตอบ</u> ให้ระบายวงกลม<br>) (4) 11 () (2)<br>) (4) 12 () (2)<br>) (4) 12 () (4) 12 () (4) 12 () ( | เทานเครบ<br>(คที่ 2<br>สอน/หลายฉบับ<br>เท่าแบบทดสอบ<br>เท่าแบบทดสอบ<br>เท่าแบบทดสอบ<br>เท่าแบบทดสอบ<br>เท่าแบบทดสอบ<br>เก่าแบบทดสอบ<br>เก่าแบบ<br>เก่าแบบ<br>เก่าแบบ<br>เก่าแบบ<br>เก่าแบบ<br>เก่าแบบ<br>เก่าแบบ<br>เก่าแบบ<br>เก่าแบบ<br>เก่าแบบ<br>เก่าแบบ<br>เก่าแบบ<br>เก่าแบบ<br>เก่าแบบ<br>เก่าแบบ<br>เก่าแก่<br>เก่าแบบ<br>เก่าแกล<br>เก่าแบบ<br>เก่าแบบ<br>เก่าแบบ<br>เก่าแบบ<br>เก่าแบบ<br>เก่าแบบ<br>เก่าแบบ<br>เก่าแบบ<br>เก่าแบบ<br>เก่าแบบ<br>เก่าแบบ<br>เก่าแบบ<br>เก่าแบบ<br>เก่าแบบ<br>เก่าแบบ<br>เก่าแบบ<br>เก่าแบบ<br>เก่า<br>เก่าแบบ<br>เก่า<br>เก่าแบบ<br>เก่า<br>เก่าแบบ<br>เก่า<br>เก่า<br>เก่า<br>เก่า<br>เก่า<br>เก่า<br>เก่า<br>เก่า                                                                                                    | <ul> <li>Deinä</li> <li>         - Deinä     </li> <li>         - Qinä     </li> <li>         - Qinä     </li> </ul>                                                                                                    | <mark>ม!! ฝนขุด</mark><br>мявои это вас เอียด เพิ่มเ<br>набоз<br>31 ① ② ③ ④<br>32 ① ② ③ ④<br>33 ① ② ③ ④<br>35 ① ② ③ ④<br>35 ① ② ③ ④<br>35 ① ② ③ ④<br>35 ① ② ③ ④<br>35 ① ② ③ ④<br>39 ① ② ③ ④                                                                                                    | <b>ข้อสอบ</b><br>เติม<br>41 (1) (2<br>42 (1) (2<br>43 (1) (2<br>44 (1) (2<br>45 (1) (2<br>45 (1) (2<br>45 (1) (2<br>48 (1) (2<br>48 (1) (2<br>49 (1) (2   | 0<br>0<br>0<br>0<br>0<br>0<br>0<br>0<br>0<br>0<br>0<br>0<br>0<br>0                                                                                                    |
| <ul> <li>คำอธิบาย : จะรุ</li> <li>บุ ชุดที่</li> <li>วายละเอียด :</li> <li>แบบปรนัย 4 ติ</li> <li>วิธีการ</li> <li>ชัย 1-50</li> <li>1 (1 (2 (3))</li> <li>2 (1 (2 (3))</li> <li>4 (1 (2 (3))</li> <li>5 (1 (2 (3))</li> <li>6 (1 (2 (3))</li> <li>7 (1 (2 (3))</li> <li>8 (1 (2 (3))</li> <li>9 (1 (2 (3))</li> <li>10 (1 (2 (3))</li> </ul> | มะบายชุดแบบบทคสอบที่           ข้อที่ 0           1         (2) ชุ           แบบบทคสอบที่มีหลายเ           ได้ในส่วนค้าอธิบายวิถี           ว่าเลือก จำนวน 50 ช้อ           ตอบ ให้ระบายวงกละ           (1) (2) (2) (2) (2) (2) (2) (2) (2) (2) (2                                                                                                    | ทาานเครบ<br>เครี่ 2<br>สอน/หลายฉบับ<br>เริ่าแบบทดสอบ<br>เรื่าป็นคำตอบที่<br>เรื่าป็นคำตอบที่<br>() 3 4<br>() 3 4<br>() 3 4<br>() 3 4<br>() 3 4<br>() 3 4<br>() 3 4<br>() 3 4<br>() 3 4<br>() 3 4<br>() 3 4<br>() 3 4<br>() 3 4<br>() 3 4<br>() 3 4<br>() 3 4                                                                                                    | <ul> <li>Deinä</li> <li>gitänaeuanaraa</li> <li>gitänaeuanaraa</li> <li>ginäesäänää</li> <li>ginäesäänää</li> <li>ginäesäänä</li> <li>ginäesäänä</li> <li>ginäesäänä</li> <li>ginäesäänää</li> <li>ginäesäänää</li> <li>ginäesäänä</li> <li>ginäesäänää</li> <li>ginäesäänä</li> <li>ginäesäänä</li> <li>ginäesäänä</li> <li>ginäesäänä</li> <li>ginäesäänä</li> <li>ginäesäänä</li> <li>ginäesäänää</li> <li>ginäesäänä</li> <li>ginäesäänä</li></ul> | <b>Ы!! ฝ่ายชุด</b><br>мааризтианьбион พี่жи<br>жибиз<br>31 († 2 3 4)<br>32 († 2 3 4)<br>32 († 2 3 4)<br>34 († 2 3 4)<br>35 († 2 3 4)<br>35 († 2 3 4)<br>35 († 2 3 4)<br>36 († 2 3 4)<br>37 († 2 3 4)<br>39 († 2 3 4)<br>39 († 2 3 4) | <b>ข้อสอบ</b><br>เติม<br>41 () (2<br>42 () (2<br>43 () (2<br>43 () (2<br>45 () (2<br>45 () (2<br>45 () (2<br>49 () (2<br>50 () (2                         | )                                                                                                    |

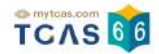

# 5. พิมพ์บัตรประจำตัวผู้เข้าสอบรายวิชา A-Level

ผู้สมัครสอบเข้าสู่ระบบที่ URL <u>https://student.mytcas.com</u> ระบบแสดงข้อมูลการสมัครสอบ A-Level เลือก "ดูราย ละเอียดและพิมพ์ใบที่นั่งสอบ"

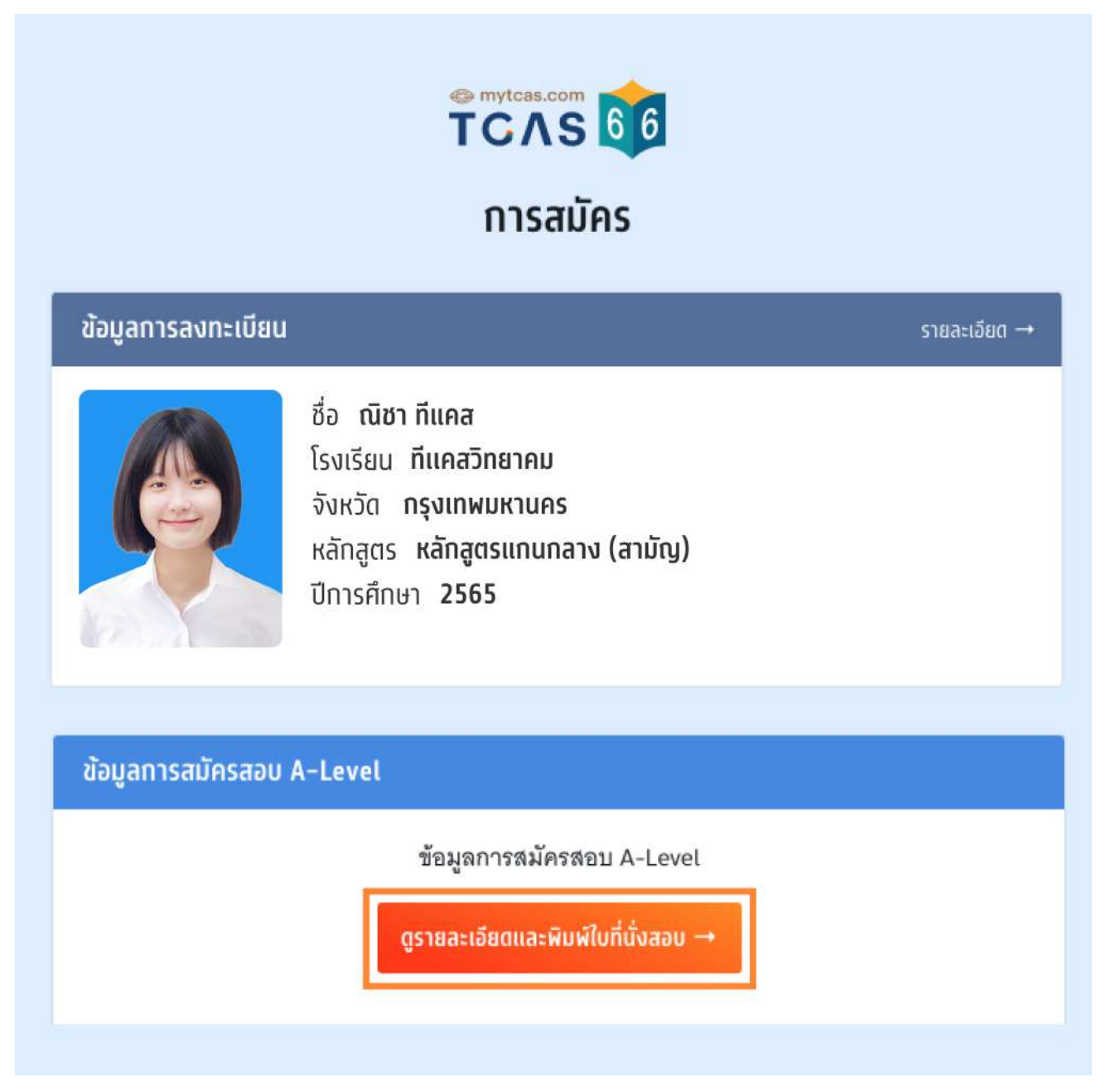

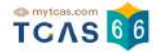

ระบบแสดง ข้อกำหนดและเงื่อนไขในการพิมพ์บัตรประจำตัวผู้เข้าสอบรายวิชา ผู้สมัครสอบอ่านรายละเอียดให้เข้าใจ จากนั้นเลือก "รับทราบ"

# ข้อกำหนดและเงื่อนไขในการพิมพ์บัตร ประจำตัวผู้เข้าสอบรายวิชา

ให้ผู้เข้าสอบพิมพ์บัตรประจำตัวผู้เข้าสอบรายวิชา **วิชาละ 1 ใบ** เพื่อ ให้ผู้คุมสอบตรวจสอบและเก็บไว้เป็นหลักฐานก่อนเข้าสอบ **หรือ** 

ให้ผู้เข้าสอบแสดงบัตรประจำตัวผู้เข้าสอบรายวิชาบนหน้าจอ โทรศัพท์ให้กับผู้คุมสอบตรวจสอบก่อนเข้าสอบ

\* ทั้งนี้ไม่อนุญาตให้นำโทรศัพท์เข้าห้องสอบ ผู้เข้าสอบต้องบริหาร จัดการเรื่องฝากโทรศัพท์ก่อนเข้าห้องสอบเอง

ปรับปรุงล่าสุดเมื่อวันที่ 22 พฤศจิกายน 2565

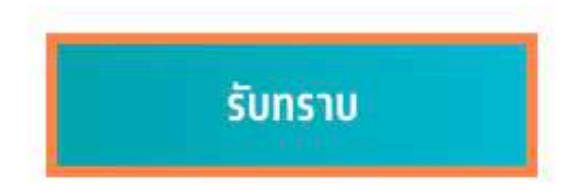

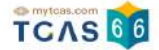

## ระบบแสดงรายละเอียดการสอบทั้งหมดที่ผู้สมัครสอบได้สมัครไว้ ตรวจสอบข้อมูลรายวิชา ให้ครบถ้วน จากนั้นเลือก

"พิมพ์บัตรประจำตัวผู้เข้าสอบรายวิชา"

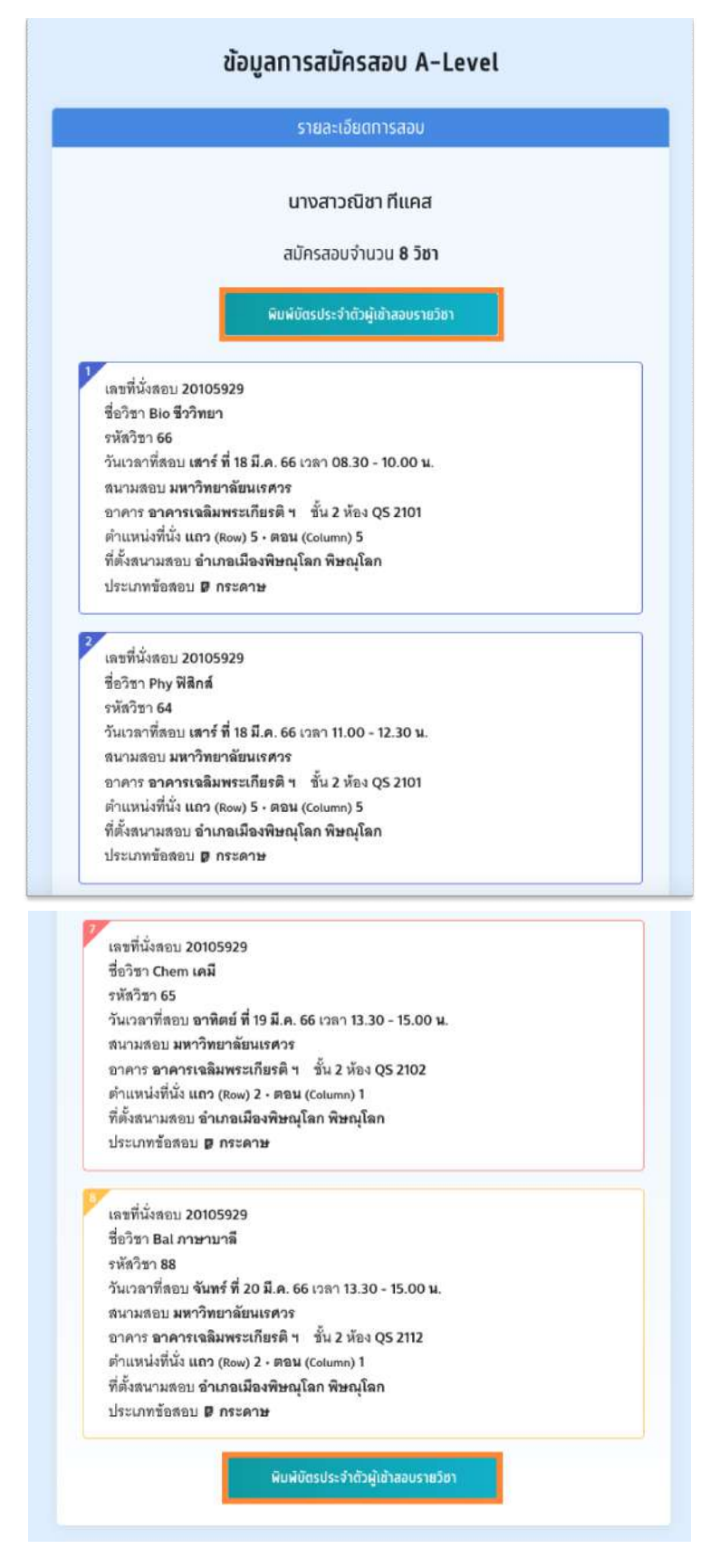

เอกสาร Version 1 9 พ.ค. 2566

ระบบจะแสดงไฟล์ PDF ข้อมูลใบสรุปเลขที่นั่งสอบและบัตรประจำตัวผู้เข้าสอบรายวิชา ให้ผู้เข้าสอบพิมพ์บัตรประจำ ตัวผู้เข้าสอบรายวิชา วิชาละ 1 ใบ เพื่อให้ผู้คุมสอบตรวจสอบ และเก็บไว้เป็นหลักฐานก่อนเข้าสอบหรือให้ผู้เข้าสอบ แสดงบัตรประจำตัวผู้เข้าสอบรายวิชาบนหน้าจอโทรศัพท์ให้กับผู้คุมสอบก่อนเข้าสอบ

# ้ตัวอย่าง ใบสรุปเลขที่นั่งสอบและบัตรประจำตัวผู้เข้าสอบรายวิชา A-Level ประจำ ปี 2566

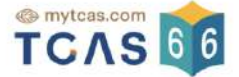

# ใบสรุปเลขที่นั่งสอบและบัตรประจำตัวผู้เข้าสอบรายวิชา

A-Level ประจำปี 2566

| ชื่อ - นามสกุล | นางสาว ณิซา ทีแคส | เลขประจำตัวประชาชน | 1505200012123 |
|----------------|-------------------|--------------------|---------------|
| โรงเรียน       | ที่แคลวิทยาคม     | เลขที่นั่งสอบ      | 10010001      |
| จังหวัด        | กรุงเทพมหานคร     | จำนวนวิชาที่สอบ    | 8 วิชา        |

#### หมายเหตุ:

- การเข้าห้องสอบต้องแสดง <u>บัตรประจำตัวผู้เข้าสอบรายวิชา</u> และ <u>บัตรประจำตัวประชาชน หรือหนังสือเดินทาง หรือบัตรอื่น ๆ ที่</u> หน่วยงานราชการออกให้ที่ยังไม่หมดอายุและมีภาพถ่ายปัจจุบันชัดเจน
- รูปถ่ายบนบัตรประจำตัวผู้เข้าสอบรายวิชา เป็นความรับผิดชอบของผู้เข้าสอบ ซึ่งต้องเป็นไปตามข้อกำหนดของระบบรับสมัคร มิฉะนั้นอาจถูกปฏิเสธการเข้าสอบได้
- ผู้สมัครสามารถตั๊ดและพับบัตรประจำตัวผู้เข้าสอบรายวิชาได้

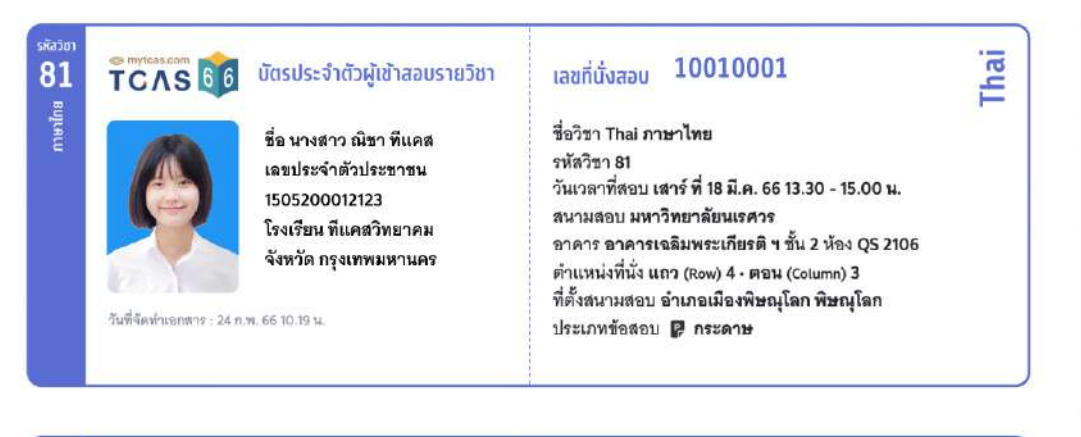

70 TCAS 66

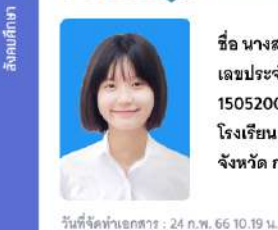

#### บัตรประจำตัวผู้เข้าสอบรายวิชา

ชื่อ นางสาว ณิชา ทีแคล เฉขประจำตัวประชาชน 1505200012123 โรงเรียน ทีแคสวิทยาคม จังหวัด กรุงเทพมหานคร เลขที่นั่งสอบ 10010001

ชื่อวิชา Soc สังคมศึกษา รหัสวิชา 70 วันเวลาที่สอบ เสาร์ ที่ 18 มี.ค. 66 15.30 - 17.00 น. สนามสอบ มหาวิทยาลัยนเรศวร อาคาร อาคารเฉลิมพระเกียรติ ฯ ชั้น 2 ห้อง QS 2106 ดำแหน่งที่นั่ง แถว (Row) 3 - ตอน (Column) 2 ที่ตั้งสนามสอบ อำเภอเมืองพิษณุโลก พิษณุโลก ประเภทข้อสอบ 🗊 กระดาษ

หน้าที่ 1/3

So

student.mytcas.com

#### ้สำหรับผู้สมัครสอบที่มีความบกพร่องทางด้านร่างกาย จะมีหมายเหตุแสดงต้องการความช่วยเหลือ

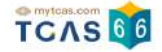

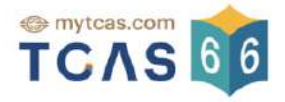

# ใบสรุปเลขที่นั่งสอบและบัตรประจำตัวผู้เข้าสอบรายวิชา

#### A-Level ประจำปี 2566

| ชื่อ - นามสกุล | นางสาว ณิชา ทีแคส | เลขประจำตัวประชาชน | 1505200012123 |
|----------------|-------------------|--------------------|---------------|
| โรงเรียน       | ที่แคสวิทยาคม     | เลขที่นั่งสอบ      | 10010001      |
| จังหวัด        | กรุงเทพมหานคร     | จำนวนวิชาที่สอบ    | 4 วิชา        |

หมายเหต:

- การเข้าห้องสอบต้องแสดง <u>บัตรประจำตัวผู้เข้าสอบรายวิชา</u> และ <u>บัตรประจำตัวประชาชน หรือหนังสือเดินทาง หรือบัตรอื่น ๆ ที่</u> <u>หน่วยงานราชการออกให้ที่ยังไม่หมดอายุและมีภาพถ่ายปัจจุบันชัดเจน</u>
- 2. รูปถ่ายบนบัตรประจำตัวผู้เข้าสอบรายวิชา เป็นความรับผิดชอบของผู้เข้าสอบ ซึ่งต้องเป็นไปตามข้อกำหนดของระบบรับสมัคร มิฉะนั้นอาจถูกปฏิเสธการเข้าสอบได้
- ผู้สมัครสามารถตั้ดและพับบัตรประจำตัวผู้เข้าสอบรายวิชาได้

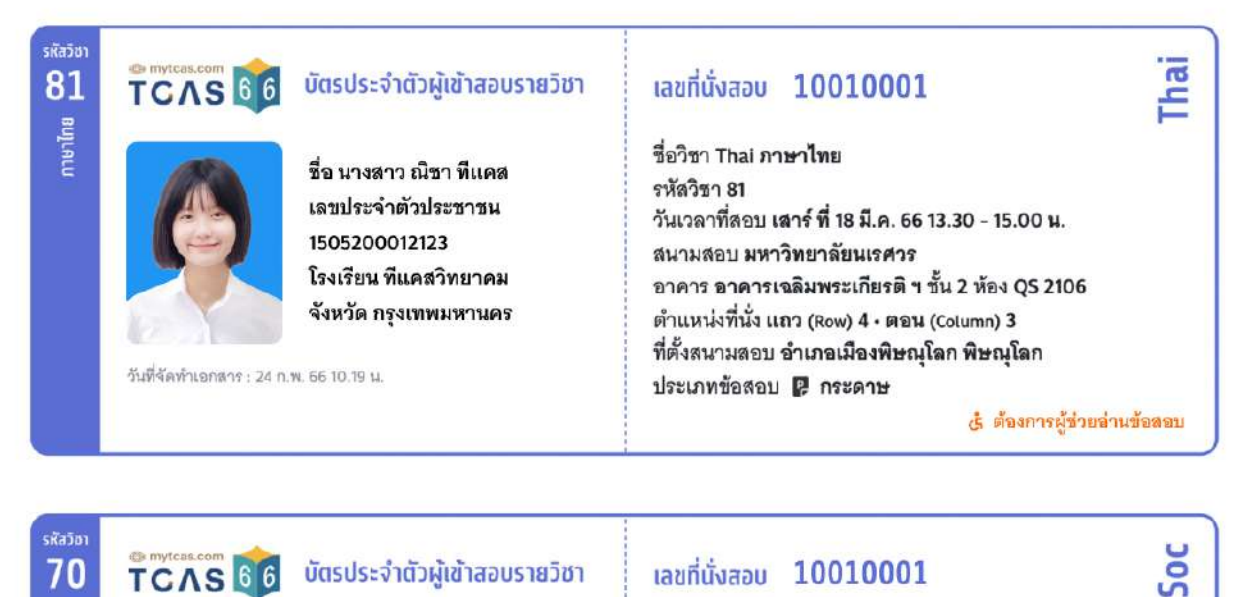

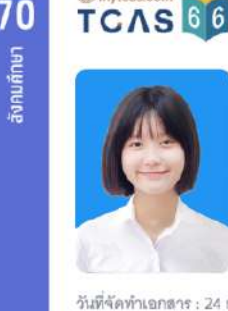

70

#### บัตรประจำตัวผู้เข้าสอบรายวิชา

ชื่อ นางสาว ณิซา ทีแคล เลขประจำตัวประชาชน 1505200012123 โรงเรียน ที่แคสวิทยาคม จังหวัด กรุงเทพมหานคร

วันที่จัดทำเอกสาร : 24 ก.พ. 66 10.19 น.

#### เลขที่นั่งสอบ 10010001

ชื่อวิชา Soc สังคมศึกษา รหัสวิชา 70 วันเวลาที่สอบ **เสาร์ ที่ 18 มี.ค. 66 15.30 - 17.00 น**. สนามสอบ มหาวิทยาลัยนเรศวร อาคาร อาคารเฉลิมพระเกียรติ ฯ ชั้น 2 ห้อง QS 2106 ตำแหน่งที่นั่ง แถว (Row) 3 · ตอน (Column) 2 ที่ตั้งสนามสอบ อำเภอเมืองพิษณุโลก พิษณุโลก ประเภทข้อสอบ 🥦 กระดาษ

🥲 ต้องการผู้ช่วยอ่านข้อสอบ

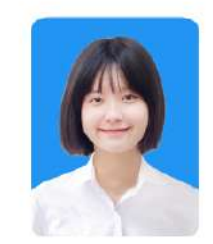

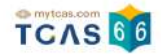

#### สำหรับผู้สมัครสอบติดโควิด จะมีหมายเหตุแสดงผู้สมัครสอบติดโควิด

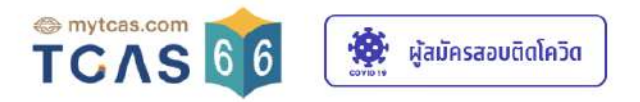

# ใบสรุปเลขที่นั่งสอบและบัตรประจำตัวผู้เข้าสอบรายวิชา

#### A-Level ประจำปี 2566

| ชื่อ - นามสกุล | นางสาว ณิชา ทีแคส | เลขประจำตัวประชาชน | 1505200012123 |
|----------------|-------------------|--------------------|---------------|
| โรงเรียน       | ทีแคสวิทยาคม      | เลขที่นั่งสอบ      | 10010001      |
| จังหวัด        | กรุงเทพมหานคร     | จำนวนวิชาที่สอบ    | 4 วิชา        |

#### หมายเหตุ:

- การเข้าห้องสอบต้องแสดง <u>บัตรประจำตัวผู้เข้าสอบรายวิชา</u> และ <u>บัตรประจำตัวประชาชน หรือหนังสือเดินทาง หรือบัตรอื่น ๆ ที่</u> <u>หน่วยงานราชการออกให้ที่ยังไม่หมดอายุและมีภาพถ่ายปัจจุบันชัดเจน</u>
- 2. รูปถ่ายบนบัตรประจำตัวผู้เข้าสอบรายวิชา เป็นความรับผิดชอบของผู้เข้าสอบ ซึ่งต้องเป็นไปตามข้อกำหนดของระบบรับสมัคร มิฉะนั้นอาจถูกปฏิเสธการเข้าสอบได้
- ผู้สมัครสามารถตั๊ดและพับบัตรประจำตัวผู้เข้าสอบรายวิชาได้

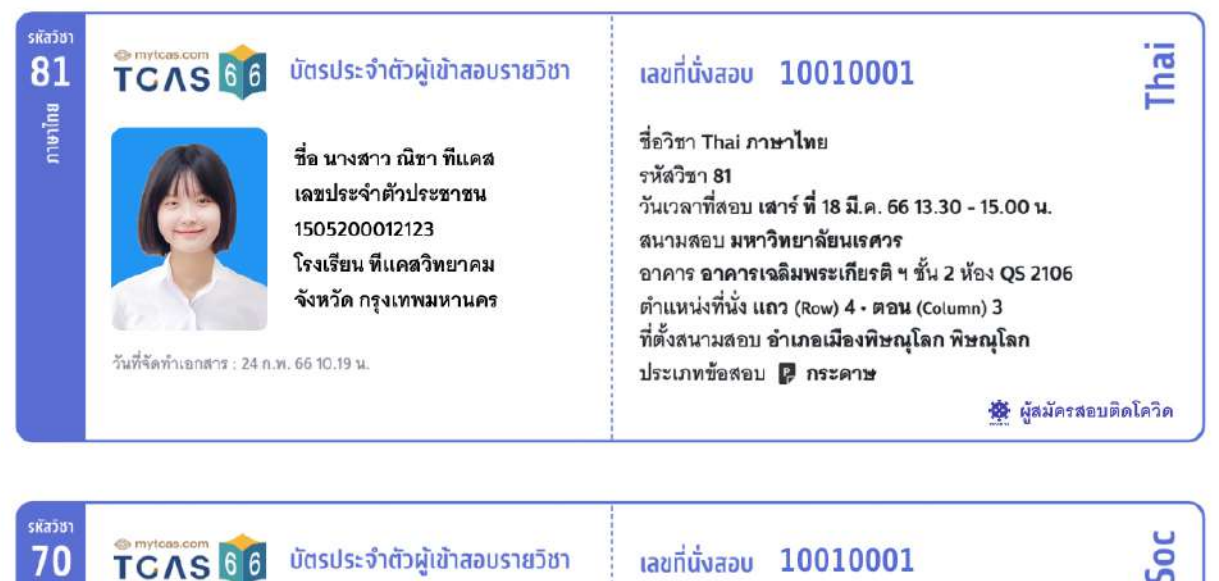

#### 70 TCAS 66 ลังคมศึกษา

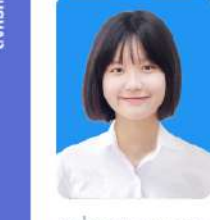

#### บัตรประจำตัวผู้เข้าสอบรายวิชา

ชื่อ นางสาว ณิชา ทีแคส เลขประจำตัวประชาชน 1505200012123 โรงเรียน ที่แดสวิทยาคม จังหวัด กรุงเทพมหานคร

วันที่จัดทำเอกสาร : 24 ก.พ. 66 10.19 น.

#### เลขที่นั่งสอบ 10010001

ชื่อวิชา Soc สังคมศึกษา รหัสวิชา 70 วันเวลาที่สอบ เสาร์ ที่ 18 มี.ค. 66 15.30 - 17.00 น. สนามสอบ มหาวิทยาลัยนเรศวร อาคาร **อาคารเฉลิมพระเกียรติ** ฯ ชั้น 2 ห้อง QS 2106 ตำแหน่งที่นั่ง แถว (Row) 3 • ตอน (Column) 2 ที่ตั้งสนามสอบ อำเภอเมืองพิษณูโลก พิษณูโลก ประเภทข้อสอบ 🗗 กระดาษ

🗱 ผู้สมัครสอบติดโควิด

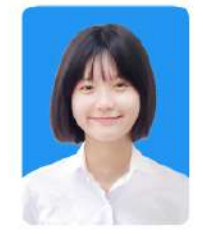

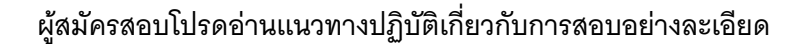

#### แนวทางปฏิบัติเกี่ยวกับการสอบ

#### 1. เอกสารการเข้าสอบ

#### ให้ผู้เข้าสอบเตรียมเอกสารเข้าสอบดังนี้

- 1.1 บัตรประจำตัวผู้เข้าสอบรายวิชา โดยให้ผู้เข้าสอบพิมพ์เอกสาร "บัตรประจำตัวผู้เข้าสอบรายวิชา" <u>รายวิชาละ 1 ใบ</u> เพื่อมอบให้แก่ผู้คุมสอบตรวจ สอบก่อนเข้าสอบ โดยพิมพ์ได้จากระบบ student.mytcas.com ในช่วงวันที่ 24 กุมภาพันธ์ ถึงวันที่ 20 มีนาคม 2566 ได้ทั้งแบบสี หรือขาวดำ เพื่อ ใช้เป็นข้อมูล ในการเดินทางมายังสนามสอบได้อย่างถูกต้อง และตรวจสอบที่นั่งสอบที่สนามสอบ ทั้งนี้ผู้เข้าสอบสามารถ เลือกแสดงบัตรประจำ ตัวผู้เข้าสอบจากหน้าจอโทรศัพท์ เพื่อเข้าห้องสอบแทนการพิมพ์บนกระดาษได้ แต่ต้องจัดการฝากโทรศัพท์เอง ที่อาจจะมีให้บริการเฉพาะบาง สนามสอบ เนื่องจากไม่อนุญาตให้นำเข้าห้องสอบ ในบางสนามสอบอาจมี การให้บริการพิมพ์บัตรประจำตัวผู้เข้าสอบ โดยอาจเก็บหรือไม่เก็บค่า บริการก็ได้ ขอให้ผู้เข้าสอบตรวจสอบ ที่สนามสอบก่อนวันสอบ
- 1.2 หลักฐานแสดงตน ได้แก่ บัตรประจำตัวประชาชน หรือหนังสือเดินทาง หรือบัตรอื่น ๆ ที่หน่วยงานราชการออกให้ที่ยังไม่หมดอายุและมีภาพถ่าย ปัจจุบันชัดเจน

#### 2. อุปกรณ์การสอบ

ผู้เข้าสอบจัดเตรียมอุปกรณ์เพื่อใช้ในการสอบดังนี้ ดินสอดำ 2B ปากกาลูกลิ่นหมีกสีดำหรือสีน้ำเงิน ยางลบดินสอ กบเหลาดินสอ หน้ากากอนามัย สำรอง นาฬิกา (หากประสงค์ใช้) เฉพาะนาฬิกาข้อมือขนิดเข็มที่ใช้ดูเวลาเท่านั้น ไม่มีอิเล็กทรอนิกส์ และสำหรับผู้เข้าสอบผู้บกพร่องทางการมองเห็น สามารถนำลูกคิดเข้าห้องสอบได้

#### 3. การแต่งกายเข้าสอบ

ให้ผู้เข้าสอบแต่งกายด้วยเครื่องแบบนักเรียน เครื่องแบบนิสิต/นักศึกษา หรือแต่งกายสุภาพตามประเพณีนิยม เช่น เสื้อโปโล กางเกงขายาว ยีนส์ขา ยาวสุภาพ กระโปรงยาวคลุมเข่า เสื้อเชิ้ต ชุดพละของโรงเรียน พร้อมกางเกงนักเรียนหรือกางเกงวอร์มขายาว รองเท้าทุ้มส้น รองเท้ากีฬา รองเท้าพละ รองเท้านักเรียน ทรงผมสามารถทำได้ทุกทรง เล็บสามารถทาสีได้ทุกรูปแบบ แว่นสายตาและคอนแทคเลนส์สามารถใส่มาสอบได้ สำหรับรูปถ่ายใน บัตรที่นั่งสอบจะมีแว่นหรือไม่ก็ได้ สำหรับผู้เข้าสอบเพศทางเลือกสามารถแต่งกายสุภาพได้ตามประสงค์ไม่จำเป็นต้องตรงกับเพศกำเนิดของตนเองได้

#### 4. การเดินทางมายังสนามสอบ

ให้ผู้เข้าสอบตรวจสอบเล้นทางการเดินทางไปยังสนามสอบให้ถี่ถ้วน หากไม่ทราบเส้นทางขอให้ทำการศึกษาเส้นทาง สอบถามผู้ปกครอง เพื่อน หรือผู้ที่ รู้เส้นทางให้แน่ชัดว่าเป็นสนามสอบที่ต้องเดินทางไปสอบหรือไม่ และประมาณการเวลาการเดินทางให้พอเหมาะ โดยต้องเผื่อเวลาในการเดินทางถึง สนามสอบอย่างน้อย 30 นาทีก่อนการสอบ เนื่องจากอาจเกิดสถานการณ์ที่ไม่คาดคิดเกิดขึ้นในวันสอบจริง เพราะในวันสอบอาจมีผู้สัญจรไปมายัง สนามสอบเป็นจำนวนมาก จนอาจเกิดทำให้การจราจรติดขัดมากกว่าปกติได้ แนะนำให้ผู้เข้าสอบเข้านอนให้เต็มที่ เพื่อให้สามารถตื่นเช้ามาสอบได้ทัน และมีความสตชื่นในการทำข้อสอบ

#### 5. การปฏิบัติตัวที่สนามสอบ

เมื่อถึงสนามสอบผู้เข้าสอบต้องปฏิบัติตามขั้นตอนดังนี้

- 5.1 ตรวจสอบรายชื่อ ข้อมูลห้องสอบ และอาคารที่บอร์ดประชาสัมพันธ์ของสนามสอบ
- 5.2 สำรวจหาตำแหน่งอาคารและห้องสอบ และนั่งรอในบริเวณที่จัดไว้ให้
- 5.3 เข้าห้องน้ำและเตรียมอุปกรณ์ให้พร้อม
- 5.4 ฟังประกาศจากผู้ประกาศที่จัดไว้ที่สนามสอบ
- 5.5 เดินเข้าห้องสอบ พร้อมอุปกรณ์ที่อนุญาตให้สามารถนำเข้าห้องสอบได้เท่านั้น
- 5.6 นั่งในห้องสอบจนกว่าจะเริ่มให้ทำข้อสอบ จึงสามารถเริ่มทำข้อสอบได้
- 5.7 ตรวจสอบหัวกระดาษคำตอบว่าข้อมูลของตนเองถูกต้องตรงกัน <u>ฝนเลขชุดข้อสอบ</u>ที่ได้รับลงในกระดาษคำตอบ และอ่านคำสั่งในแบบทดสอบ อย่างละเอียดก่อนเริ่มทำ
- 5.8 ไม่อนุญาตให้ผู้เข้าสอบเข้าห้องสอบหลังจากเวลากำหนดเริ่มทำการทดสอบผ่านไปแล้ว 30 นาที และไม่อนุญาตให้ผู้เข้าสอบออกจากห้องสอบ จนกว่าจะหมดเวลาทำการทดสอบ หากมีเหตุจำเป็นระหว่างทำการทดสอบให้ผู้เข้าสอบแจ้งให้กรรมการคุมสอบทราบ และให้กรรมการคุมสอบ พิจารณาดำเนินการตามเหตุจำเป็น เป็นรายกรณี
- 5.9 ห้ามกระทำการใด ๆ อันเป็นการทุจริตหรือส่อแววทุจริตในการทดสอบ โดยระบบจะไม่อนุญาตให้สมัครสอบในระบบ TCAS เป็นระยะเวลา 3 ปี
- 5.10 ขณะหมดเวลาทำการทดสอบห้ามผู้เข้าสอบออกจากห้องสอบจนกว่ากรรมการคุมสอบจะเก็บแบบทดสอบและกระดาษคำตอบของผู้เข้าสอบนั้น ไปจากโต๊ะที่นั่งสอบ และอนุญาตให้ผู้เข้าสอบออกจากห้องสอบ
- 5.11 ห้ามผู้เข้าสอบน้ำแบบทดสอบและกระดาษคำตอบออกจากห้องสอบโดยเด็ดขาด
- 5.12 ตรวจ<sup>ิ</sup>ดูว่าข้อสอบและกระดาษคำตอบวางคว่ำอยู่บนโต๊ะและผู้คุมสอบเก็บไปรวบรวมแล้วก่อนออกจากห้องสอบ ไม่วางกระดาษคำตอบใต้โต๊ะ หรือในที่อื่นใดนอกจากบนโต๊ะ
- 5.13 ผู้เข้าสอบอาจเตรียมอาหารกลางวันมารับประทานเองระหว่างพักสอบ เพื่อหลีกเลี่ยงความแออัดและป้องกันโรคติดต่อ
- 5.14 ห<sup>ู</sup>่มั่นล้างมือด้วยเจลแอลกอฮอล์ และสวมหน้ากากอนามัยตลอดเวลาขณะอยู่ในพื้นที่สนามสอบ ไม่ดึงหน้ากากมาไว้ใต้คาง

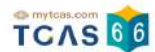

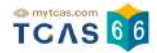

# 6. การแจ้งกรณีผู้สมัครสอบติดโควิด A-Level

ผู้สมัครสอบเข้าสู่ระบบที่ URL https://student.mytcas.com ระบบแสดงข้อมูลการสมัครสอบ A-Level เลือก "แจ้ง กรณีผู้สมัครสอบติดโควิด"

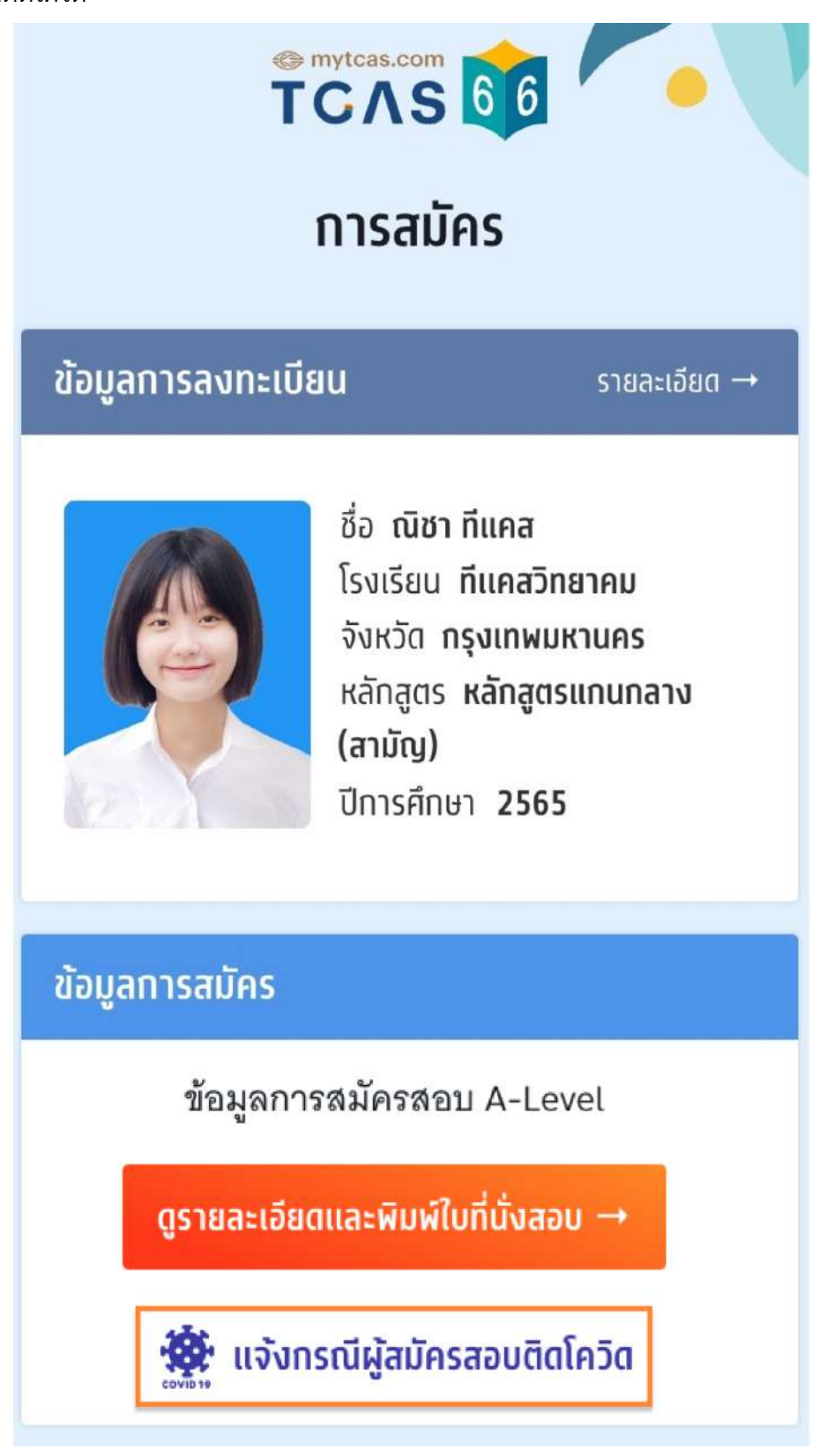

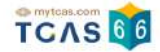

ระบบแสดงข้อกำหนดและเงื่อนไข "แจ้งกรณีผู้สมัครสอบติดโควิด" กรุณาอ่านและ "คลิกยอมรับ" ข้อกำหนดและ เงื่อนไขทุกข้อ ก่อน "คลิกยืนยัน"

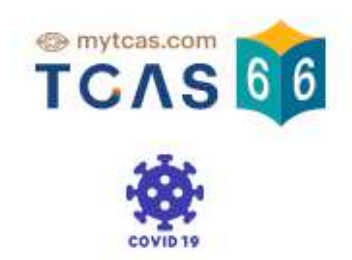

# ข้อกำหนดและเงื่อนไข

# "แจ้งกรณีผู้สมัครสอบติดโควิด"

กรุณาอ่านและ **คลิกยอมรับ** ข้อทำหนดและเงื่อนไขทุกข้อ ท่อน **คลิกยืนยัน** 

- 1. สำหรับผู้ลงทะเบียนสมัครในระบบแล้วและเป็นผู้ติดเชื้อในช่วงที่มีการสอบ ผู้สมัครจะต้อง ทำการสอบแยกห้องสำหรับผู้ติดโควิดที่ทางสนามสอบจัดเตรียมไว้
  - 🖊 2. การยืนยันนี้จะเสร็จสมบูรณ์ เมื่อผู้สมัครกรอกรหัส OTP และคลิกยืนยันเรียบร้อยแล้ว
  - ช้าพเข้าได้อ่านและยอมรับข้อกำหนดและเงื่อนไขดังกล่าว โดยยืนยันว่าเป็น "ผู้สมัครสอบติดโควิด"

ขอความร่วมมือผู้เข้าสอบที่ติดเชื้อ ป้องกันการแพร่กระจายเชื้ออย่างเต็มที่ ใส่หน้ากากอนามัย ตลอดเวลา ล้างมือด้วยเจลแอลกอฮอล์อย่างสม่ำเสมอ เตรียมอาหารมารับประทานเอง หลีก เลี่ยงการเดินทางด้วยรถสาธารณะ เข้าสนามสอบทางช่องทางที่สนามสอบจัดไว้ให้ และรีบเดิน ทางกลับที่พักหลังสอบเสร็จสิ้น

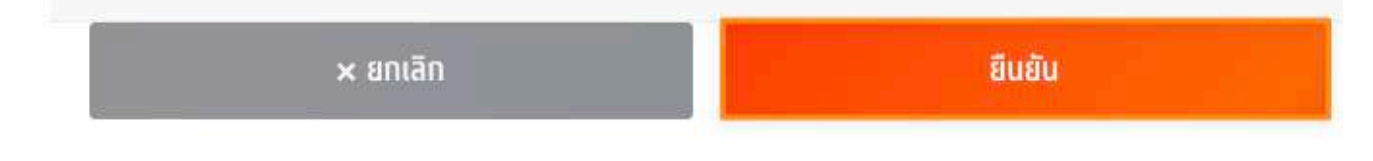

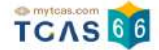

กรุณาเลือกซ่องทางในการส่งรหัส One Time Password (OTP) เพื่อแจ้งกรณีผู้สมัครสอบติดโควิด จากนั้นเลือก "ส่ง OTP เพื่อยืนยันการแจ้งกรณีติดโควิด"

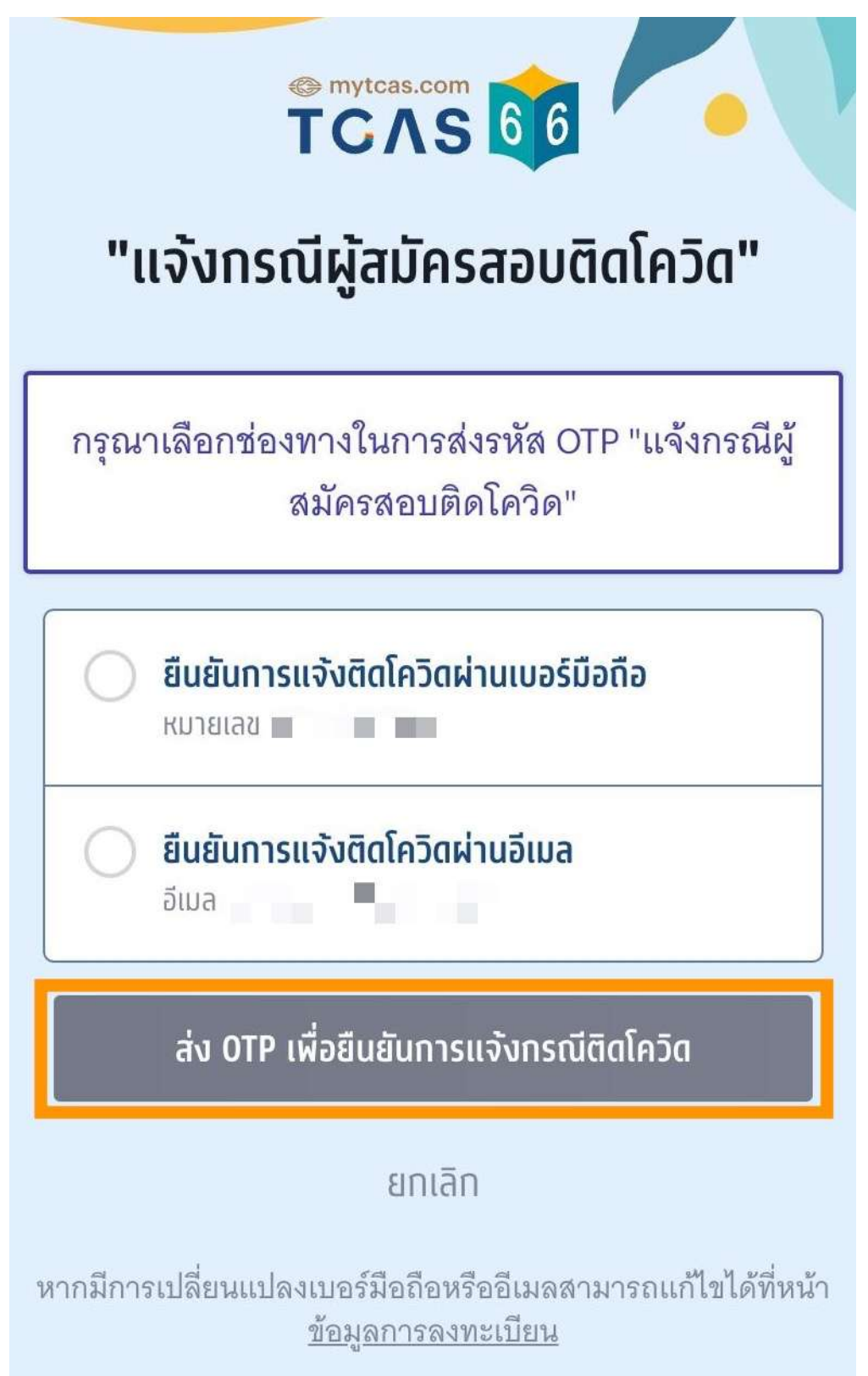

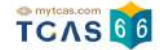

ึกรอกรหัสยืนยัน One Time Password (OTP) ที่ได้รับ จากนั้นเลือก "ยืนยัน OTP และยืนยันการแจ้งกรณีติดโควิด"

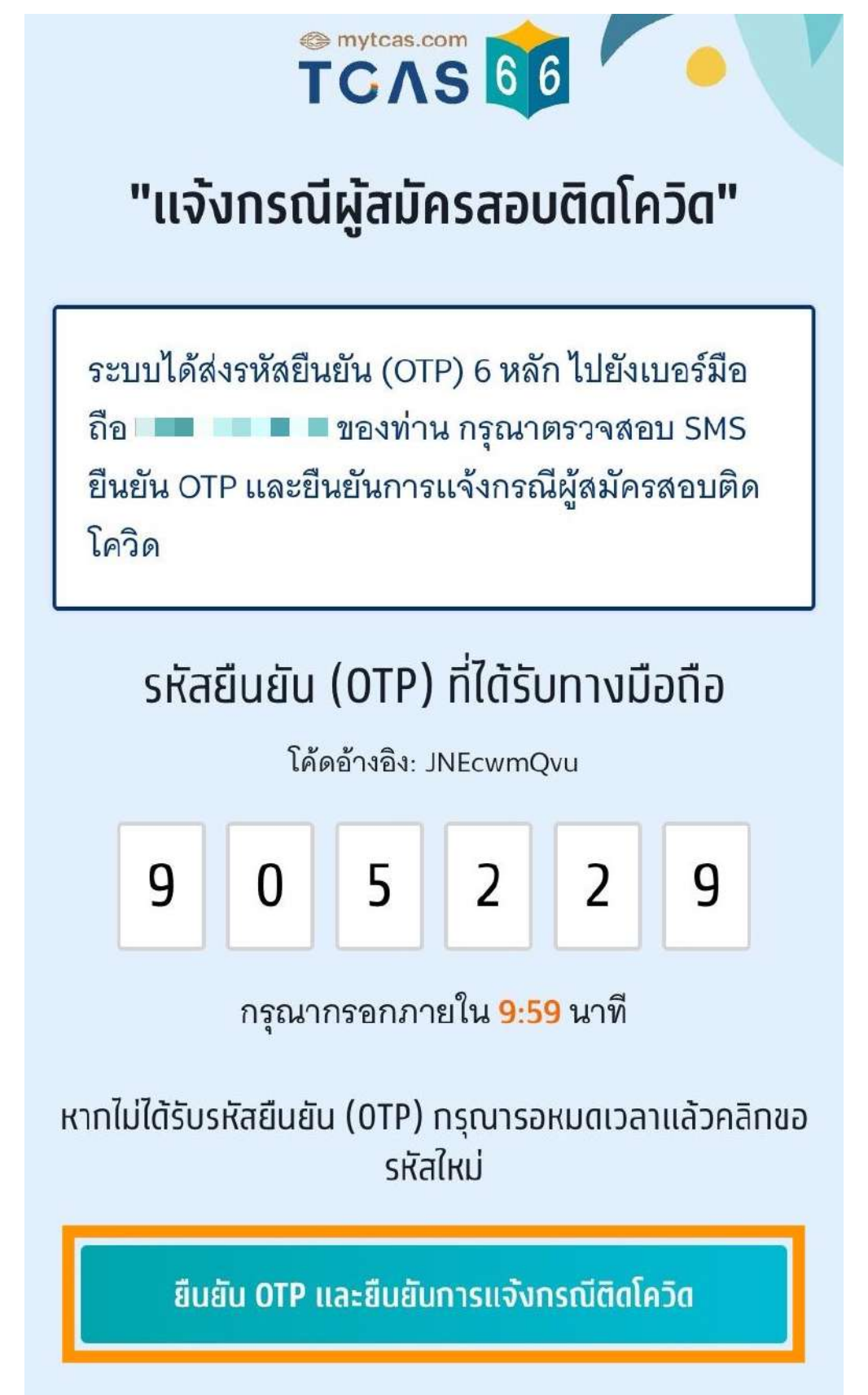

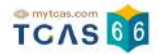

เมื่อผู้สมัครสอบยืนยันการแจ้งกรณีติดโควิดเสร็จเรียบร้อยแล้ว ระบบจะแสดงข้อมูลดังนี้ ผู้สมัครสอบติดโควิด ขอความร่วมมือผู้เข้าสอบที่ติดเชื้อ ป้องกันการแพร่กระจายเชื้ออย่างเต็มที่ใส่หน้ากากอนามัย ตลอดเวลา ล้างมือด้วยเจลแอลกอฮอล์อย่างสม่ำเสมอ เตรียมอาหารมารับประทานเอง หลีกเลี่ยงการเดินทางด้วยรถ สาธารณะ เข้าสนามสอบทางช่องทางที่สนามสอบจัดไว้ให้ และรีบเดินทางกลับที่พักหลังสอบเสร็จสิ้น

# ข้อมูลการลงทะเบียน

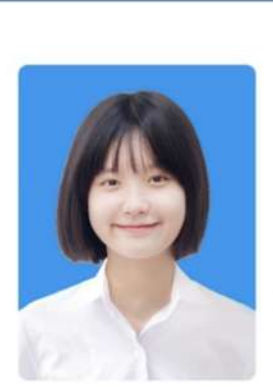

ชื่อ **ณิชา ทีแคส** โรงเรียน ทีแคสวิทยาคม จังหวัด <mark>กรุงเทพมหานคร</mark> หลักสูตร **หลักสูตรแกนกลาง** (สามัญ) ปีการศึกษา

รายละเอียด →

# ข้อมูลการสมัคร

ข้อมูลการสมัครสอบ A-Level

ดูรายละเอียดการสอบ

# 鱶 ผู้สมัครสอบติดโควิด

ขอความร่วมมือผู้เข้าสอบที่ติดเชื้อ ป้องกันการแพร่กระจายเชื้อ อย่างเต็มที่ใส่หน้ากากอนามัยตลอดเวลา ล้างมือด้วยเจล แอลกอฮอล์อย่างสม่ำเสมอ เตรียมอาหารมารับประทานเอง หลีกเลี่ยงการเดินทางด้วยรถสาธารณะ เข้าสนามสอบทางช่อง ทางที่สนามสอบจัดไว้ให้ และรีบเดินทางกลับที่พักหลังสอบ เสร็จสิ้น

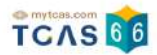

# มาตรการเกี่ยวกับโควิด-19 ในการเข้าสอบ TGAT/TPAT 2-5 และ A-Level

- 1. ผู้เข้าสอบต้องนำ เจล หรือสเปรย์แอลกอฮอล์มาเอง และหมั่นล้างมือในระหว่างการสอบ
- แนะนำให้ผู้เข้าสอบตรวจ ATK ก่อนวันสอบ หากมีอาการต้องสงสัยต่อไปนี้ เช่น ไอ มีน้ำมูก เจ็บคอ เมื่อยตัว หรือมีประวัติใกล้ชิดผู้ป่วยโควิด-19 เพื่อแสดงให้ เจ้าหน้าที่คุมสอบหากมีการขอดู
- เข้าระบบ URL https://student.mytcas.com เพื่อแจ้งผลตรวจกรณีที่เป็นบวกในระบบรับแจ้ง (จะเปิดให้แจ้ง
   4 วัน ก่อนวันสอบ) เพื่อให้สนามสอบเตรียมการให้สอบในห้องสอบแยกพิเศษ
- 4. กรณีเป็นโควิด-19 แล้วกักตัว ครบ 7 วัน หลังวันตรวจพบให้ถือว่าปลอดภัย สามารถ เข้าสอบห้องปกติได้
- 5. หากตรวจพบเชื้อในวันที่สอบ และประสงค์ จะเข้าสอบ ให้นำผลตรวจฯ แจ้งที่สนามสอบ เพื่อเข้าสอบในห้องสอบ แยกพิเศษ ทั้งนี้ต้องใส่หน้ากากอนามัยตลอดเวลา ล้างมือด้วยเจลแอลกอฮอล์อย่างสม่ำเสมอ เตรียมอาหารมา รับประทานเอง หลีกเลี่ยงการเดินทางด้วยรถสาธารณะ เข้าสนามสอบทางช่องทางที่สนามสอบจัดไว้ให้ และรีบ เดินทางกลับที่พักหลังสอบเสร็จสิ้น และระมัดระวัง ไม่ให้ตัวเองเป็นสาเหตุแพร่กระจายเชื้อกับผู้อื่นอย่าง เคร่งครัด

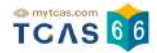

# 7. พิมพ์บัตรประจำตัวผู้เข้าสอบรายวิชา A-Level

ผู้สมัครเข้าสู่ระบบที่ URL <u>https://student.mytcas.com</u> ระบบแสดงข้อมูล การสมัครสอบ A-Level เลือก "ประกาศผลสอบ A-Level" เพื่อดุผลสอบทั้งหมด

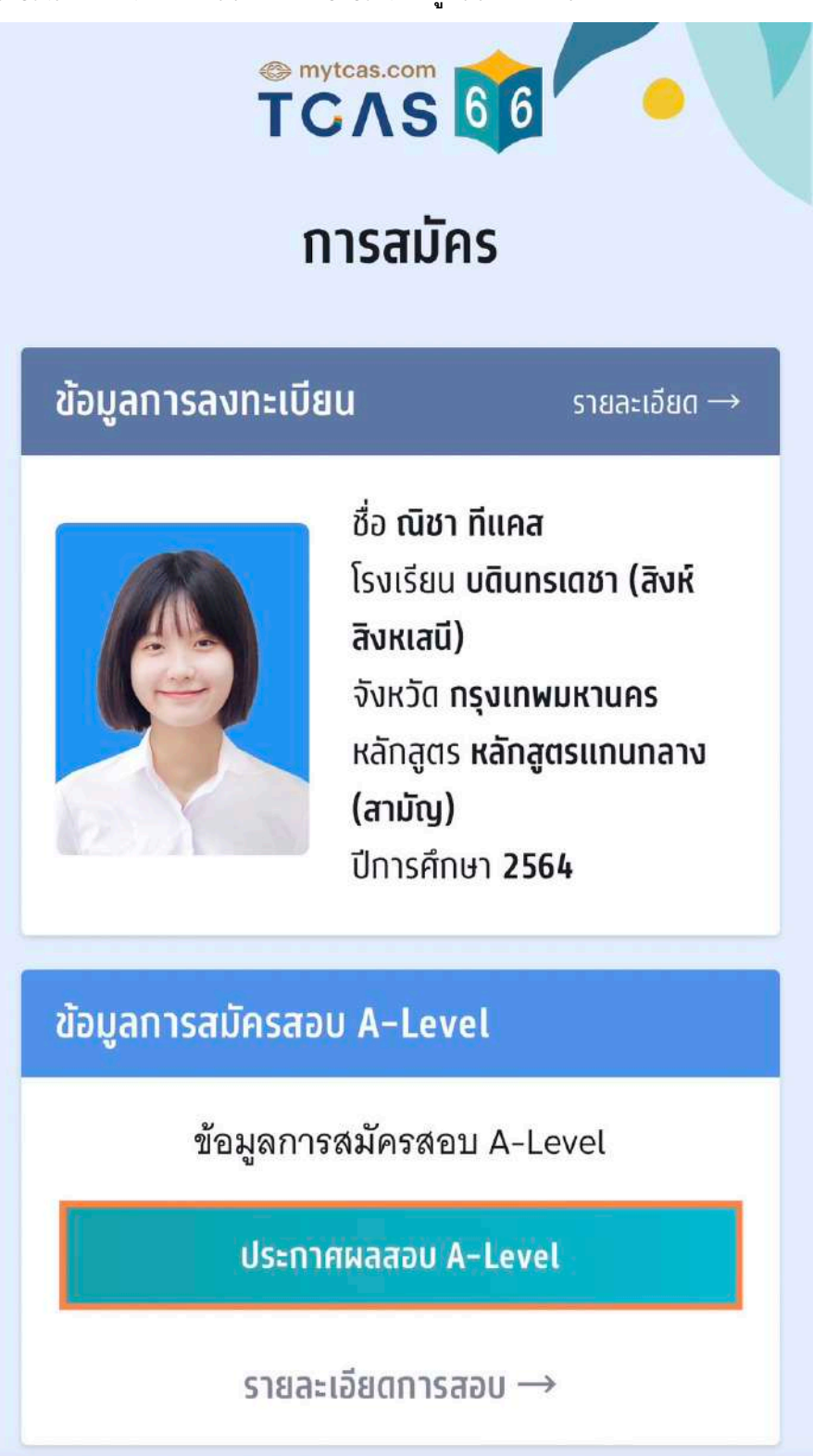

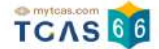

ระบบจะแสดงรายละเอียดผลสอบ A-Level ทั้งหมด ซึ่งผู้สมัครสามารถเลือก "หนังสือรับรองผลการสอบแยกรายวิชา" เพื่อดาวน์โหลดเอกสารหนังสือรับรองผลการสอบแยกรายวิชา

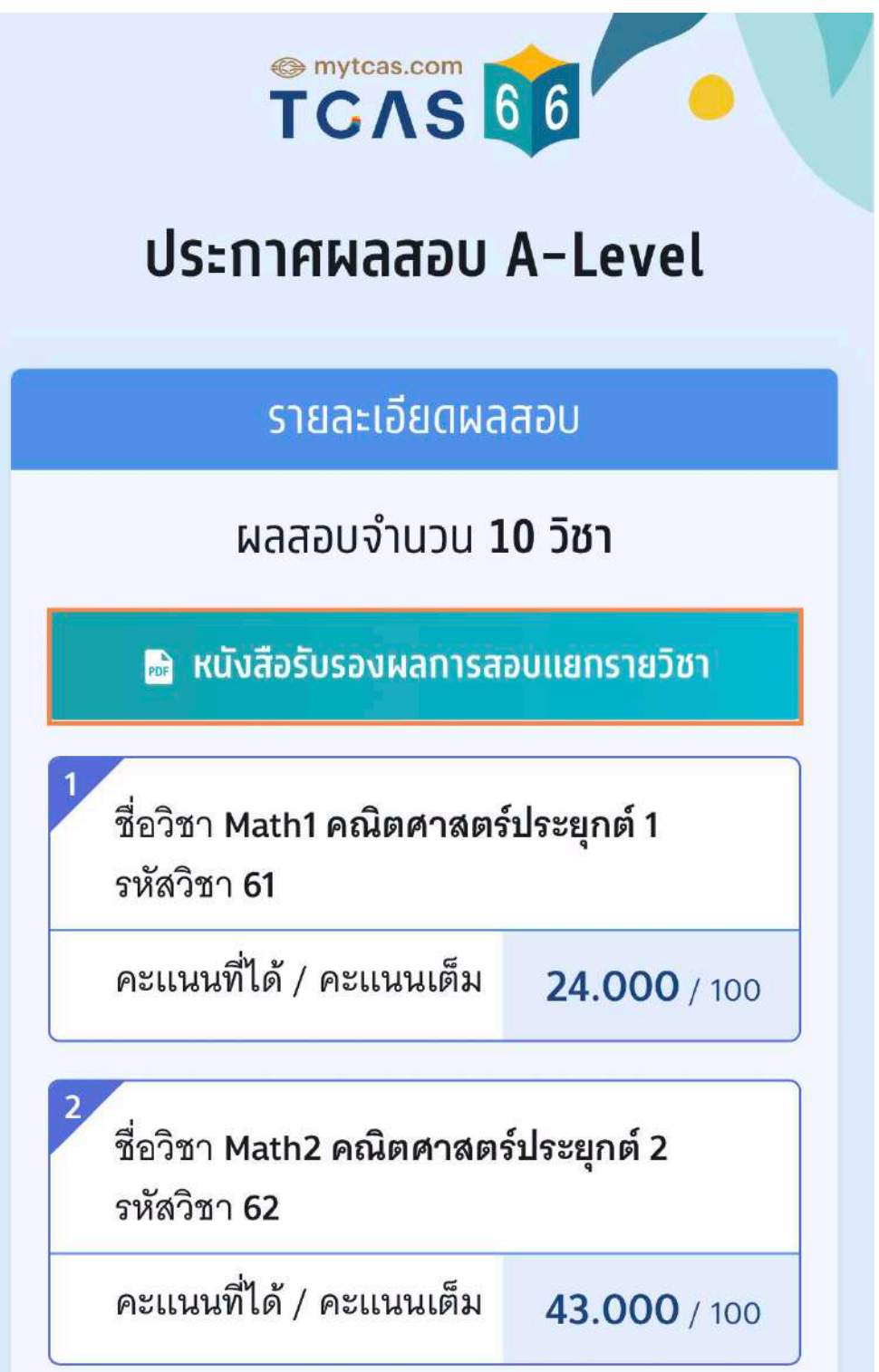

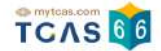

กรณีผู้สมัครขาดสอบ ระบบจะแสดงสถานะ "ขาดสอบ" ในรายวิชานั้นๆ

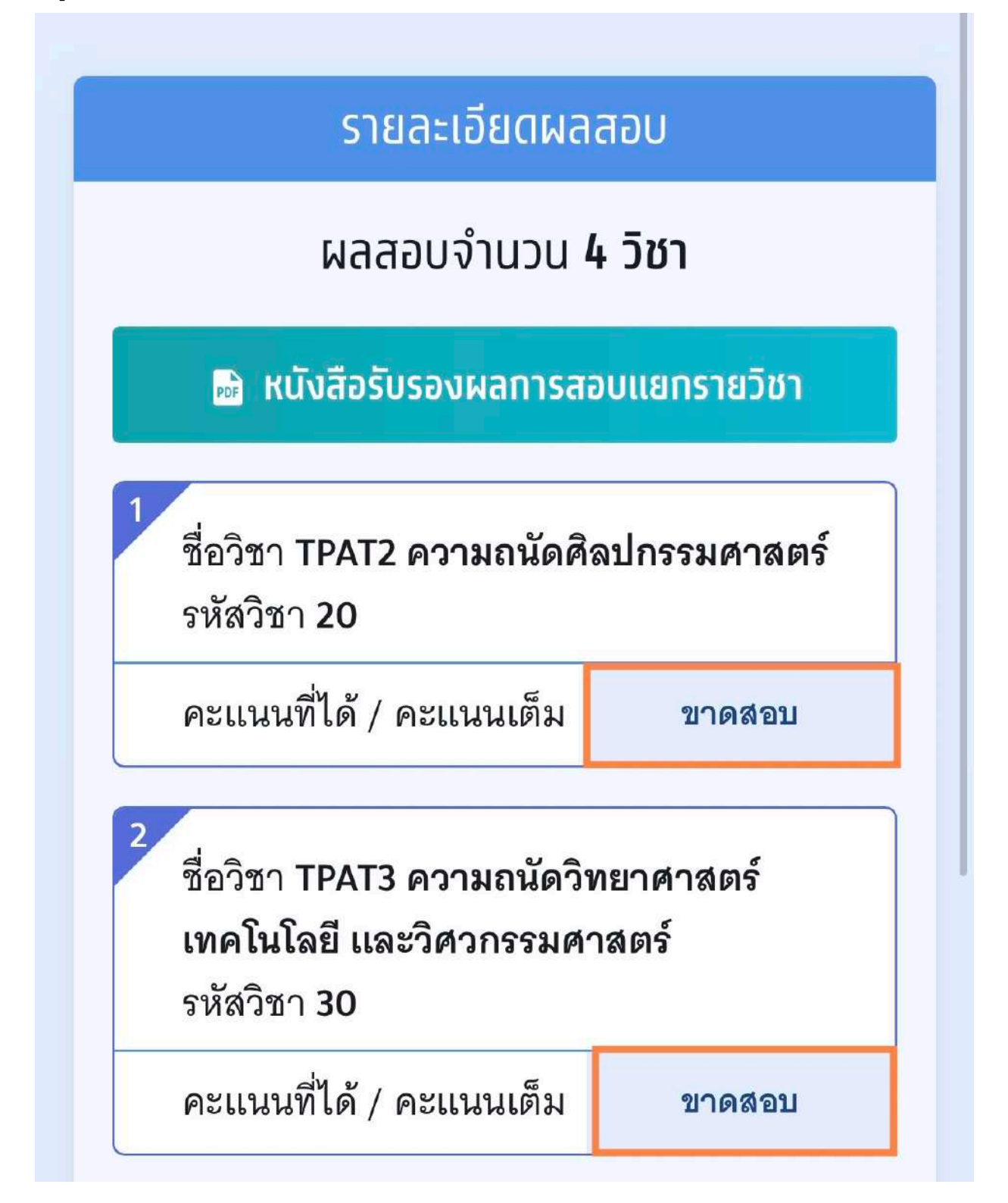

student.mytcas.com

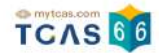

#### ตัวอย่าง หนังสือรับรองผลการสอบแยกรายวิชา A-Level ประจำปี 2566

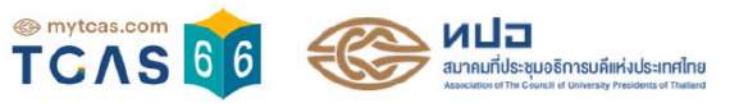

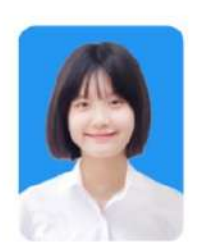

#### หนังสือรับรองผลการสอบแยกรายวิชา

#### A-Level ประจำปี 2566

| ชื่อ - นามสกุล | นางสาวณิชา ทีแคส            | เลขประจำตัวประชาชน | 100000005669  |
|----------------|-----------------------------|--------------------|---------------|
| โรงเรียน       | บดินทรเดชา (สิงห์ สิงหเสนี) | จังหวัด            | กรุงเทพมหานคร |

| รพัดวิชา | ชื่อวิชา                   | คะแนนเต็ม | คะแนนที่ได้<br>(X <sub>i</sub> ) | คะแนนมาตรฐาน<br>(Adj. T <sub>i</sub> ) | เปอร์เซ็นดิไทล์<br>(Percentile) | จำนวนผู้เข้าสอบ<br>(N) | คำเจลี่ย<br>(μ) | ส่วนเบี่ยงเบนมาครฐาน<br>(SD) |
|----------|----------------------------|-----------|----------------------------------|----------------------------------------|---------------------------------|------------------------|-----------------|------------------------------|
| 61       | Math1 คณิตศาสตร์ประยุกต์ 1 | 100.000   | 24.000                           | 52.314                                 | 79.003                          | 130,656                | 19.407          | 11.370                       |
| 62       | Math2 คณิตศาสตร์ประยุกต์ 2 | 100.000   | 43.000                           | 53.183                                 | 77.906                          | 86,419                 | 32.142          | 19.538                       |
| 63       | Sci วิทยาศาสตร์ประยุกต์    | 100.000   | 50.000                           | 57.989                                 | 91.561                          | 51,740                 | 33.754          | 11.650                       |
| 64       | Phy ฟิสิกส์                | 100.000   | 17.000                           | 47.467                                 | 33.318                          | 96,162                 | 21.821          | 10.909                       |
| 65       | Chem เคมี                  | 100.000   | 17.500                           | 49.446                                 | 60.626                          | 89,568                 | 18.403          | 9.349                        |
| 66       | Bio ชีววิทยา               | 100.000   | 34.400                           | 50.710                                 | 65.419                          | 89,417                 | 32.781          | 13.058                       |
| 70       | Soc สังคมศึกษา             | 100.000   | 56.000                           | 58.191                                 | 93.261                          | 145,081                | 41.595          | 10.074                       |
| 81       | Thai ภาษาไทย               | 100.000   | 70.000                           | 56.586                                 | 90.700                          | 148,104                | 56.439          | 11.797                       |
| 82       | Eng ภาษาอังกฤษ             | 100.000   | 76.250                           | 60.112                                 | 94.227                          | 164,127                | 46.009          | 17.134                       |
| 87       | Chi ภาษาจีน                | 100.000   | 35.666                           | 50.522                                 | 69.655                          | 7,929                  | 34.191          | 16.163                       |

วันที่สอบ : 18 มีนาคม 2566 - 20 มีนาคม 2566 (คะแนนนี้ใช้สำหรับการคัดเลือกฯ ประจำปีการศึกษา 2566 เท่านั้น)

เอกสารออกโดยระบบจัดทำหนังสือรับรองผลการทดสอบ (E-certificate) โดย สมาคมที่ประชุมอธิการบดีแห่งประเทศไทย

สมาคมที่ประชุมอธิการบดีแห่งประเทศไทย 328 อาคารสำนักงานคณะกรรมการการอุดมศึกษา แขวงทุ่งพญาไท เขตราชเทวี กรุงเทพฯ

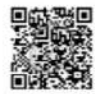
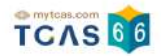

#### 8. การขอทบทวนคะแนนสอบ A-level

กรณีที่ผู้สมัครต้องการขอตรวจคำตอบและขอทบทวนผลคะแนนสอบ เลื่อนหน้าจอลงมาท้ายสุดของผลการสอบ เลือก "ขอทบทวนผลคะแนนสอบ" ซึ่งสามารถทำรายการได้ ระหว่างวันที่ 18-25 เม.ย. 2566

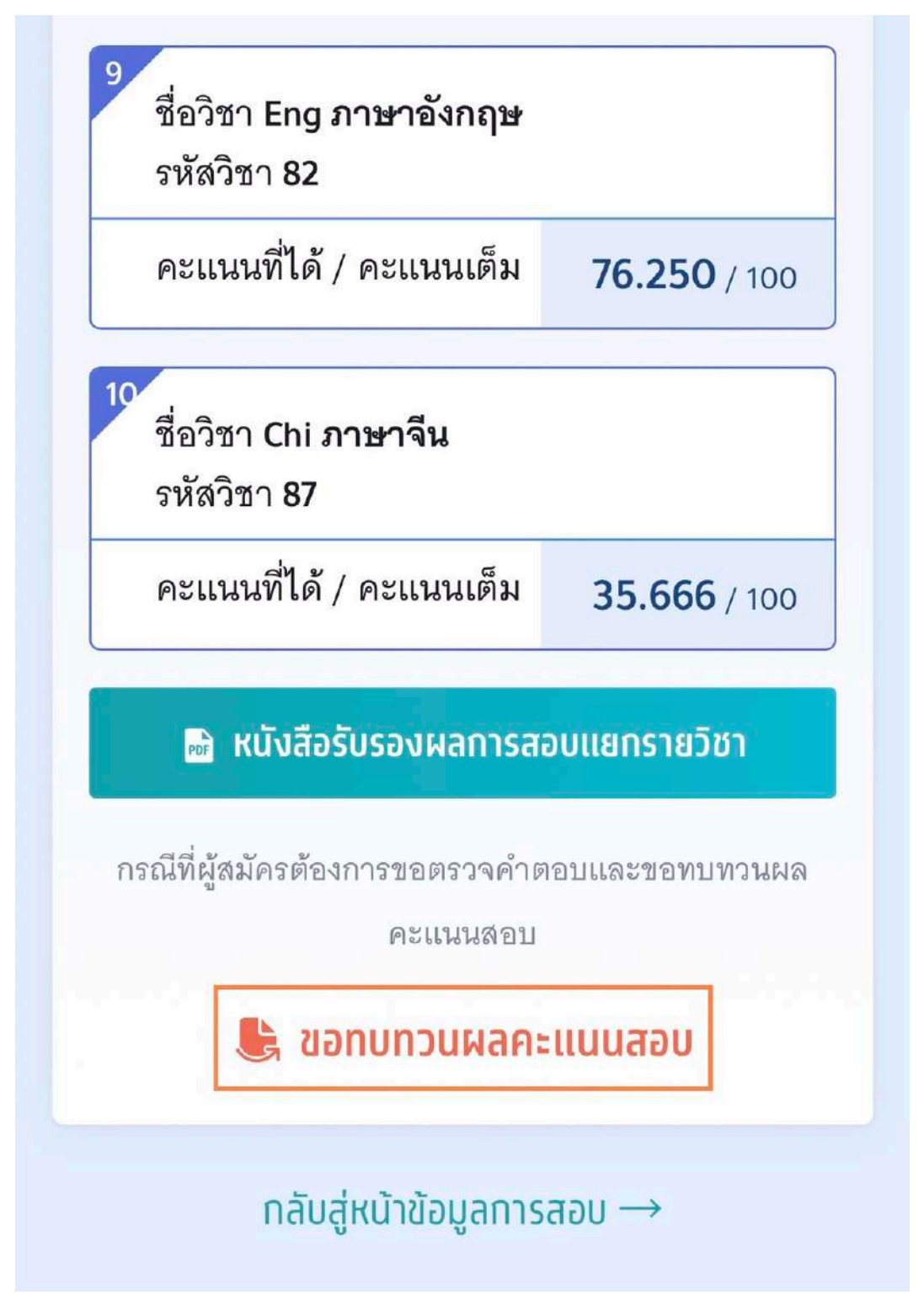

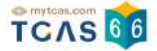

การขอทบทวนผลคะแนนสอบเป็นช่องทางสำหรับการ ตรวจสอบคำตอบของตนเองพร้อมกับผลคะแนนสอบที่ได้ ซึ่ง หากพบข้อผิดพลาดในการตรวจให้คะแนน ผู้เข้าสอบสามารถดำเนินการยื่นคำร้องขอทบทวนผลสอบได้ กรุณาอ่าน และ คลิกยอมรับ ข้อกำหนดและเงื่อนไขทุกข้อ ก่อนคลิก "รับทราบ"

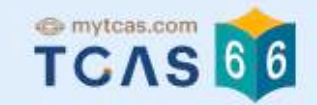

# การขอทบทวนผลคะแนนสอบ

### 💺 การขอทบทวนผลคะแนนสอบ

| <mark>คะแ</mark><br>คำร้ | <mark>นนสอบที่ได้</mark> ซึ่งหากพบข้อผิดพลาดในการตรวจให้คะแนน ผู้เข้าสอบสามารถดำเนินการยื่น<br>้องขอทบทวนผลคะแนนสอบได้ โดยมีข้อพึงระวังในการดำเนินการดังนี้                                                                                               |
|--------------------------|----------------------------------------------------------------------------------------------------|
| กรุถ                     | เาอ่านและ <b>คลิกยอมรับ</b> ข้อกำหนดและเงื่อนไขทุกข้อ ก่อนคลิก <b>รับทราบ</b>                                                                                                    |
| ~                        | <ol> <li>การยื่นขอทบทวนผลคะแนนสอบมีค่าใช้จ่ายในการดำเนินการ จึงขอให้ผู้เข้าสอบไตร่ตรองให้ดีก่อน</li> <li>ว่า คะแนนของตนเองมีความผิดปกติหรือไม่ เพื่อไม่ต้องเสียค่าใช้จ่ายในส่วนดังกล่าว</li> </ol>                                                        |
| ~                        | <ol> <li>เมื่อชำระค่าดำเนินการขอทบทวนผลคะแนนสอบแล้ว ผู้เข้าสอบสามารถขอทบทวนผลคะแนนสอบ<br/>ของ ตนเอง จนถึง วันที่ 25 เมษายน 2566 เวลา 23.59 น.เท่านั้น จึงขอให้ผู้เข้าสอบบริหารจัดการเวลา<br/>ในการชำระค่าดำเนินการยื่นขอทบทวนผลคะแนนให้เหมาะสม</li> </ol> |
| ~                        | 3. การคำนวณคะแนนสอบจากคำตอบของแต่ละรายวิชามีความแตกต่างกัน ดูรายละเอียดที่<br>blueprint.mytcas.com                                                                                                    |
| ~                        | 4. การแสดงผลคำตอบการสอบแบบกระดาษ (PBT) จะแสดงผลตามชุดข้อสอบ                                                                                                    |
| ~                        | 5. การทบทวนผลคะแนนสอบเป็นข้อมูลส่วนบุคคลไม่ควรเผยแพร่สู่สาธารณะ                                                                                                    |
| ~                        | 6. เฉลยคำตอบเป็นสิทธิ์ของ ทปอ. ห้ามเผยแพร่โดยไม่ได้รับอนุญาตจาก ทปอ.                                                                                                    |
| ~                        | ข้าพเจ้าได้อ่านและยอมรับข้อกำหนดและเงื่อนไขดังกล่าวสำหรับกรณี <del>ขอตรวจสอบกระดาษค่ำตอเ</del>                                                                                                    |

× ยกเลิก

เอกสาร Version 1 9 พ.ค. 2566

รับทราบ

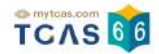

### ระบบแสดงรายชื่อวิชาที่ต้องการขอตรวจสอบกระดาษคำตอบ

- 1. อัตราค่าธรรมเนียมการขอทบทวนผลคะแนน
- 1.1 รายวิชา วิชาละ 100 บาท
- 1.2 จ่ายค่าธรรมเนียม 300 บาท
- สามารถขอทบทวนผลคะแนนได้ทุกรายวิชาที่เข้าสอบ

2. ผู้สมัครจะเรียกดูกระดาษคำตอบได้ก็ต่อเมื่อสถานะการชำระเงินเสร็จสมบูรณ์แล้วเท่านั้นและไม่สามารถขอเงินคืนได้

### ในทุกกรณี

|         | ขอทบทวนผลคะแนนสอบ<br>รายชื่อวิชาที่ต้องการขอทบทวมผลคะแนนสอบ<br>นางสาวณิชา ทีแคส |  |  |  |  |
|---------|---------------------------------------------------------------------------------|--|--|--|--|
|         |                                                                                 |  |  |  |  |
|         | 🕒 ขอทบทวนผลคะแนนสอบ                                                             |  |  |  |  |
| 1. อัต  | ราค่าธรรมเนียมการขอทบทวนผลคะแนน                                                 |  |  |  |  |
| 1.1 \$  | ายวิชา วิชาละ 100 บาท<br>ร่อมร่ออออมซึ่งม 200 บอท                               |  |  |  |  |
| 1.2     | งาอคาธรรมเนอม 300 บาท<br>สามารถขอทบทวนผลคะแนนได้ทกรายวิชาที่เข้าสอบ             |  |  |  |  |
| 2. ผู้ส | เม้ครจะเรียกดูข้อมูลการทบทวนผลคะแนนได้ก็ต่อเมื่อสถานะการชำระเงินเสร็จ           |  |  |  |  |
| สมบูร   | รณ์แล้วเท่านั้น <mark>และไม่สามารถขอเงินคืนได้ในทุกกรณี</mark>                  |  |  |  |  |
| 1       | . เลือกสาขาวิชาที่ท่านต้องการขอทบทวนผลคะแนนสอบ                                  |  |  |  |  |
| [       | เลือกทุกรายวิชา                                                                 |  |  |  |  |
| 1       | 1<br>สื่อวิชา Math1 คอมิตสาสตร์ประยุณต์ 1                                       |  |  |  |  |
|         | รหัสวิชา 61                                                                     |  |  |  |  |

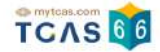

ี เลือกสาขาวิชาที่ท่านต้องการขอตรวจสอบกระดาษคำตอบ สามารถเลือกทุกรายวิชา หรือ บางรายวิชาได้ (หากเลือก 3 วิชาที่ต้องการตรวจสอบกระดาษคำตอบ ระบบจะเลือกทั้งหมดให้)

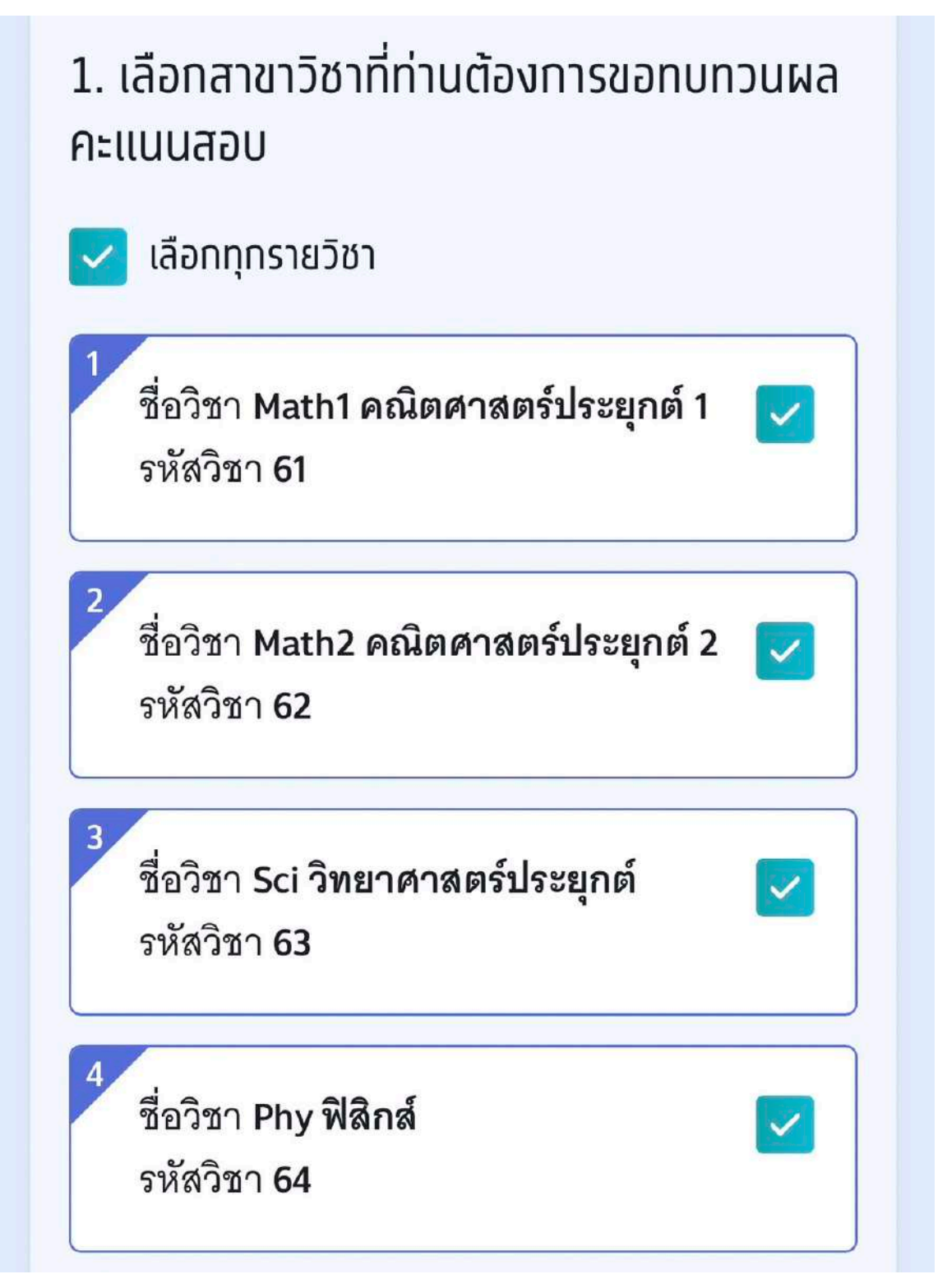

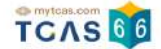

ระบบสรุปค่าธรรมเนียม และยอดเงินที่ต้องชำระ สามารถชำระเงินผ่าน QR Code ทุกธนาคาร หรือชำระเงินผ่าน เคาน์เตอร์เซอร์วิส (เซเว่น อีเลฟเว่น) ได้ เลือก "ยืนยันและชำระเงิน"

| <ul> <li>Math1 คณิตศาสตร์ประยุกต์ 1</li> <li>Math2 คณิตศาสตร์ประยุกต์ 2</li> </ul> |  |
|------------------------------------------------------------------------------------|--|
| <ul> <li>Math2 คณิตศาสตร์ประยุกต์ 2</li> </ul>                                     |  |
|                                                                                    |  |
| <ul> <li>Sci วิทยาศาสตร์ประยุกต์</li> </ul>                                        |  |
| ■ Phy ฟิสิกส์                                                                      |  |
| <ul> <li>Chem เคมี</li> </ul>                                                      |  |
| <ul> <li>Bio ชีววิทยา</li> </ul>                                                   |  |
| <ul> <li>Soc สังคมศึกษา</li> </ul>                                                 |  |
| <ul> <li>Thai ภาษาไทย</li> </ul>                                                   |  |
| <ul> <li>Eng ภาษาอังกฤษ</li> </ul>                                                 |  |
| <ul> <li>Chi ภาษาจีน</li> </ul>                                                    |  |

## 3. ชำระเงิน

สามารถชำระเงินผ่าน QR Code ทุกธนาคาร (ฟรี ไม่มีค่าธรรมเนียม) หรือชำระเงินผ่าน เคาน์เตอร์เซอร์วิส (เซเว่น อีเลฟเว่น - ค่าธรรมเนียม 10 บาทต่อรายการ) ได้

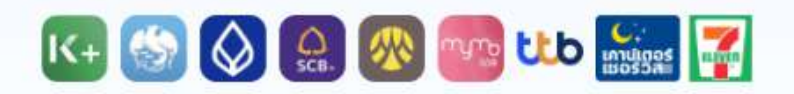

เมื่อคลิกปุ่มยืนยัน ระบบจะสร้างใบแจ้งชำระเงินในรูปแบบ PDF ให้ท่านพิมพ์หรือจับภาพ หน้าจอเพื่อนำไปชำระเงิน โดยให้ชำระเงินภายในเวลา 23.29 น. ของวันที่ 25 เม.ย. 66

โดยสามารถตรวจสอบกระดาษคำตอบและยื่นคำร้องขอทบทวนผลคะแนนสอบได้ถึงเวลา 23.59 น. ของวันที่ 25 เม.ย. 66 เท่านั้น

หมายเหตุ: การขอทบทวนผลคะแนนสอบนี้จะสมบูรณ์ เมื่อท่านกดยืนยันและชำระเงินในระบบครบถ้วนแล้ว

ยืนยันและชำระเงิน 300 บาท

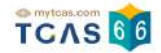

ผู้สมัครสามารถชำระเงินผ่าน QR Code ทุกธนาคารฟรีไม่มีค่าธรรมเนียมหรือพิมพ์ใบแจ้งชำระเงินการขอทบทวนผล คะแนนสอบแล้วนำไปชำระเงินที่เคาน์เตอร์เซอร์วิส (เซเว่น อีเลฟเว่น) ได้ทุกสาขา โดยมีค่าธรรมเนียม 10 บาทต่อ รายการ

# ใบแจ้งชำระเงินการขอทบทวนผลคะแนนสอบ

### A-Level ประจำปี 2566

ชื่อ - นามสกล **นางสาวณิชา ทีแคส** ขอทบทวนผลคะแนนสอบ 10 วิชา ยืนยันการขอตรวจสอบ 16 เม.ย. 66 21.22 น. สถานะการชำระเงิน

ยังไม่ได้ชำระเงิน

| สาขาวิชาที่ขอทบทวนผลคะเ                                                                                                    | เนนสอบ                                                                             | จำนวนเงิน (บาท)                           |
|----------------------------------------------------------------------------------------------------|------------------------------------------------------------------------------------|-------------------------------------------|
| <ul> <li>Bio ชีววิทยา</li> <li>Phy ฟิสิกส์</li> <li>Chem</li> <li>Thai ภาษาไทย</li> <li>Math.</li> <li>Soc สังคมศึกษา</li> <li>Sci วิท</li> <li>Math1 คณิตศาสตร์ประยุกต์ 1</li> <li>Chi ภ</li> </ul>                                                                                     | าาษาอังกฤษ<br>1 เคมี<br>2 คณิตศาสตร์ประยุกต์ 2<br>ทยาศาสตร์ประยุกต์<br>าษาจีน      | 300.00<br>(สามร้อยบาทถ้วนร้อยบาทถ้วน)     |
| ช่องทางชำระเงิน<br>ชำระเงินภายในเวลา 22.00 น. ของวันที่ 25 เม.ย. 66<br>เท่านั้น<br>1. ชำระผ่าน QR Code ทุกธนาคาร<br>โรค โรค โรค โรค โรค โรค โรค<br>ชื่อบัญชี สมาคมที่ประชุมอธิการบดีแห่งป<br>จำนวนเงิน 300.00 บาท (ไม่มีค่าธรรมเนียม<br>บันทึกภาพหน้าจอหรือพิมพ์เอกสารแล้วเปิดแจปพลิเคลี | ร และสามารถตรวจสอบคำตอบได้<br>เระเทศไทย<br>เ)                                      | รถึงเวลา 23.59 น. ของวันที่ 25 เม.ย. 66   |
| 2. เคาน์เตอร์เซอร์วิส (เซเว่น อีเลฟเว่น)<br>เซเรีรระ<br>ค่าธรรมเนียม 10 บาทต่อรายการ                                                                                                    | ชื่อ - นามสกุล<br>รหัสประจำตัว (Ref1)<br>เลขที่เอกสาร (Ref2)<br>จำนวนเงิน (Amount) | นางสาวณิชา ทีแคล<br>9990288<br>300.00 บาท |
|                                                                                                    |                                                                                    |                                           |

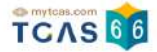

เมื่อผู้สมัครชำระเงินเรียบร้อยแล้ว ระบบแสดงตัวเลือก "ดูคำตอบและคะแนนข้อสอบ"

# การสมัคร

# ข้อมูลการลงทะเบียน

รายละเอียด →

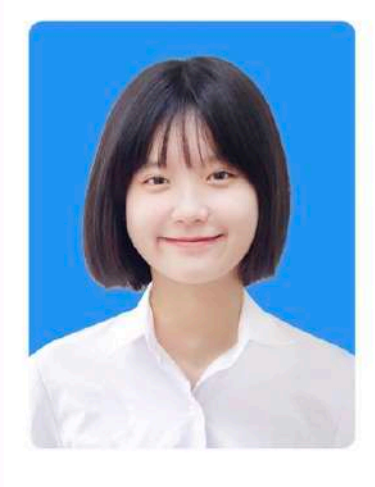

ชื่อ **ณิชา ทีแคส** โรงเรียน **บตินทรเดชา (สิงห์ สิงหเสนี)** จังหวัด **กรุงเทพมหานคร** หลักสูตร **หลักสูตรแกนกลาง (สามัญ)** ปีการศึกษา **2564** 

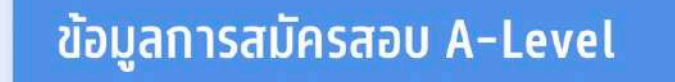

ข้อมูลการสมัครสอบ A-Level

ประกาศผลสอบ A-Level

💺 ดูคำตอบและคะแนนข้อสอบ

เอกสาร Version 1 9 พ.ค. 2566

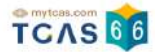

### ระบบแสดงข้อมูลรายชื่อวิชาที่ขอทบทวนผลคะแนน เลือกรายวิชาที่ต้องการตรวจ

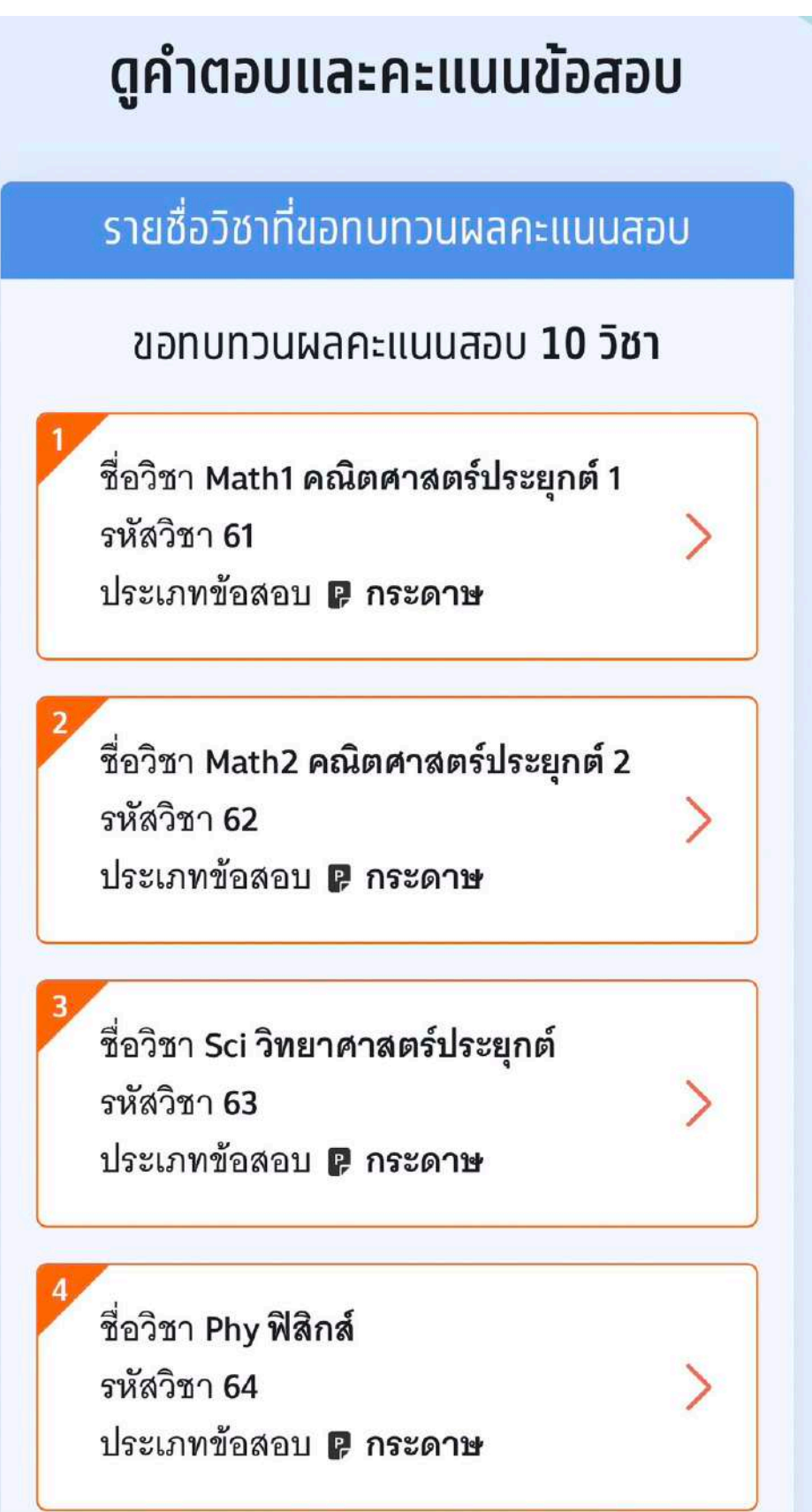

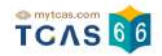

### ระบบแสดงข้อมูลรายวิชาที่เลือกตรวจคำตอบ

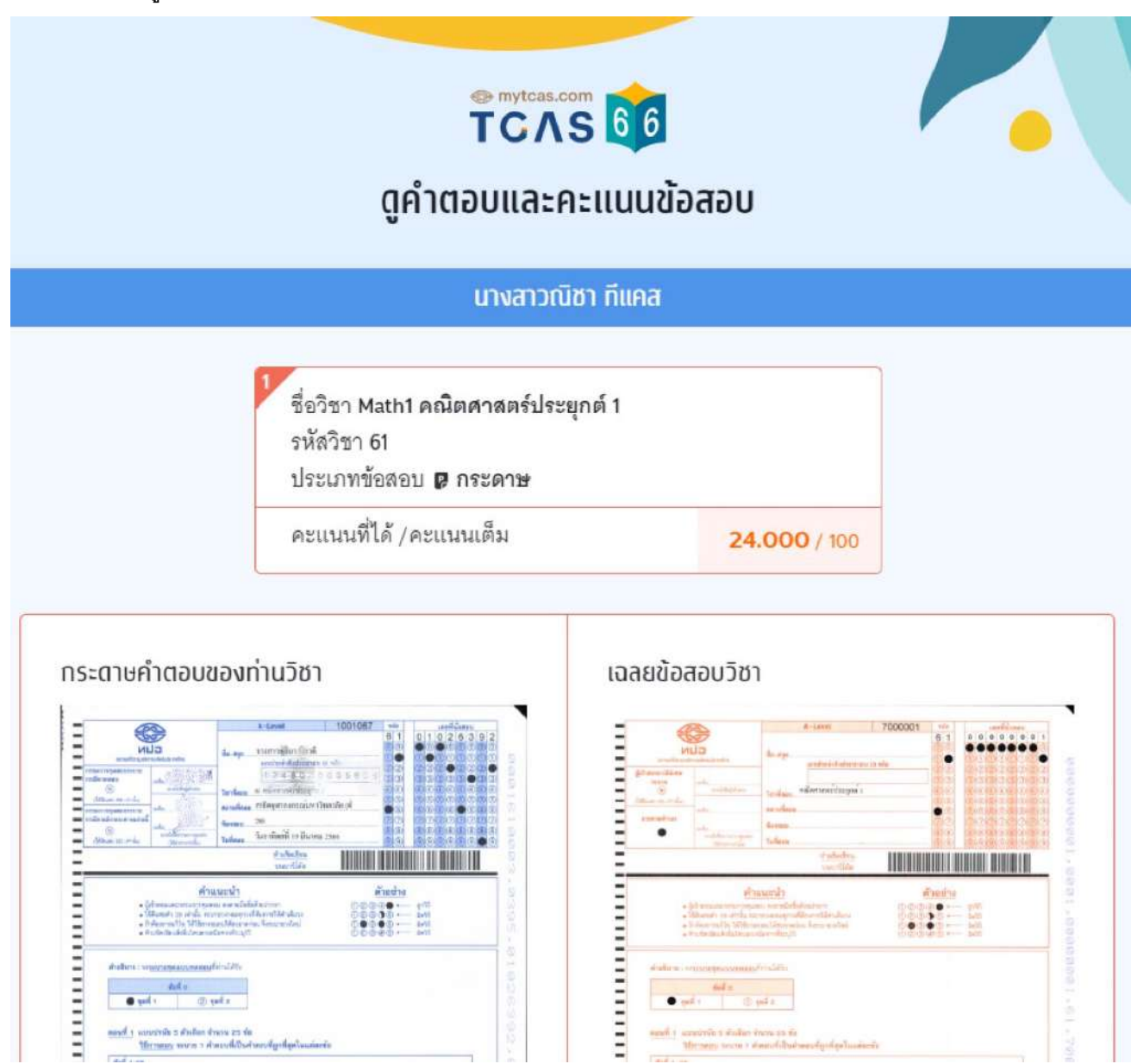

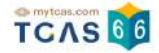

หากพบข้อผิดพลาดในการตรวจให้คะแนน ผู้เข้าสอบสามารถดำเนินการยื่นคำร้องขอทบทวนคะแนนได้ตามแบบฟอร์ม ด้านล่างนี้ โดยสามารถ ส่งได้ครั้งเดียว ภายในวันที่ 25 เมษายน 2566 เวลา 23.59 น. หากไม่ยื่นคำร้องในเวลาที่กำหนด ถือว่ายอมรับคะแนนโดยปริยาย

กรุณาอ่านและ คลิกยอมรับ ข้อกำหนดและเงื่อนไขที่ ไม่สามารถขอทบทวนคะแนนได้ ก่อนกรอกแบบฟอร์ม

| คะแนนไ<br>เวลา 23.     | ด้ตามแบบฟอร์มด้านล่างนี้ โดยสาม <sup>้</sup> ารถ <mark>ส่งได้ครั้งเดียว</mark> ภายในวันที่ 25 เมษายน 2566<br>59 น. หากไม่ยื่นคำร้องในเวลาที่กำหนด ถือว่ายอมรับคะแนนโดยปริยาย        |
|------------------------|----------------------------------------------------------------------------------------------------|
| กรุณาอ่า               | นและ <b>คลิกยอมรับ</b> ข้อกำหนดและเงื่อนไข ก่อนกรอกแบบฟอร์ม                                                                                                    |
| 🔽 การ<br>ตัวเว่<br>จะแ | แสดงผลคำตอบการสอบแบบคอมพิวเตอร์ (CBT) เป็นไปตามลำดับของต้นฉบับข้อสอบทั้งข้อและ<br>ง้อก มิได้แสดงตามปรากฏที่หน้าจอคอมพิวเตอร์ขณะทดสอบ ส่วนการสอบแบบกระดาษ (PBT)<br>สดงผลตามชุดข้อสอบ |
| 1. กรณีพ               | เลือกข้อที่ต้องการขอทบทวนคะแนน<br>บการคำนวนคะแนนผิด ให้กรอกรายละเอียดอธิบาย                                                                                                    |
| กรอกรา                 | ยละเอียด                                                                                                    |
| 2. กรณีท               | บข้อที่เฉลยผิด ให้เลือกข้อนั้นๆ และกรอกรายละเอียดอธิบาย                                                                                                    |
|                        |                                                                                                    |
| 1                      | 2 3 4 5 6 7 8 9                                                                                                    |
| 1<br>10                | 2       3       4       5       6       7       8       9         11       12       13       14       15       16       17       18                                                 |

กรณีพบการคำนวณคะแนนผิด ให้กรอกรายละเอียดอธิบาย หรือ พบข้อที่เฉลยผิด ให้เลือกข้อนั้นๆ และกรอกราย ละเอียดอธิบาย จากนั้นเลือก "ยื่นคำร้องขอทบทวนคะแนน"

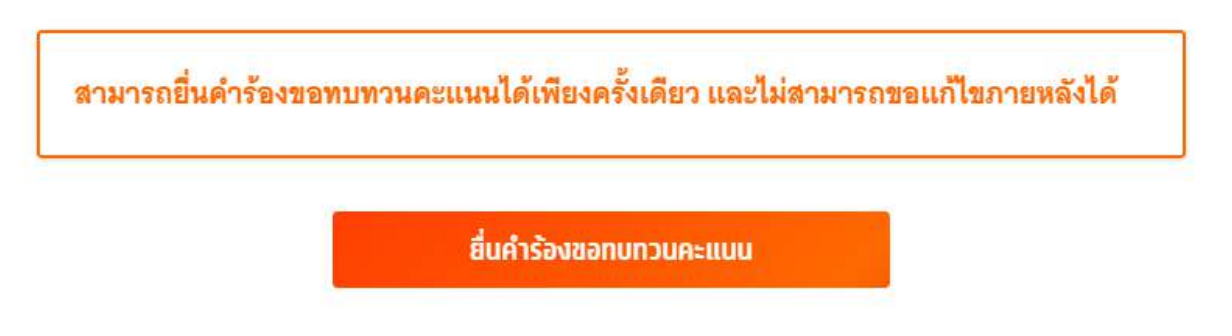